## **University of Piraeus**

## Department of Digital Systems Postgraduate Programme " Security of Digital Systems"

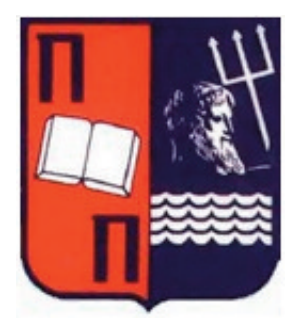

# Master Thesis

# Forensic Methodology for Windows 7 and Windows 8

**Marios Soulas** 

February 2014

# Supervisor

Sokratis Katsikas, Professor University of Piraeus

## **Examination Board**

Sokratis Katsikas, Professor University of Piraeus

Christos Xenakis, Assistant Professor University of Piraeus

Constantinos Lambrinoudakis, Associate Professor University of Piraeus

### **Table of Contents**

| Preface – Acknowledgements | g | 6 |
|----------------------------|---|---|
|----------------------------|---|---|

| Chapter 1 – Introduction       | pg 8 |
|--------------------------------|------|
| 1.1 Scope and Methodology Plan | pg 8 |
| 1.2 Windows 7 Methodology      |      |
| 1.3 Windows 8 Methodology      | pg 8 |
| 1.4 Tools Choise               |      |
| 1.5 Lab Environment            | pg 9 |

### Chapter 2 - Forensics Analysis of a Windows 7 Host

| 2.1 Machine Details                | pg 10 |
|------------------------------------|-------|
| 2.2 Live response using mir-ror    |       |
| 2.3 Memory Analysis                | pg 27 |
| 2.4 Disk Imaging and Registry copy | pg 33 |
| 2.5 SANS SIFT ANALYSIS             | pg 37 |
| 2.6 Registry Analysis              | pg 43 |

### Chapter 3 Forensics Analysis of a Windows 8 Host

| 3.1 Machine Details             | pg 55 |
|---------------------------------|-------|
| 3.2 Live response using mir-ror |       |
| 3.3 Memory Analysis             |       |
| 3.4 SAN SIFT ANALYSIS           |       |
| 3.5 Registry Analysis           |       |

## Chapter 4 - Conclusions

| 4.1 Final Verification                  | pg 79 |
|-----------------------------------------|-------|
| 4.2 File Downloads                      | pg 79 |
| 4.3 Program Execution                   | pg 79 |
| 4.4 File Opening/Creation               | pg 79 |
| 4.5 Deleted Information                 | pg 80 |
| 4.6 Information About Physical Location | pg 80 |
| 4.7 USB Drive Usage                     | pg 80 |
| 4.8 Account Usage                       | pg 80 |
| 4.9 Memory Forensics                    | pg 80 |
| 4.10 Disk Forensics                     | pg 80 |
| 4.11 Live Response                      | pg 80 |
| 4.12 Summary                            | pg 80 |
|                                         |       |
| References                              | pg 82 |

### Preface - Acknowledgements

My research interest in digital security systems was triggered by my engagement with the implementation and maintenance of networks and telecommunications technologies. In my daily work I had to face a variety of security issues. This is why I decided to study in this specific postgraduate program.

The experience I gained through these studies of mine is immense. In combination with my capacity as a network engineer, I will henceforth be able to propose and elaborate also solutions in the field of network security. Through my study In the specific postgraduate program, I gained enough experience to have now a more comprehensive and integrated view of telecommunications and networks in general and of the security-related issues. Upon completion of my postgraduate studies, I would like to thank Prof. Sokratis Katsikas, the supervisor of this thesis, as well as my mentor throughout the MSc course. He inspired me and taught me how to get a global view on each problem and then try to solve it in a particular framework. The roles of Prof. Christos Xenakis and Prof. Konstantinos Lambrinoudakis were also important. Prof. Xenakis helped me understand the technical and engineering level of security issues that arise in wired and wireless telecom environments. I could say without any reservation that he is one of the most technically knowledgeable professors I have ever met. Prof. Lambrinoudakis taught me the way of discovering alternative solutions in each problem. He is a multidimensional teacher with excellent knowledge on his subject of tackling each problem and each variant in an excellent manner and with a particular approach. I must also mention here Dr Ntantogian, Prof. Mitrou and Prof. Rizomyliotis for their specific and specialized knowledge that they managed to pass on to me throughout my study. Special thanks are offered to Mr. Spyros Papageorgiou who specifically guided me through the technical aspects of this project and also tried to improve my project in each step through helpful remarks. He is an excellent security engineer and a special man too.

I offer my biggest thanks to the people closest to me, who contributed to my efforts. Specifically I want to thank my wife, and my family who gave me the initial encouragement to engage in academic research. They supported me through my study for the specific postgraduate program. I thank them and dedicate to them this thesis.

## Chapter 1 – Introduction

#### 1.1 Scope and Methodology Plan

In this thesis we propose a methodology for digital data analysis in Windows 7 and Windows 8 environments. The aim of this research is to map out how the analyst should be thinking and how he should modify the available tools in order to make them fit fully in his operational needs. When a new version of an operating system is released, the adaptation of the analyst is usually difficult. Through this work we try to emulate a proper way of thinking, in order to allow the analyst to have a full and smooth transition into the new version.

In order to follow a specific forensics plan, one must first break the methodology into small independent processes. After that, one must come up with the tools that one is going to use in each process.

The forensics methodology follows a basic rule, namely that we should make as few changes as possible to the system under review. The first step is to make sure that we have an incident. We achieve that with the process of incident handling (response). After we ascertain that we have an incident, we move on the next steps which is making copiesof the memory, the registry and the hard disk. By using the mir-ror tool, we take a copy of the memory in order to make as few changes to the system (memory) as possible. We use some other tools for the registry and the hard disk copy. The work finishes with the analysis of the memory, the registry and the hard disk.

This thesis is structured as follows: firstly we discuss the tools and the working environment chosen for this particular research. Second the methodology is applied to the windows 7 operating system. After that, the tools we use are modified and applied again in the windows 8 operating system. In conclusion we make a comparison of our results between these two operating systems.

#### 1.2 Windows 7 Methodology

The Independent processes we choose for windows 7 forensics are:

• Incident response (registry, memory copy)

- Memory analysis
- Disk copy
- File analysis
- Registry Analysis

The tools that we are going to use in each step are:

• MIR-ROR (Is a security incident response tool, command-line script that calls specific Windows Sysinternals tools. It provides live capture data for investigation.) / We add winpmem (Open source windows memory imager. It has the ability to analyze live mempry on a running computer) for memory copying also to this tool.

• Volatility (Framework with open collection of tools, implemented in python. It used for extraction of digital artifacts from RAM)

• SIFT (Vmware Appliance with forensic tools preconfigure and cross compatibility between Linux and Windows).

• Regripper (Written in perl, is a data extraction tool for windows registry).

### 1.3 Windows 8 Methodology

The Independent processes we choose for windows 8 forensics are:

8

- Incident response (registry, memory copy)
- Memory analysis
- Disk copy
- File analysis
- Registry Analysis

The tools that we will use in each step are:

• MIR-ROR (suite of tools for incident response) / We add winpmem for memory copying also to this tool.

• Memoryze (Free memory forensic software which can acquire and analyze memory images on a live system)

• SIFT (for disk copy and file analysis)

• Regripper (for registry analysis)

### 1.4 Tools Choise

In order to spot the differences between the two operating systems, we chose to use the same tools (except volatility which was not available for windows 8 yet) for the two operating systems.

The Mirror suite is also not available for windows 8. However, after creating a signature (identify OS) and making some changes in the batch file (extra tools added) we managed to make it compatible with windows 8 as well.

Care has been taken to be as compatible as possible with the SANS Digital Forensics and Incident Response Poster of 2012. [1]

### 1.5 Lab Environment

The analysis was carried out on two Virtual Machines, running in Oracle VirtualBox platform.

| Windows 7                        | Windows 8                  |
|----------------------------------|----------------------------|
| Ultimate (32 bit, ver. 6.1.7600) | Pro(32 bit, ver. 6.2.9200) |
| 1GB RAM                          | 1GB RAM                    |
| 20GB Hard Disk                   | 20GB Hard Disk             |

The details of the Virtual Machines are given before our analysis at the beginning of each chapter.

### **Chapter 2 - Forensics Analysis of a Windows 7 Host**

#### 2.1 Machine Details

The analysis was carried out on a Virtual Machine running in Oracle Virtualbox with 1 GB RAM and 20 GB Hard disk. Windows 7 Ultimate (32 bit) with version 6.1.7600 was analyzed for forensics evidence.

#### 2.2 Live response using mir-ror

Mir-ror V2.0 was used to carry out live response evidence collection from the host to gather the state of the live system as present at the time of incident report. Default script for Mir-ror was adapted to work under Windows 7 environment as it is originally designed for Windows XP and Windows 2003. The modifications made included commenting out the calls to now .exe as they were valid for Windows 2003 only. [2, 3]

REM now.exe [Copying the registry files for offline analysis] >> %LOGS%:\Livecap\_%COMPUTERNAME%\MIR-ROR.log

#### Image 2.2.1: Modification

Then there were few tools called in the script which were not available in the Sysinternal suite installation for Mir-ror and included in fetch.txt. They needed to be downloaded and included in the Mir-ror installation directory.[4]

MIR-ROR v.2.0 as of 3/21/12

fetch.txt v.2.0.1 as of 4/11/12

1) Download the Sysinternals Suite: http://technet.microsoft.com/en-us/sysinternals/bb842062.aspx

Download NTFScopy: http://www.tzworks.net/prototype\_page.php?proto\_id=9

3) Download The SleuthKit (TSK): http://www.sleuthkit.org/sleuthkit/download.php

4) Download the Windows Server 2003 Resource Kit Tools: http://www.microsoft.com/downloads/details.aspx?FamilyID=9d467a69-57ff-4ae7-96eeb18c4790cffd&displaylang=en

5) Download seccheck.exe from Holisticinfosec.org: http://holisticinfosec.org/toolsmith/files/seccheck/seccheck.exe

6) Download openports.exe from Holisticinfosec.org: http://holisticinfosec.org/toolsmith/files/openports/openports.exe

Image 2.2.2: Extra tools

The files that were downloaded and included in the tools are shown below.

| (from unpacked Ta<br>ntfscopy.exe                      | ZWorks file)                                                                    |
|--------------------------------------------------------|---------------------------------------------------------------------------------|
| (from unpacked T<br>fls.exe<br>libewf.dll              | 5K file)                                                                        |
| msvcm90.dll<br>msvcp90.dll<br>msvcr90.dll<br>zlib1.dll | mcvcp100.dll,<br>msvcr100.dll &<br>zlib.dll included<br>instead                 |
| (from unpacked W:                                      | in2K3 ResKit)                                                                   |
| showacls.exe<br>showpriv.exe<br>srvinfo.exe            | Downloaded from<br>alternate sources<br>as not available on<br>indicated source |
| (from Holisticing<br>seccheck.exe<br>openports.exe     | ione)                                                                           |

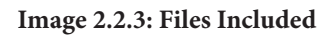

Additionally memory dump was created using winpmem v1.4.1 and for that purpose following command was added to the script.

| ECHO    | Running | winpmemp of %COMPUTERNAME%.                      |
|---------|---------|--------------------------------------------------|
| winpmem | 1.4.exe | %LOGS%:\Livecap_%COMPUTERNAME%\physmem.raw       |
| winpmem | 1.4.exe | -d %LOGS%:\Livecap_%COMPUTERNAME%\physmemdmp.dmp |
| ECHO.   |         |                                                  |

Image 2.2.4: Winpemem

All the tools were copied to a USB flash drive under \\tools\mir-ror directory and this drive was plugged in a host on the same network as the target system and this directory was mapped as a network drive 'M'. Therefore no tools were needed to be copied to the target host. After mir-ror was run it generated output in a directory with a suffix of the host name as the host-name was 'T-PC, the directory was named Livecap\_T-PC.

A look at the mirror output reveals:-

Recycle Bin:

There were three pdf files found in recycle bin. They were Oracle tutorials.

| Name         | Date modified      | Туре     | Size |
|--------------|--------------------|----------|------|
| SIIEJ2LM.PDF | 1/18/2013 11:23 PM | PDF File | 1 KB |
| SIL9CGL5.pdf | 1/18/2013 11:22 PM | PDF File | 1 KB |
| SIOO46GX.pdf | 1/18/2013 11:23 PM | PDF File | 1 KB |

#### Image2.2.5: Recycle Bin

### A list of cookies found:

| Name                          | Date modified      | Туре          | Size  |  |
|-------------------------------|--------------------|---------------|-------|--|
| 📃 index.dat                   | 10/24/2013 4:30 PM | DAT File      | 48 KB |  |
| 📋 t@ad.yieldmanager[1].txt    | 1/18/2013 10:38 PM | Text Document | 1 KB  |  |
| t@atdmt[1].txt                | 1/18/2013 11:25 PM | Text Document | 1 KB  |  |
| 📋 t@atdmt[2].txt              | 10/24/2013 4:28 PM | Text Document | 1 KB  |  |
| 📋 t@bing[1].txt               | 1/18/2013 10:44 PM | Text Document | 1 KB  |  |
| 📋 t@bing[2].txt               | 10/24/2013 4:29 PM | Text Document | 1 KB  |  |
| 📄 t@bluekai[2].txt            | 10/24/2013 4:16 PM | Text Document | 1 KB  |  |
| t@c.atdmt[2].txt              | 1/18/2013 10:37 PM | Text Document | 1 KB  |  |
| 📄 t@c.atdmt[3].txt            | 10/24/2013 4:28 PM | Text Document | 1 KB  |  |
| 📋 t@c.bing[1].txt             | 1/18/2013 10:37 PM | Text Document | 1 KB  |  |
| 📄 t@c.bing[3].txt             | 10/24/2013 4:29 PM | Text Document | 1 KB  |  |
| 📄 t@c1.atdmt[1].txt           | 1/18/2013 11:25 PM | Text Document | 1 KB  |  |
| t@c1.microsoft[1].txt         | 1/18/2013 11:25 PM | Text Document | 1 KB  |  |
| t@debugger.immunityinc[1].txt | 10/24/2013 4:14 PM | Text Document | 1 KB  |  |
| t@debugger.immunityinc[2].txt | 1/18/2013 10:40 PM | Text Document | 1 KB  |  |
| t@demdex[2].txt               | 10/24/2013 4:15 PM | Text Document | 1 KB  |  |
| 📄 t@doubleclick[1].txt        | 1/18/2013 10:38 PM | Text Document | 1 KB  |  |
| t@fastclick[1].txt            | 1/18/2013 10:37 PM | Text Document | 1 KB  |  |
| t@google[1].txt               | 1/18/2013 10:38 PM | Text Document | 1 KB  |  |
| 📄 t@google[3].txt             | 1/18/2013 11:25 PM | Text Document | 1 KB  |  |
| t@google[4].txt               | 1/18/2013 11:25 PM | Text Document | 1 KB  |  |
| t@interclick[1].txt           | 1/18/2013 10:37 PM | Text Document | 1 KB  |  |
| t@invitemedia[2].txt          | 1/18/2013 10:38 PM | Text Document | 1 KB  |  |
| t@live[2].txt                 | 10/24/2013 4:15 PM | Text Document | 1 KB  |  |
| t@m.webtrends[2].txt          | 1/18/2013 11:25 PM | Text Document | 1 KB  |  |
| t@m.webtrends[3].txt          | 10/24/2013 4:14 PM | Text Document | 1 KB  |  |
| t@microsoft[1].txt            | 10/24/2013 4:14 PM | Text Document | 1 KB  |  |
| t@microsoft[2].txt            | 1/18/2013 11:25 PM | Text Document | 2 KB  |  |
| t@microsoftsto.112.2o7[1].txt | 1/18/2013 11:25 PM | Text Document | 1 KB  |  |

Image 2.2.6: Cookies

Three administrator accounts were found to be present on the target host.

|                                                    | admin_accounts.log - Notepad 🛛 🚽 🗖                                                 | × |
|----------------------------------------------------|------------------------------------------------------------------------------------|---|
| File Edit Format                                   | View Help                                                                          |   |
| Alias name<br>Comment<br>the computer/d<br>Members | administrators<br>Administrators have complete and unrestricted access to<br>omain | ^ |
| Administrator<br>backdoor<br>t<br>The command co   | mpleted successfully.                                                              | * |

Image 2.2.7: Admin Accounts

There were total four accounts on the host including the Guest account.

| 📕 net_user.log - Notep 🗕 🗖 | × |
|----------------------------|---|
| File Edit Format View Help |   |
|                            | ~ |
| User accounts for \\T-PC   |   |
|                            |   |
|                            |   |
|                            |   |
|                            |   |
| Administrator              |   |
| backdoor                   |   |
| Guest                      |   |
| t                          |   |
| The command completed      |   |
| successfully.              |   |
|                            |   |
|                            |   |
|                            |   |

Image 2.2.8: Users Accounts

The network mapped drive found was the one containing the tools directory for mir-ror.

|                                         | net_use.log - Notepa | id – 🗆 🗙                  |
|-----------------------------------------|----------------------|---------------------------|
| File Edit Format View Help              |                      |                           |
| New connections will be re              | emembered.           | ^                         |
| Status Local Rem                        | note                 | Network                   |
| OK M: \\A<br>The command completed succ | ABC\ir<br>:essfully. | Microsoft Windows Network |
|                                         |                      |                           |

Image 2.2.9: Network Mapped Drive

Ftype utility is used to list all registry keys contained in HKEY\_CLASSES\_ROOT carrying the shell\open\command sub Key and shows the all the registered file types along with the application used to open these including any arguments and switches etc. This key is sometimes used by Malware as a persistence mechanism to execute the malware each time a particular file type is opened. No traces of such activity were found on this host.

SPCFile=%SystemRoot%\system32\rundll32.exe cryptext.dll,CryptExtOpenPKCS7 %1 STLFile=%SystemRoot%\system32\rundll32.exe cryptext.dll,CryptExtOpenCTL %1 stssync="C:\PROGRA~1\MICROS~2\Office12\OUTLOOK.EXE" /share "%1" telnet="C:\Windows\System32\rundll32.exe" "C:\Windows\System32\url.dll",TelnetProtocolHandler %1 textfile="%ProgramFiles%\Windows NT\Accessories\WORDPAD.EXE" "%1" themefile=%SystemRoot%\system32\rundll32.exe %SystemRoot%\system32\shell32.dll,Control\_RunDLL %SystemRoot% \system32\desk.cpl desk,@Themes /Action:OpenTheme /file:"%1' themepackfile=%SystemRoot%\system32\rundll32.exe %SystemRoot%\system32\shell32.dll,Control\_RunDLL %SystemRoot% \system32\desk.cpl desk,@Themes /Action:OpenTheme /file:"%1" TIFImage.Document=%SystemRoot%\System32\rundll32.exe "%ProgramFiles%\Windows Photo Viewer\PhotoViewer.dll", ImageView Fullscreen %1 tn3270="C:\Windows\System32\rundll32.exe" "C:\Windows\System32\url.dll",TelnetProtocolHandler %1 txtfile=%SystemRoot%\system32\NOTEPAD.EXE %1 VBEFile="%SystemRoot%\System32\WScript.exe" "%1" %\* VBSFile="%SystemRoot%\System32\WScript.exe" "%1" %\* vcard\_wab\_auto\_file="%ProgramFiles%\Windows Mail\wab.exe" /vcard "%1" VisioViewer.Viewer="C:\Program Files\Internet Explorer\iexplore.exe" -nohome VSTA.config.8.0="C:\Program Files\Microsoft Visual Studio 8\Common7\IDE\vsta.exe" /dde VSTA.cs.8.0="C:\Program Files\Microsoft Visual Studio 8\Common7\IDE\vsta.exe" /dde VSTA.csproj.8.0="C:\Program Files\Common Files\Microsoft Shared\MSEnv\VSLauncher.exe" "%1" VSTA.datasource.8.0="C:\Program Files\Microsoft Visual Studio 8\Common7\IDE\vsta.exe" /dde VSTA.disco.8.0="C:\Program Files\Microsoft Visual Studio 8\Common7\IDE\vsta.exe" /dde VSTA.dtd.8.0="C:\Program Files\Microsoft Visual Studio 8\Common7\IDE\vsta.exe' /dde VSTA.sdl.8.0="C:\Program Files\Microsoft Visual Studio 8\Common7\IDE\vsta.exe" /dde VSTA.snippet.8.0="C:\Program Files\Microsoft Visual Studio 8\Common7\IDE\vsta.exe" /dde VSTA.vb.8.0="C:\Program Files\Microsoft Visual Studio 8\Common7\IDE\vsta.exe" /dde VSTA.vbproj.8.0="C:\Program Files\Common Files\Microsoft Shared\MSEnv\VSLauncher.exe" "%1" VSTA.vstemplate.8.0="C:\Program Files\Microsoft Visual Studio 8\Common7\IDE\vsta.exe" /dde VSTA.wsdl.8.0="C:\Program Files\Microsoft Visual Studio 8\Common7\IDE\vsta.exe" /dde VSTA.xdr.8.0="C:\Program Files\Microsoft Visual Studio 8\Common7\IDE\vsta.exe" /dde VSTA.xml.8.0="C:\Program Files\Microsoft Visual Studio 8\Common7\IDE\vsta.exe" /dde VSTA.xs1.8.0="C:\Program Files\Microsoft Visual Studio 8\Common7\IDE\vsta.exe" /dde VSTA.xslt.8.0="C:\Program Files\Microsoft Visual Studio 8\Common7\IDE\vsta.exe" /dde wab\_auto\_file="%ProgramFiles%\Windows Mail\wab.exe" /Import "%1" wbcatfile=%SystemRoot%\system32\sdclt.exe /restorepage WCN.AutoPlayHandler=%systemroot%\system32\rund1132.exe %systemroot%\system32\wzcdlg.dll,ImportFlashProfile %L

Image 2.2.10: Registry Keys

Hosts file is sometimes used by malware to corrupt the DNS query mechanism of the compromised hosts. No such traces were found on this host.

```
# Copyright (c) 1993-2009 Microsoft Corp.
#
# This is a sample HOSTS file used by Microsoft TCP/IP for Windows.
#
# This file contains the mappings of IP addresses to host names. Each
# entry should be kept on an individual line. The IP address should
# be placed in the first column followed by the corresponding host name.
# The IP address and the host name should be separated by at least one
# space.
#
# Additionally, comments (such as these) may be inserted on individual
# lines or following the machine name denoted by a '#' symbol.
#
# For example:
#
#
       102.54.94.97
                        rhino.acme.com
                                                # source server
#
        38.25.63.10
                        x.acme.com
                                                # x client host
# localhost name resolution is handled within DNS itself.
#
        127.0.0.1
                        localhost
#
        ::1
                        localhost
```

Image 2.2.11: Hosts File

|                | net_snare.log - Notepad |               |
|----------------|-------------------------|---------------|
| File Edit Form | nat View Help           |               |
| Share name     | Resource                | Remark        |
| C\$            | <br>C:\                 | Default share |
| IPC\$          |                         | Remote IPC    |
| ADMIN\$        | C:\Windows              | Remote Admin  |
| The command    | completed successfully. |               |

### Administrative shares found on the target host are shown below.

Image 2.2.12: Admin Shares

ARP table is analyzed to see whether ARP poisoning has been used to carryout MITM attacks. No indications of such activity were found.

|                            | arp.log - Notepad |         | × |
|----------------------------|-------------------|---------|---|
| File Edit Format View Help |                   |         |   |
| Interface: 192.168.0.10    | 0xb               |         | ~ |
| Internet Address           | Physical Address  | Type    |   |
| 192.168.0.1                | 00-24-01-db-c5-c9 | dynamic |   |
| 192.168.0.127              | 00-21-5d-ed-3a-f4 | dynamic |   |
| 192.168.0.255              | ff-ff-ff-ff-ff    | static  |   |
| 224.0.0.22                 | 01-00-5e-00-00-16 | static  |   |
| 224.0.0.252                | 01-00-5e-00-00-fc | static  |   |
| 255.255.255.255            | ff-ff-ff-ff-ff    | static  |   |
|                            |                   |         |   |
|                            |                   |         | ~ |

Image 2.2.13: Arp Table

Driverquery shows whether any malicious program is installed as a driver, the indication would be such driver is most likely unsigned or if signed, mostly it is from a conspicuous manufacturer. No such unsigned driver was found as shown below.

| 📓 driverquery.log - Notepad 🚽 🗖                                                       | × |
|---------------------------------------------------------------------------------------|---|
| File Edit Format View Help                                                            |   |
| "DeviceName","InfName","IsSigned","Manufacturer"                                      | ~ |
| "Generic volume shadow copy", "volsnap.inf", "TRUE", "Microsoft"                      |   |
| "Generic volume shadow copy","volsnap.inf","TRUE","Microsoft"                         |   |
| "Generic volume shadow copy","volsnap.inf","TRUE","Microsoft"                         |   |
| "Generic volume shadow copy","volsnap.inf","TRUE","Microsoft"                         |   |
| "Generic volume shadow copy","volsnap.inf","TRUE","Microsoft"                         |   |
| "Generic volume shadow copy","volsnap.inf","TRUE","Microsoft"                         |   |
| "Generic volume","volume.inf","TRUE","Microsoft"                                      |   |
| "Generic volume","volume.inf","TRUE","Microsoft"                                      |   |
| "Volume Manager","machine.inf","TRUE","(Standard system devices)"                     |   |
| "Microsoft Virtual Drive Enumerator Driver", "machine.inf", "TRUE", "(Standard system |   |
| devices)"                                                                             |   |
| "UMBus Enumerator","umbus.inf","TRUE","Microsoft"                                     |   |
| "UMBus Enumerator","umbus.inf","TRUE","Microsoft"                                     |   |
| "UMBus Root Bus Enumerator","umbus.inf","TRUE","Microsoft"                            |   |
| "Plug and Play Software Device Enumerator", "machine.inf", "TRUE", "(Standard system  |   |
| devices)"                                                                             |   |
| "Terminal Server Mouse Driver", "machine.inf", "TRUE", "(Standard system devices)"    |   |
| "Terminal Server Keyboard Driver", "machine.int", "TRUE", "(Standard system devices)" |   |
| "Remote Desktop Device Redirector Bus", "rappus.int", "RUE", "Microsoft"              |   |
| WAN Miniport (SSIP), netsstpa.inf, IKUE, Microsoft                                    |   |
| WAN Miniport (PPIP), netrasa.inf, IKUE, Microsoft                                     |   |
| "WAN Miniport (PPPOE), Herrasa.inf, TRUE, Microsoft                                   |   |
| "WAN Miniport (IPV), Hetrasalint, TRUE, Microsoft"                                    |   |
| "WAN Miniport (Ir), Hellasa.int, TKOE, Microsoft"                                     |   |
| "WAN Minimont (LOTP)" "netrase inf" "TRUE" "Microsoft"                                |   |
| "WAN Miningort (TKEv2)" "netavona inf" "TRUE" "Microsoft"                             |   |
| wat himpore (ikev2), necavpla.in, nor, necosore                                       | ~ |

#### Image 2.2.14: Driverquery

Ipconfig displays the installed NICs and their configuration as shown below. Nothing conspicuous was found.

Ethernet adapter Local Area Connection: Connection-specific DNS Suffix . : localdomain Description . . . . . . . . . . . . . . . Intel(R) PRO/1000 MT Desktop Adapter DHCP Enabled. . . . . . . . . . . . Yes Autoconfiguration Enabled . . . . : Yes Link-local IPv6 Address . . . . : fe80::21b7:c7ce:506d:22c6%11(Preferred) Lease Obtained. . . . . . . . . . . Thursday, October 24, 2013 4:07:03 PM Lease Expires . . . . . . . . . . . . Thursday, October 24, 2013 10:07:05 PM Default Gateway . . . . . . . . : fe80::224:1ff:fedb:c5c9%11 192.168.0.1 DHCP Server . . . . . . . . . . . : 192.168.0.1 DNS Servers . . . . . . : 192.168.0.1 NetBIOS over Tcpip. . . . . . . : Enabled

Image 2.2.15: Ipconfig

Handles.log file generated by mir-ror shows the processes and the associated threads and handles information. This log presented some interesting information like telnet service being started (which is disabled by default in Windows 7) and presence of an active telnet session.

6F8: Process tlntsvr.exe(2256) 700: Process tlntsess.exe(2360) 704: Process taskmgr.exe(1788) 70C: File (---) \Device\Tcp 714 ALPC Boot

#### Image 2.2.16: Handles.log

Also apart from the user name 'T' indications of another session by user named 'backdoor' were found.

| 730:   | Key            | HKLM\SYSTEM\WPA\8DEC0AF1-0341-4b93-85CD-72606C2DF94C-5P-8                        |
|--------|----------------|----------------------------------------------------------------------------------|
| 734:   | File (R)       | C:\Users\t\NTUSER.DAT 6cced2f1-6e01-11de-8bed-                                   |
| 01e0b  | cd1824}.TMCont | ainer00000000000000000001.regtrans-ms                                            |
| 738:   | Key            | \REGISTRY\A\{36B21789-3C9C-11E3-837E-080027CE010B}\DefaultObjectStore            |
| 73C:   | Process        | sppsvc.exe(552)                                                                  |
| 748:   | Token          | NT AUTHORITY\LOCAL SERVICE:3e5                                                   |
| 74C:   | File (R-D)     | C:\Windows\System32\LogFiles\WMI\RtBackup\EtwRTMsMpPsSession7.etl                |
| 750:   | Process        | svchost.exe(1732)                                                                |
| 75C:   | Token          | t-PC\t:3b179                                                                     |
| 76C:   | Token          | NT AUTHORITY\LOCAL SERVICE: 3e5                                                  |
| 77C:   | Process        | <pre>svchost.exe(848)</pre>                                                      |
| 78C:   | File (RW-)     | \clfs                                                                            |
| 790:   | Process        | svchost.exe(1432)                                                                |
| 794:   | File ()        | C:\System Volume Information\Syscache.hve.LOG2                                   |
| 798:   | File ()        | C:\System Volume Information\Syscache.hve.LOG1                                   |
| 7A4:   | File ()        | C:\System Volume Information\Syscache.hve                                        |
| 7A8:   | Key            | \REGISTRY\A\{36B21789-3C9C-11E3-837E-080027CE010B}                               |
| 7B0:   | Process        | <pre>sppsvc.exe(552)</pre>                                                       |
| 7B4:   | File ()        | \Device\Tcp                                                                      |
| 7C8:   | Process        | handle.exe(3456)                                                                 |
| 700:   | Key            | <pre>\REGISTRY\A\{36B21789-3C9C-11E3-837E-080027CE010B}\DefaultObjectStore</pre> |
| LruLi  | st             |                                                                                  |
| 7D0:   | Key            | <pre>\REGISTRY\A\{36B21789-3C9C-11E3-837E-080027CE010B}\DefaultObjectStore</pre> |
| Objec: | tTable         |                                                                                  |
| 7D4:   | Key            | <pre>\REGISTRY\A\{36B21789-3C9C-11E3-837E-080027CE010B}\Default0bjectStore</pre> |
| Index  | Table\FileIdIn | dex-{87b33115-61ff-11e2-a139-806e6f6e6963}                                       |
| 7D8:   | File ()        | C:\Users\t\NTUSER.DAT                                                            |
| 7DC:   | Key            | \REGISTRY\A\{36B21789-3C9C-11E3-837E-080027CE010B}\DefaultObjectStore            |
| Index  | Table          |                                                                                  |
| 7E0:   | Token          | t-PC\t:3b179                                                                     |
| 7E4:   | ALPC Port      |                                                                                  |
| 7F0:   | Token          | NT_AUTHORITY\SYSTEM:3e7                                                          |
| 7F4:   | File (R)       | C:\Users\backdoor\NTUSER.DAT 6cced2f1-6e01-11de-8bed-                            |
| 01e0b  | cd1824}.TMCont | ainer0000000000000000001.regtrans-ms                                             |
| 7F8:   | Token          | t-PC\t:3b179                                                                     |
| 7FC:   | File ()        | C:\Windows\System32\7B296FB0-376B-497e-B012-9C450E1B7327-5P-                     |
| . C748 | 3456-A289-439d | -8115-601632D005A0                                                               |
| 804:   | File ()        | C:\Windows\System32\7B296FB0-376B-497e-B012-9C450E1B7327-5P-                     |
| . C748 | 3456-A289-439d | -8115-601632D005A0                                                               |
| 808:   | Process        | svchost.exe(1732)                                                                |
| 810:   | File ()        | C:\Users\t\ntuser.dat.LOG2                                                       |

Image 2.2.17: Session by another user

Few suspicious processes were traced which are not normally found in a normal execution of Windows 7 as shown below.

| 2C0: Thr | read svcho | ost.exe(1732): | 1748 |
|----------|------------|----------------|------|
| 2C4: Thr | read nc.ex | xe(2428): 3696 |      |
| 2C8: Thr | read spool | lsv.exe(1288): | 2004 |

Image 2.2.18: Nc.exe (used as backdoor)

Nc.exe shares its name with Netcat, a famous tool used for multiple tasks including serving as a backdoor also.

| 5D0: 1 | Thread  | explorer.exe(936): 2064  |
|--------|---------|--------------------------|
| 5E4: 1 | Thread  | demo (1).exe(3968): 3056 |
| 5E8: 1 | Event   | 3. 30 3. N               |
| SEC: F | Process | demo (1).exe(3968)       |
| 5F0: 1 | Thread  | conhost.exe(2992): 3260  |

Image 2.2.19: Suspicious processes 1

| 270. | Section   |               |           |
|------|-----------|---------------|-----------|
| 270: | Section   | 10.000        |           |
| 2/4: | Process   | hh.exe(2464)  | 100000    |
| 2/8: | Process   | iexplore.exe( | 2912)     |
| 284: | ALPC Port |               |           |
| 288: | Thread    | exe(          | 9362-2052 |

Image 2.2.20: Suspicious processes 2

These processes need further investigation.

Listdll.log displays process wise DLLs loaded by each process. For suspicious process identified earlier it shows that this process has loaded DLLs which open TCP sockets.

| Base       | Size     | Path                               |
|------------|----------|------------------------------------|
| 0x00400000 | 0x37000  | C:\test\demo (1).exe               |
| x771f0000  | 0x13c000 | C:\Windows\SYSTEM32\ntdll.dll      |
| x75a60000  | 0xd4000  | C:\Windows\system32\kernel32.dll   |
| x75450000  | 0x4a000  | C:\Windows\system32\KERNELBASE.dll |
| c76c50000  | 0xac000  | C:\Windows\system32\msvcrt.dll     |
| 76d90000   | 0x35000  | C:\Windows\system32\WS2_32.DLL     |
| x76950000  | 0xa1000  | C:\Windows\system32\RPCRT4.dll     |
| 771e0000   | 0x6000   | C:\Windows\system32\NSI.dll        |
| 74d80000   | 0x3c000  | C:\Windows\system32\mswsock.dll    |
| 757 + 0000 | 0xc9000  | C:\Windows\system32\user32.dll     |
| (77330000  | 0x4e000  | C:\Windows\system32\GDI32.dll      |
| c76ad0000  | 0xa000   | C:\Windows\system32\LPK.dll        |
| 77380000   | 0x9d000  | C:\Windows\system32\USP10.dl1      |
| x76e50000  | 0x1f000  | C:\Windows\system32\IMM32.DLL      |
| x76a00000  | 0xcc000  | C:\Windows\system32\MSCTF.dll      |
| x748d0000  | 0x5000   | C:\Windows\System32\wshtcpip.dll   |

Image 2.2.21: Listdll.log demo.exe

Similarly nc.exe and hh.exe were also found to have similar DLLs loaded.

| Command lin | e: nc.exe |                                    |  |
|-------------|-----------|------------------------------------|--|
| Base        | Size      | Path                               |  |
| 0x00400000  | 0x10000   | C:\test\nc.exe                     |  |
| 0x771f0000  | 0x13c000  | C:\Windows\SYSTEM32\ntdll.dll      |  |
| 0x75a60000  | 0xd4000   | C:\Windows\system32\kernel32.dll   |  |
| 0x75450000  | 0x4a000   | C:\Windows\system32\KERNELBASE.d11 |  |
| 0x76d90000  | 0x35000   | C:\Windows\system32\WS2_32.dll     |  |
| 0x76c50000  | 0xac000   | C:\Windows\system32\msvcrt.dll     |  |
| 0x76950000  | 0xa1000   | C:\Windows\system32\RPCRT4.dll     |  |
| 0x771e0000  | 0x6000    | C:\Windows\system32\NSI.dll        |  |

| Image | 2.2.22: | Listdll.log | nc.exe |
|-------|---------|-------------|--------|
|-------|---------|-------------|--------|

| hh.exe pid:<br>Command lin                                                                                                    | 2464<br>e: "C:\tes                                                                                                 | t\hh.exe"                                                                                                    |
|----------------------------------------------------------------------------------------------------|----------------------------------------------------------------------------------------------------|----------------------------------------------------------------------------------------------------|
| Base<br>0x00400000<br>0x771f0000<br>0x75a60000<br>0x75450000<br>0x76d90000                                                                            | Size<br>0xc4000<br>0x13c000<br>0xd4000<br>0x4a000<br>0x35000                                                       | Path<br>C:\test\hh.exe<br>C:\Windows\SYSTEM32\ntdll.dll<br>C:\Windows\system32\kernel32.dll<br>C:\Windows\system32\KERNELBASE.dll<br>C:\Windows\system32\WS2 32.DLL                                                                                                    |
| 0x76c50000<br>0x76950000<br>0x771e0000<br>0x757f0000<br>0x77330000<br>0x76ad0000<br>0x76e50000<br>0x76e50000<br>0x76a00000<br>0x7480000<br>0x748d0000 | 0xac000<br>0xa1000<br>0x6000<br>0xc9000<br>0x4e000<br>0xa000<br>0x9d000<br>0x1f000<br>0xcc000<br>0x3c000<br>0x5000 | C:\Windows\system32\msvcrt.dll<br>C:\Windows\system32\RPCRT4.dll<br>C:\Windows\system32\NSI.dll<br>C:\Windows\system32\USER32.dll<br>C:\Windows\system32\GDI32.dll<br>C:\Windows\system32\LPK.dll<br>C:\Windows\system32\LPH0.dll<br>C:\Windows\system32\INW32.DLL<br>C:\Windows\system32\MSCTF.dll<br>C:\Windows\system32\MSCTF.dll<br>C:\Windows\system32\mswsock.dll<br>C:\Windows\System32\wshtcpip.dll |

Image 2.2.23: Listdll.log hh.exe

Logonsessions.log files shows the logged on sessions and it was found that there were two sessions open one by user named 'T' and it was an interactive session. The other user named 'backdoor'.

| logonses                                                                                                    | sions.log - Notepad 🛛 🚽 🗖 💌 |
|----------------------------------------------------------------------------------------------------|-----------------------------|
| File Edit Format View Help                                                                                                    |                             |
| district and the second second s | ^                           |
| <pre>[6] Logon session 00000000:0003b179:</pre>                                                                                                    |                             |
| User name: t-PC\t                                                                                                    |                             |
| Auth package: NTLM                                                                                                    |                             |
| Logon type: Interactive                                                                                                    |                             |
| Session: 1                                                                                                    |                             |
| Sid: S-1-5-21-477845639-24392                                                                                                    | 1137-3045931724-1000        |
| Logon time: 10/24/2013 4:12:23 PM                                                                                                    |                             |
| Logon server: I-PC                                                                                                    |                             |
| UNS Domain:                                                                                                    |                             |
| UPN:<br>1248: taskbast ava                                                                                                    |                             |
| 1996: dum ava                                                                                                    |                             |
| 936: evolorer eve                                                                                                    |                             |
| 2464: hb.exe                                                                                                    |                             |
| 2512: conhost exe                                                                                                    |                             |
| 2564: iexplore.exe                                                                                                    |                             |
| 2912: iexplore.exe                                                                                                    |                             |
| 2928: iexplore.exe                                                                                                    |                             |
| 3432: wuauclt.exe                                                                                                    |                             |
| 3508: iexplore.exe                                                                                                    |                             |
| 2776: msdt.exe                                                                                                    |                             |
| 2440: sdiagnhost.exe                                                                                                    |                             |
| 3004: conhost.exe                                                                                                    |                             |
| 1788: taskmgr.exe                                                                                                    |                             |
| 3968: demo (1).exe                                                                                                    |                             |
| 2992: conhost.exe                                                                                                    |                             |
|                                                                                                    |                             |
| [7] Logon session 00000000:008cb89e:                                                                                                    |                             |
| User name: t-PC\backdoor                                                                                                    |                             |
| Auth package: NTLM                                                                                                    |                             |
| Logon type: Interactive                                                                                                    |                             |
| Session: 0                                                                                                    | 2427 2045024724 4004        |
| S10: S-1-5-21-4/7845639-24392                                                                                                    | )137-3045931724-1001        |
| Logon time: 10/24/2013 6:17:10 PM                                                                                                    |                             |
| DNS Demain:                                                                                                    |                             |
|                                                                                                    |                             |
| UPN.                                                                                                    |                             |
| [8] Logon session 00000000:008cb8b4:                                                                                                    |                             |
| User name: t-PC\backdoor                                                                                                    |                             |
| Auth package: NTLM                                                                                                    |                             |
| Logon type: Interactive                                                                                                    |                             |
| Session: 0                                                                                                    |                             |
| Sid: S-1-5-21-477845639-24392                                                                                                    | 0137-3045931724-1001        |
| Logon time: 10/24/2013 6:17:10 PM                                                                                                    |                             |
| Logon server: T-PC                                                                                                    |                             |
| DNS Domain:                                                                                                    |                             |
| UPN:                                                                                                    |                             |
| 3692: cmd.exe                                                                                                    |                             |
| 960: cmd.exe                                                                                                    |                             |
| 2428: nc.exe                                                                                                    |                             |
|                                                                                                    | •                           |

Image 2.2.24: Logonsessions.log

Netsh.log shows the current state of Windows firewall rules and policies.

| State                      | ON                                                    |
|----------------------------|-------------------------------------------------------|
| Firewall Policy            | BlockInbound, AllowOutbound                           |
| LocalFirewallRules         | N/A (GPO-store only)                                  |
| LocalConSecRules           | N/A (GPO-store only)                                  |
| InboundUserNotification    | Enable                                                |
| RemoteManagement           | Disable                                               |
| UnicastResponseToMulticast | Enable                                                |
| Logging:                   |                                                       |
| LogAllowedConnections      | Disable                                               |
| LogDroppedConnections      | Disable                                               |
| FileName                   | %systemroot%\system32\LogFiles\Firewall\pfirewall.log |
| MaxFileSize                | 4096                                                  |

Image 2.2.25: Netsh.log

Netstat.log shows the result of netstat command which displays all the open TCP connections. The telnet session and hh.exe and demo(1).exe were found to be listening for connections.

Active Connections

| Proto   | Local Address         | Foreign Address                                                                                                 | State                           | PID            |
|---------|-----------------------|----------------------------------------------------------------------------------------------------|---------------------------------|----------------|
| [t]ntsv | r.exel                | 0.0.0.0.0                                                                                                    | CIDICITIC                       | 2250           |
| ТСР     | 0.0.0.0:135           | 0.0.0.0:0                                                                                                    | LISTENING                       | 688            |
| RpcSs   | 545 64 <u>2</u> 8     |                                                                                                    |                                 |                |
| [svchos | t.exe]                |                                                                                                    |                                 |                |
| TCP     | 0.0.0.0:445           | 0.0.0.0:0                                                                                                    | LISTENING                       | 4              |
| Can not | obtain ownership info | ormation                                                                                                    |                                 |                |
| ТСР     | 0.0.0:1974            | 0.0.0.0:0                                                                                                    | LISTENING                       | 3968           |
| [demo ( | 1).exe                |                                                                                                    |                                 | 00000          |
| TCP     | 0.0.0.0:3389          | 0.0.0.0:0                                                                                                    | LISTENING                       | 1188           |
| CryptS  | vc                    |                                                                                                    |                                 |                |
| svchos  | t.exe]                |                                                                                                    |                                 | 29             |
| TCP     | 0.0.0.0:5357          | 0.0.0.0:0                                                                                                    | LISTENING                       | 4              |
| Can not | obtain ownership info | ormation                                                                                                    |                                 |                |
| TCP     | 0.0.0.0:49152         | 0.0.0.0:0                                                                                                    | LISTENING                       | 376            |
| [winini | t.exe]                |                                                                                                    |                                 |                |
| TCP     | 0.0.0.0:49153         | 0.0.0.0:0                                                                                                    | LISTENING                       | 808            |
| eventl  | .og                   |                                                                                                    |                                 |                |
| [svchos | t.exe]                |                                                                                                    |                                 |                |
| TCP     | 0.0.0.0:49154         | 0.0.0.0:0                                                                                                    | LISTENING                       | 876            |
| Schedu  | life                  |                                                                                                    |                                 |                |
| [svchos | t.exe]                |                                                                                                    | 1 TOTONTHO                      | 100            |
| ICP     | 0.0.0.0:49155         | 0.0.0.0:0                                                                                                    | LISTENING                       | 488            |
| [Isass. | exe                   |                                                                                                    |                                 | Contraction of |
| TCP     | 0.0.0.0:49156         | 0.0.0.0:0                                                                                                    | LISTENING                       | 4/6            |
| [servic | es.exe                | the second second second second second second second second second second second second second second second se | D. DOUGHARD                     |                |
| TCP     | 192.168.0.10:23       | 192.168.0.127:34409                                                                                             | ESTABLISHED                     | 2256           |
| [tlntsv | r.exe]                |                                                                                                    |                                 |                |
| TCP     | 192.168.0.10:139      | 0.0.0.0:0                                                                                                    | LISTENING                       | 4              |
| Can not | obtain ownership info | ormation                                                                                                    |                                 |                |
| TCP     | 192.168.0.10:49166    | 192.168.0.10:80                                                                                                 | SYN_SENT                        | 2464           |
| [hh.exe | ]                     |                                                                                                    |                                 |                |
| TCP     | 192.168.0.10:49579    | 82.178.158.19:80                                                                                                | CLOSE_WAIT                      | 2928           |
| liexplo | re.exe                |                                                                                                    | the second second second second | 10.0           |
| TCP     | 192.168.0.10:49860    | 173.194.35.125:443                                                                                              | ESTABLISHED                     | 2912           |
| [iexplo | re.exe]               |                                                                                                    |                                 |                |
| TCP     | 192.168.0.10:49863    | 173.194.35.125:443                                                                                              | ESTABLISHED                     | 2912           |

Image 2.2.26: Netstat.log

Openports.log shows the ports open on the host and it was found that port 23 (telnet) was open and connected and port 80 was also found to be open.

|          | o                     | penports.log - Notepad   | <b>X</b>    |
|----------|-----------------------|--------------------------|-------------|
| File Edi | t Format View Help    |                          |             |
| OpenPo   | rts - DiamondCS Conso | le Tools (www.diamondcs. | com.au)     |
| DER      |                       |                          |             |
| SYSTEM   | [0]                   |                          |             |
| TCP      | 192.168.0.10:23       | 192.168.0.127:34409      | ESTABLISHED |
| TCP      | 0.0.0.0:135           | 0.0.0.0:0                | LISTENING   |
| TCP      | 192.168.0.10:139      | 0.0.0.0:0                | LISTENING   |
| TCP      | 0.0.0.0:1974          | 0.0.0.0:0                | LISTENING   |
| TCP      | 0.0.0.0:3389          | 0.0.0.0:0                | LISTENING   |
| TCP      | 0.0.0.0:49152         | 0.0.0.0:0                | LISTENING   |
| TCP      | 0.0.0.0:49153         | 0.0.0.0:0                | LISTENING   |
| TCP      | 0.0.0.0:49154         | 0.0.0.0:0                | LISTENING   |
| TCP      | 0.0.0.0:49155         | 0.0.0.0:0                | LISTENING   |
| TCP      | 0.0.0.0:49156         | 0.0.0.0:0                | LISTENING   |
| TCP      | 192.168.0.10:49166    | 192.168.0.10:80          | CONNECTING  |
| TCP      | 192.168.0.10:49579    | 82.178.158.19:80         | CLOSE_WAIT  |
| TCP      | 192.168.0.10:49860    | 173.194.35.125:443       | ESTABLISHED |
| TCP      | 192.168.0.10:49863    | 173.194.35.125:443       | ESTABLISHED |
| TCP      | 0.0.0.0:23            | 0.0.0.0:0                | LISTENING   |
| TCP      | 0.0.0.0:445           | 0.0.0.0:0                | LISTENING   |
| TCP      | 0.0.0.0:5357          | 0.0.0.0:0                | LISTENING   |
| UDP      | 192.168.0.10:137      | 0.0.0.0:0                | LISTENING   |
| UDP      | 192.168.0.10:138      | 0.0.0.0:0                | LISTENING   |
| UDP      | 127.0.0.1:1900        | 0.0.0.0:0                | LISTENING   |
| UDP      | 192.168.0.10:1900     | 0.0.0.0:0                | LISTENING   |
| UDP      | 0.0.0.0:3702          | 0.0.0.0:0                | LISTENING   |
| UDP      | 0.0.0.0:3702          | 0.0.0.0:0                | LISTENING   |
| UDP      | 0.0.0.0:5355          | 0.0.0.0:0                | LISTENING   |
| UDP      | 0.0.0.0:51634         | 0.0.0.0:0                | LISTENING   |
| UDP      | 127.0.0.1:54717       | 0.0.0.0:0                | LISTENING   |
| UDP      | 127.0.0.1:54881       | 0.0.0.0:0                | LISTENING   |
| UDP      | 127.0.0.1:61186       | 0.0.0.0:0                | LISTENING   |
| UDP      | 127.0.0.1:62317       | 0.0.0.0:0                | LISTENING   |
| UDP      | 127.0.0.1:62318       | 0.0.0.0:0                | LISTENING   |
|          |                       |                          | 1000        |
|          |                       |                          |             |
| -        |                       |                          |             |

Image 2.2.27: Openports.log

Psinfo.log shows the information about the host and the programs installed. It was found that debugging tools ( debugger of some kind most probably windbg) and python was installed on the host.

|                            | PSInfo.log - Notepad – 🗖                                                                                         | ×    |
|----------------------------|----------------------------------------------------------------------------------------------------|------|
| File Edit Format View Help |                                                                                                    |      |
| Registered organization:   |                                                                                                    | ^    |
| Registered owner:          | t                                                                                                    |      |
| IE version:                | 8.0000                                                                                                    |      |
| System root:               | C:\Windows                                                                                                    |      |
| Processors:                | 1                                                                                                    |      |
| Processor speed:           | 1.0 GHz                                                                                                    |      |
| Processor type:            | Intel(R) Core(TM)2 Duo CPU P8600 @                                                                               | 1.00 |
| Physical memory:           | 1024 MB                                                                                                    |      |
| Video driver:              | Standard VGA Graphics Adapter                                                                                    |      |
| Volume Type Format         | Label Size                                                                                                    |      |
| Free Free                  |                                                                                                    |      |
| C: Fixed NTFS              | 24.90 GB 13.98                                                                                                   |      |
| GB 56.2%                   |                                                                                                    |      |
| D: CD-ROM                  |                                                                                                    |      |
| 0.0%                       | and a second second second second second second second second second second second second second second second s |      |
| M: Remote FAT32            | NEW VOLUME 7.25 GB 1.32                                                                                          |      |
| GB 18.2%                   |                                                                                                    |      |
| Applications:              | ( 00) ( 40 0 (0)                                                                                                 |      |
| Debugging lools for Window | s (x86) 6.12.2.633                                                                                               |      |
| Google Chrome 30.0.1599.10 |                                                                                                    |      |
| Google Update Helper 1.3.2 | 1.105<br>T (Faaliah) 2007 12 0 4518 1014                                                                         |      |
| Microsoft Office Access MU | 1 (English) 2007 12.0.4510.1014                                                                                  |      |
| MICROSOTE UTTICE ACCESS Se | tup metadata mul (English) 2007                                                                                  |      |
| Microsoft Office Excel MUT | (English) 2007 12 0 4518 1014                                                                                    |      |
| Microsoft Office InfoPath  | (English) 2007 12.0.4510.1014<br>MUT (English) 2007 12 0 4518 1014                                               |      |
| Microsoft Office Outlook M | (English) 2007 12.0.4510.1014                                                                                    |      |
| Microsoft Office DougnDoin | + MUT (English) 2007 12.0.4510.1014                                                                              |      |
| Microsoft Office Professio | nol Dius 2007 12 0 4518 1014                                                                                     |      |
| Microsoft Office Professio | nal Plus 2007 12.0.4518.1014                                                                                     |      |
| Microsoft Office Proof (En | alich) 2007 12 0 4518 1014                                                                                       |      |
| Microsoft Office Proof (En | (anch) 2007 12.0.4518 1014                                                                                       |      |
| Microsoft Office Proof (Sn | anish) 2007 12.0.4518 1014                                                                                       |      |
| Microsoft Office Proofing  | (English) 2007 12.0.4910.1014                                                                                    |      |
| Microsoft Office Publisher | MUT (English) 2007 12 0 4518 1014                                                                                |      |
| Microsoft Office Shared MU | T (English) 2007 12.0.4518.1014                                                                                  |      |
| Microsoft Office Shared Se | tup Metadata MUI (English) 2007                                                                                  |      |
| 12.0.4518.1014             |                                                                                                    |      |
| Microsoft Office Word MUI  | (English) 2007 12.0.4518.1014                                                                                    |      |
| Python 2.7.1 2.7.1150      | ·                                                                                                    |      |
|                            |                                                                                                    | 1205 |
| -                          |                                                                                                    | ~    |
|                            |                                                                                                    | -    |

Image 2.2.28: Psinfo.log

Psloggedon.log shows the currently logged on users and it also confirmed that two users were logged on at the time of live response.

| Pslo                                                                                                    | ggedon.log - Notepad                    | ×  |
|----------------------------------------------------------------------------------------------------|-----------------------------------------|----|
| File Edit Format View Help                                                                                         | 201                                     |    |
| Users logged on locally:<br>10/24/2013 4:12:25 PM<br><unknown time=""><br/>No one is logged on via resou</unknown> | t-PC\t<br>t-PC\backdoor<br>urce shares. | ^  |
|                                                                                                    |                                         | 4. |

Image 2.2.29: Psloggedon.log

Pstasklist.log shows the running processes with threads and the execution state of the processes. The suspicious processes can be seen in this list too.

| ps                             | tasklist. | log - | Not | epad |        |         | _ 0    | ×    |
|--------------------------------|-----------|-------|-----|------|--------|---------|--------|------|
| File Edit Format View Help     |           |       |     |      |        | <u></u> |        |      |
| dwm                            | 1996      | 8     | 3   | 85   | 48752  | 3648    | 1104   | ^    |
| svchost                        | 876       | 8     | 35  | 1262 | 213832 | 23428   | 25172  |      |
| wuauclt                        | 3432      | 8     | 3   | 89   | 53932  | 3632    | 1176   | 1000 |
| svchost                        | 1028      | 8     | 14  | 535  | 90352  | 8304    | 5480   |      |
| svchost                        | 1188      | 8     | 21  | 665  | 73312  | 17248   | 15380  |      |
| taskhost                       | 1248      | 8     | 7   | 185  | 46032  | 5176    | 6772   |      |
| spoolsv                        | 1288      | 8     | 12  | 281  | 56544  | 5776    | 4356   |      |
| svchost                        | 1324      | 8     | 17  | 323  | 61928  | 8632    | 9100   |      |
| svchost                        | 1432      | 8     | 11  | 207  | 33672  | 4368    | 3376   |      |
| UI0Detect                      | 1556      | 8     | 5   | 91   | 76116  | 5120    | 1628   |      |
| svchost                        | 1732      | 8     | 15  | 377  | 148916 | 24216   | 94564  |      |
| tlntsvr                        | 2256      | 8     | 5   | 92   | 21256  | 3744    | 1056   |      |
| tlntsess                       | 2360      | 8     | 3   | 99   | 36164  | 4288    | 1144   |      |
| cmd                            | 960       | 8     | 1   | 28   | 14216  | 2208    | 1872   |      |
| nc                             | 2428      | 8     | 1   | 16   | 10820  | 1500    | 356    |      |
| cmd                            | 3692      | 8     | 1   | 0    | 2888   | 64      | 1332   |      |
| lsass                          | 488       | 9     | 8   | 788  | 31744  | 7400    | 3636   |      |
| lsm                            | 496       | 8     | 10  | 202  | 22948  | 3892    | 1644   |      |
| csrss                          | 388       | 13    | 9   | 307  | 158824 | 5732    | 1568   |      |
| conhost                        | 2512      | 8     | 2   | 51   | 43520  | 3156    | 844    |      |
| conhost                        | 2724      | 8     | 2   | 54   | 43584  | 4020    | 864    |      |
| conhost                        | 2992      | 8     | 2   | 51   | 43520  | 3948    | 844    |      |
| conhost                        | 3004      | 8     | 2   | 48   | 42960  | 3016    | 768    |      |
| winlogon                       | 432       | 13    | 3   | 112  | 36412  | 3164    | 1456   |      |
| explorer                       | 936       | 8     | 31  | 1121 | 298876 | 59848   | 64292  |      |
| cmd                            | 1736      | 8     | 1   | 29   | 30660  | 2652    | 2652   |      |
| pslist                         | 3252      | 13    | 1   | 134  | 47552  | 3720    | 1912   |      |
| taskmgr                        | 1788      | 13    | 6   | 115  | 82688  | 7860    | 1920   |      |
| hh                             | 2464      | 8     | 1   | 20   | 29736  | 1656    | 772    |      |
| iexplore                       | 2564      | 8     | 19  | 722  | 159564 | 21612   | 16760  |      |
| msdt                           | 2776      | 8     | 7   | 645  | 102988 | 7624    | 8736   |      |
| iexplore                       | 2912      | 8     | 25  | 781  | 293620 | 73372   | 116732 |      |
| iexplore                       | 2928      | 8     | 19  | 627  | 196460 | 21032   | 57528  |      |
| iexplore                       | 3508      | 8     | 13  | 489  | 125956 | 16132   | 12004  |      |
| demo (1)                       | 3968      | 8     | 1   | 20   | 29172  | 1932    | 484    |      |
| Process and thread information | for T-    | PC:   |     |      |        |         |        |      |

Image 2.2.30: Pstasklist.log

Route.log shows the routing table in the host. It is not showing any suspicious entry.

|                       | route.             | log notepud         |               |        |
|-----------------------|--------------------|---------------------|---------------|--------|
| File Edit Format View | v Help             |                     |               |        |
|                       |                    |                     |               | · ^    |
| Interface List        |                    |                     |               |        |
| 1108 00 27 ce         | 01 0bIntel         | (R) PRO/1000 MT Des | sktop Adapter | _      |
| 1                     | Softw              | are Loopback Inter- | face 1        |        |
| 1300 00 00 00         | 00 00 00 e0 Tered  | o Tunneling Pseudo  | -Interface    |        |
| 1400 00 00 00         | 00 00 00 e0 Micro  | soft ISATAP Adapter | r #2          |        |
|                       |                    |                     |               |        |
|                       |                    |                     |               | _      |
| IPv4 Route Table      |                    |                     |               |        |
| Anting Deuters        |                    |                     |               |        |
| Active Routes:        | Notmack            | Catouau             | Intenface     | Motnic |
| a a a a               | aaaa               | 192 168 0 1         | 192 168 0 10  | 10     |
| 127 0 0 0             | 255 0 0 0          | On-link             | 127 0 0 1     | 306    |
| 127.0.0.0             | 255 255 255 255    | On-link             | 127.0.0.1     | 306    |
| 127, 255, 255, 255    | 255, 255, 255, 255 | On-link             | 127.0.0.1     | 306    |
| 192,168,0,0           | 255.255.255.0      | On-link             | 192,168,0,10  | 266    |
| 192.168.0.10          | 255.255.255.255    | On-link             | 192.168.0.10  | 266    |
| 192.168.0.255         | 255.255.255.255    | On-link             | 192.168.0.10  | 266    |
| 224.0.0.0             | 240.0.0.0          | On-link             | 127.0.0.1     | 306    |
| 224.0.0.0             | 240.0.0.0          | On-link             | 192.168.0.10  | 266    |
| 255.255.255.255       | 255.255.255.255    | On-link             | 127.0.0.1     | 306    |
| 255.255.255.255       | 255.255.255.255    | On-link             | 192.168.0.10  | 266    |
|                       |                    |                     |               |        |
| Persistent Routes:    | :                  |                     |               |        |
| None                  |                    |                     |               | ·      |
| TD C D                |                    |                     |               |        |
| IPV6 ROUTE TADIe      |                    |                     |               |        |
| Active Routes:        |                    |                     |               |        |
| If Matnic Naturn      | Destination        | Gatoway             |               |        |
| 11 266 ··· /0         | Destination        | fe80224.1ff.fed     | 0.020         |        |
| 13 58/0               |                    | On-link             |               |        |
| 1 306 ::1/128         | 3                  | On-link             |               |        |
| 13 58 2001:::         | /32                | On-link             |               |        |
| 13 306 2001:0:        | 9d38:90d7:1cc3:81  | b:3f57:fff5/128     |               |        |
|                       |                    |                     |               | ~      |

Image 2.2.31: Route.log

Scquery.log displays the installed services and their status. Analysis shows the telnet service is enabled and running.

| SERVICE EXTT CODE                                                                                                    | 1.0                                                                                                    |                                                                                                    |                                                                                                    |
|----------------------------------------------------------------------------------------------------|----------------------------------------------------------------------------------------------------|----------------------------------------------------------------------------------------------------|----------------------------------------------------------------------------------------------------|
| JENVICE ENTI CODE                                                                                                    | - 2                                                                                                    | 0 (0x0)                                                                                                    |                                                                                                    |
| CHECKPOINT                                                                                                    | 1                                                                                                    | 0x0                                                                                                    |                                                                                                    |
| WAIT_HINT                                                                                                    | :                                                                                                    | 0×0                                                                                                    |                                                                                                    |
| NAME: WSearch                                                                                                    |                                                                                                    |                                                                                                    |                                                                                                    |
| NAME: Windows Searc                                                                                                    | ch                                                                                                    |                                                                                                    |                                                                                                    |
| TYPE                                                                                                    | ÷                                                                                                    | 10 WIN32 OWN PROCESS                                                                                                    |                                                                                                    |
| STATE                                                                                                    | 1                                                                                                    | 4 RUNNING                                                                                                    |                                                                                                    |
|                                                                                                    |                                                                                                    | (STOPPABLE, NOT PAUSABLE, ACCEPTS SHUTDOWN                                                                                                    | y                                                                                                    |
| WIN32 EXIT CODE                                                                                                    |                                                                                                    | 0 (0x0)                                                                                                    | <u> </u>                                                                                                    |
| SERVICE EXIT CODE                                                                                                    |                                                                                                    | 0 (0x0)                                                                                                    |                                                                                                    |
| CHECKPOINT                                                                                                    |                                                                                                    | 0x0                                                                                                    |                                                                                                    |
| WATT HINT                                                                                                    |                                                                                                    | 0x0                                                                                                    |                                                                                                    |
| in a contract of the second second se | . 6                                                                                                    | UND .                                                                                                    |                                                                                                    |
| NAME: wuauserv                                                                                                    |                                                                                                    |                                                                                                    |                                                                                                    |
| NAME: Windows Updat                                                                                                    | te                                                                                                    |                                                                                                    |                                                                                                    |
| TYPE                                                                                                    |                                                                                                    | 20 WIN32 SHARE PROCESS                                                                                                    |                                                                                                    |
| STATE                                                                                                    |                                                                                                    | 4 RUNNING                                                                                                    |                                                                                                    |
| 51112                                                                                                    |                                                                                                    | (STOPPABLE, NOT PAUSABLE,                                                                                                    |                                                                                                    |
| PRESHUTDOWN)                                                                                                    |                                                                                                    | (storthold) hol_hostold,                                                                                                    |                                                                                                    |
| WIN32 EXTT CODE                                                                                                    |                                                                                                    | 0 (0x0)                                                                                                    |                                                                                                    |
| SERVICE EXIT CODE                                                                                                    |                                                                                                    | 0 (0x0)                                                                                                    |                                                                                                    |
| CHECKPOINT                                                                                                    |                                                                                                    | 9x9                                                                                                    |                                                                                                    |
| WATT HINT                                                                                                    |                                                                                                    | 0×0                                                                                                    |                                                                                                    |
|                                                                                                    |                                                                                                    |                                                                                                    |                                                                                                    |
| NAME: TintSvr                                                                                                    |                                                                                                    |                                                                                                    |                                                                                                    |
| NAME: Telnet                                                                                                    |                                                                                                    |                                                                                                    |                                                                                                    |
| TYPE                                                                                                    |                                                                                                    | 10 WIN32 OWN PROCESS                                                                                                    |                                                                                                    |
| STATE                                                                                                    |                                                                                                    | 4 RUNNTNG                                                                                                    |                                                                                                    |
|                                                                                                    | 100                                                                                                    | (STOPPABLE, PAUSABLE, ACCEPTS SHUTDOWN)                                                                                                    |                                                                                                    |
| WIN32 FXTT CODE                                                                                                    |                                                                                                    | 0 (0x0)                                                                                                    |                                                                                                    |
| SERVICE EXIT CODE                                                                                                    |                                                                                                    | 0 (0x0)                                                                                                    |                                                                                                    |
| CHECKPOINT                                                                                                    |                                                                                                    | 9x9                                                                                                    |                                                                                                    |
| WATT HINT                                                                                                    |                                                                                                    | 0x0                                                                                                    |                                                                                                    |
|                                                                                                    | WAIT_HINT<br>NAME: WSearch<br>NAME: Windows Sear<br>TYPE<br>STATE<br>WIN32_EXIT_CODE<br>SERVICE_EXIT_CODE<br>CHECKPOINT<br>WAIT_HINT<br>NAME: Wundows Updat<br>TYPE<br>STATE<br>PRESHUTDOWN)<br>WIN32_EXIT_CODE<br>SERVICE_EXIT_CODE<br>CHECKPOINT<br>WAIT_HINT<br>NAME: Telnet<br>TYPE<br>STATE<br>WIN32_EXIT_CODE<br>SERVICE_EXIT_CODE<br>SERVICE_EXIT_CODE<br>SERVICE_EXIT_CODE<br>SERVICE_EXIT_CODE<br>CHECKPOINT<br>WAIT_HINT | WAIT_HINT :<br>NAME: WSearch<br>NAME: Windows Search<br>TYPE :<br>STATE :<br>WIN32_EXIT_CODE :<br>SERVICE_EXIT_CODE :<br>CHECKPOINT :<br>WAIT_HINT :<br>NAME: Wuauserv<br>NAME: Windows Update<br>TYPE :<br>STATE :<br>PRESHUTDOWN)<br>WIN32_EXIT_CODE :<br>SERVICE_EXIT_CODE :<br>CHECKPOINT :<br>WAIT_HINT :<br>NAME: Telnet<br>TYPE :<br>STATE :<br>WAIT_HINT :<br>NAME: Telnet<br>TYPE :<br>STATE :<br>WIN32_EXIT_CODE :<br>SERVICE_EXIT_CODE :<br>SERVICE_EXIT_CODE :<br>SERVICE_EXIT_CODE :<br>SERVICE_EXIT_CODE :<br>SERVICE_EXIT_CODE :<br>SERVICE_EXIT_CODE :<br>CHECKPOINT :<br>WAIT_HINT : | <pre>WAIT_HINT : 0x0 NAME: WSearch NAME: Windows Search TYPE : 10 WIN32_OWN_PROCESS STATE : 4 RUNNING</pre> |

Image 2.2.32: Scquery.log

Schtasks.log displays the scheduled jobs which are set to run at predefined intervals / time an often are used in post exploitation stage to achieve persistence or hide activity by intruders. Analysis shows no signs of any such activity.

| schtasks.                             | log - Notepad 🛛 🚽 🔍 🗙                                                                                                    |
|---------------------------------------|----------------------------------------------------------------------------------------------------|
| File Edit Format View Help            |                                                                                                    |
|                                       | ^                                                                                                    |
| Folder: \                             |                                                                                                    |
| HostName:                             | T-PC                                                                                                    |
| TaskName:                             | \GoogleUpdateTaskMachineCore                                                                                                    |
| Next Run Time:                        | 10/25/2013 4:15:00 PM                                                                                                    |
| Status:                               | Ready                                                                                                    |
| Logon Mode:                           | Interactive/Background                                                                                                    |
| Last Run Time:                        | 10/24/2013 4:15:00 PM                                                                                                    |
| Last Result:                          | 0                                                                                                    |
| Author:                               | t see and see a second second se |
| Task To Run:                          | C:\Program Files\Google\Update                                                                                                    |
| \GoogleUpdate.exe /c                  |                                                                                                    |
| Start In:                             | N/A                                                                                                    |
| Comment:                              | Keeps your Google software up to                                                                                                    |
| date. If this task is disabled or st  | opped, your Google software will not be                                                                                                    |
| kept up to date, meaning security vu  | Inerabilities that may arise cannot be                                                                                                    |
| fixed and features may not work. This | s task uninstalls itself when the                                                                                                    |
| Scheduled Task State:                 | Enabled                                                                                                    |
| Idle Time:                            | Disabled                                                                                                    |
| Power Management:                     |                                                                                                    |
| Run As User:                          | SYSTEM                                                                                                    |
| Delete Task If Not Rescheduled:       | Enabled                                                                                                    |
| Stop Task If Runs X Hours and X Mins  | : Disabled                                                                                                    |
| Schedule:                             | Scheduling data is not available in                                                                                                    |
| this format.                          |                                                                                                    |
| Schedule Type:                        | At logon time                                                                                                    |
| Start Time:                           | N/A                                                                                                    |
| Start Date:                           | N/A                                                                                                    |
| End Date:                             | N/A                                                                                                    |
| Days:                                 | N/A                                                                                                    |
| Months:                               | N/A                                                                                                    |
| Repeat: Every:                        | N/A                                                                                                    |
| Repeat: Until: Time:                  | N/A                                                                                                    |
| Repeat: Until: Duration:              | N/A                                                                                                    |
| Repeat: Stop If Still Running:        | N/A                                                                                                    |
|                                       |                                                                                                    |

Image 2.2.33: Schtasks.log

Set.log shows the state of environment variables.

| 🧧 set.log - Notepad – 🗖 🔀                                                  |  |
|----------------------------------------------------------------------------|--|
| File Edit Format View Help                                                 |  |
| COMPUTERNAME=T-PC                                                          |  |
| ComSpec=C:\Windows\system32\cmd.exe                                        |  |
| EMAIL= email@example.com                                                   |  |
| FP_NO_HOST_CHECK=NO                                                        |  |
| HOMEDRIVE=C:                                                               |  |
| HOMEPATH=\Users\t                                                          |  |
| LOCALAPPDATA=C:\Users\t\AppData\Local                                      |  |
| LOGONSERVER=\\T-PC                                                         |  |
| LOGS=m                                                                     |  |
| MVERSION=2.0.032112                                                        |  |
| NUMBER_OF_PROCESSORS=1                                                     |  |
| OLDPATH=C:\Windows\system32;C:\Windows;C:\Windows\System32\Wbem;C:\Windows |  |
| \System32\WindowsPowerShell\v1.0\                                          |  |
| OS=Windows_NT                                                              |  |
| OSNAME= Vista                                                              |  |
| Path=c:\tools\mir-ror;C:\Windows\system32;C:\Windows;C:\Windows            |  |
| \System32\Wbem;C:\Windows\System32\WindowsPowerShell\v1.0\                 |  |
| PAIHEXI=.COM;.EXE;.BAI;.CMD;.VBS;.VBE;.JS;.JSE;.WSF;.WSH;.MSC              |  |
| PROLESSUK_ARCHITELTUKE=X86                                                 |  |
| PROCESSOR_IDENTIFIER=X00 Family 6 Model 23 Stepping 10, GenuineInter       |  |
| PROLESSOR_LEVEL=0                                                          |  |
| Processon_revision=1/0a                                                    |  |
| ProgramEiles=C:\Program Eiles                                              |  |
| PROMPT=\$P\$G                                                              |  |
| PSModulePath=C:\Windows\system32\WindowsPowerShell\v1.0\Modules\           |  |
| PUBLIC=C:\Users\Public                                                     |  |
| SystemDrive=C:                                                             |  |
| SystemRoot=C:\Windows                                                      |  |
| TEMP=C:\Users\t\AppData\Local\Temp                                         |  |
| TMP=C:\Users\t\AppData\Local\Temp                                          |  |
| T00LS=c                                                                    |  |
| TOOLSDIR=\tools\mir-ror                                                    |  |
| USERDOMAIN=t-PC                                                            |  |
| USERNAME=t                                                                 |  |
| USERPROFILE=C:\Users\t                                                     |  |
| windir=C:\Windows                                                          |  |

Image 2.2.34: Set.log

### 2.3 Memory Analysis

Winpmem was used to create raw dupm(.raw) and windows crash dump (.dmp) for the memory. These dumps were used with Volatility to find out any information from the memory. Imageinfo was used to acquire information about the memory dump.[5]

| Administrator: Command Prompt – 🗆 💌                                                                                                    |
|----------------------------------------------------------------------------------------------------|
| c:\Python27\Scripts>python vol.py -f c:\python27\physmemdmp.dmp imageinfo<br>Volatility Foundation Volatility Framework 2.3<br>Determining profile based on KDBG search |
| Suggested Profile(s) : Win7SP0x86, Win7SP1x86 (Instantiated with WinXP<br>SP2x86)                                                                                       |
| AS Layer1 : IA32PagedMemory (Kernel AS)<br>AS Layer2 : WindowsCrashDumpSpace32 (Unnamed AS)                                                                             |
| HS Layer3 : FileHddressSpace (G:\python27\physmemdmp.dmp)<br>PAE type : No PAE<br>DTB : Øx1850000L                                                                      |
| KUSER_SHARED_DATA : Øxffdf0000L<br>Image date and time : 2013-10-24 14:49:07 UTC+0000                                                                                   |
| lmage local date and time : 2013-10-24 19:49:07 +0500<br>c:\Puthon27\Scripts\                                                                                           |
| over general ver ipes                                                                                                    |

Image 2.3.1: Imageinfo

The hivelist command was used to list all the registry hives and their offsets.

c:\Python27\Scripts)python vol.py -f c:\python27\physmemdmp.dmp --profile=Win7SP0x86 hivelist >>c:\forensic\hivelist.txt Volatility Foundation Volatility Framework 2.3

Image 2.3.2: Hivelist

The result is shown below:

| hivelist.txt - Notepad - 🗆 🗙                                         |
|----------------------------------------------------------------------|
| File Edit Format View Help                                           |
| Virtual Physical Name                                                |
|                                                                      |
| 0x92c62008 0x32067008 \??\C:\System Volume Information\Syscache.hve  |
| 0x92e8d9d0 0x290a29d0 \??\C:\Users\t\AppData\Local\Microsoft\Windows |
| \UsrClass.dat                                                        |
| 0x8ef6c008 0x0b729008 \??\C:\Windows\ServiceProfiles\NetworkService  |
| \NTUSER.DAT                                                          |
| 0x90058008 0x26423008 \Device\HarddiskVolume1\Boot\BCD               |
| 0x8ef519d0 0x38bd49d0 \??\C:\Windows\ServiceProfiles\LocalService    |
| \NTUSER.DAT                                                          |
| 0x8d4ff008_0x24292008_\SystemRoot\System32\Config\SAM                |
| 0x8d4546a0 0x26eaa6a0 \SystemRoot\System32\Config\SOFTWARE           |
| 0x8d489008 0x24350008 \SystemRoot\System32\Config\DEFAULT            |
| 0x8b0999d0 0x350529d0 \??\C:\Users\t\ntuser.dat                      |
| 0x89039598 0x288c2598 \REGISTRY\MACHINE\HARDWARE                     |
| 0x893659d0 0x26eb59d0 \SystemRoot\System32\Config\SECURITY           |
| 0x8900c6b0 0x28adb6b0 [no name]                                      |
| 0x8901a3a0 0x28b233a0 \REGISTRY\MACHINE\SYSTEM                       |
|                                                                      |

Image 2.3.3: Result if hivelist

The virtual address for SAM and SYSTEM hives will be used to get hash dump which are the credential hashes used by the Windows to authenticate users. These hashes can be used for implicit login through passing them through tools like Incognito etc.

c:\Python27\Scripts>python vol.py -f c:\python27\physmemdmp.dmp --profile=Win7SP0x86 hashdump -y 0x8901a3a0 -s 0x8d4ff008 >>c:\forensic\hashdump.txt Volatility Foundation Volatility Framework 2.3

#### Image 2.3.4: Get hash dump

The resultant hash dump is shown below which has hashes for 'T' and 'backdoor' user.

| dmini  | strator:500:aad3b435b51404eeaad3b435b51404ee:31d6cfe0d16ae931b73c59d7e0c0 | 9c0:: |
|--------|---------------------------------------------------------------------------|-------|
| uest:  | 501:aad3b435b51404eeaad3b435b51404ee:31d6cfe0d16ae931b73c59d7e0c089c0:::  |       |
| t:1000 | :aad3b435b51404eeaad3b435b51404ee:601eab3fdfb146c4ecd8f800c987d621:::     |       |
| backdo | or:1001:aad3b435b51404eeaad3b435b51404ee:eb4ff39b74b0cbce20a4f62dbd1e3585 | ::    |

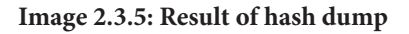

Pstree command was used to get a list of processes as loaded in the memory.

| <b>61</b>                                                                             | Administrator: Command Prompt |          | 9-     | - 🗆 🗙      |   |
|---------------------------------------------------------------------------------------|-------------------------------|----------|--------|------------|---|
| c:\Python27\Scripts>python v<br>0v86 netwee                                           | ol.py -f c:\python27\physmemd | mp.dmp - | profil | e-Win7SP 🔨 |   |
| Volatility Foundation Volati<br>Name<br>ime                                           | lity Franework 2.3<br>Pid     | PPid     | Thds   | Hnds T     |   |
| Ax843df840:explorer.exe                                                               | 936                           | 964      | 31     | 1123 2     |   |
| 013-10-24 11:12:40 UTC+0000                                                           | 3968                          | 936      | 1      | 20.2       |   |
| 013-10-24 13:00:58 UTC+0000<br>0x84383ac8:bb.exe                                      | 2464                          | 936      | 1      | 28 2       |   |
| 013-10-24 11:13:33 UTC+0000                                                           | 1788                          | 936      | 5      | 115 2      |   |
| 013-10-24 13:00:19 UTC+0000                                                           | 1736                          | 936      | 1      | 27.2       |   |
| 013-10-24 12:53:46 UTC+0000                                                           | 200                           | 1736     | 1      | 21 2       |   |
| 013-10-24 14:49:03 UTC+0000<br>0x84351528:jexplore.exe                                | 2564                          | 936      | 19     | 217 2      |   |
| 013-10-24 11:13:49 UTC+0000                                                           | 2928                          | 2564     | 17     | 622 2      |   |
| 013-10-24 11:14:02 UTC+0000                                                           | 3588                          | 2564     | 11     | 484 2      |   |
| 013-10-24 11:30:13 UTC+0000                                                           | 2912                          | 2564     | 24     | 000 0      | V |
| 013-10-24 11:14:01 UTC+0000                                                           | 2712                          | 2564     |        | 645 2      |   |
| 013-10-24 11:33:37 UTC+0000                                                           | 2570                          | 026      | á      | 2          |   |
| 013-10-24 11:13:48 UTC+0000                                                           | 2000                          | 220      | 0      | 227.2      |   |
| 013-10-24 11:06:37 UTC+0000                                                           | 200                           | 200      | ,      | 537 2      |   |
| 013-10-24 13:00:58 UTC+0000                                                           | 6776                          | 300      | 2      | 51 2       |   |
| 013-10-24 12:53:46 UTC+0000                                                           | 2729                          | 388      | 2      | 54 2       |   |
| 013-10-24 11:13:33 UTC+0000                                                           | 2512                          | 388      | ~      | 51 2       |   |
| 013-10-24 11:33:47 UIC+0000                                                           | 3004                          | 388      | 2      | 48 2       |   |
| 0x85?a1030:winlogon.exe<br>013-10-24 11:06:40 UTC+0000                                | 432                           | 368      | 3      | 112 2      |   |
| 0x84233550:System<br>013-10-24 11:06:02 UTC+0000                                      | 4                             | . 0      | 91     | 574 2      |   |
| 013-10-24 11:06:02 UTC+0000                                                           | 260                           | 4        | 3      | 29 2       |   |
| 0x85747d40:csrss.exe<br>013-10-24 11:06:10 UTC+0000                                   | 332                           | 324      | 10     | 482 2      |   |
| 0x85b64168:wininit.exe<br>013-10-24 11:06:37 UTC+0000                                 | 376                           | 324      | 3      | 76 2       |   |
| . 0x8585d150:services.exe<br>013-10-24 11:06:42 UTC+0000                              | 476                           | 376      | ?      | 194 2      |   |
| 0x85b56190:spoolsv.exe<br>013-10-24 11:07:02 UTC+0000                                 | 1288                          | 476      | 12     | 281 2      |   |
| 0x8443d750:UI0Detect.exe<br>013-10-24 11:11:11 UTC+0000                               | 1556                          | 476      | 5      | 91 2       |   |
| 0x85c195c8:svchost.exe<br>013-10-24 11:07:04 UTC+0000                                 | 1432                          | 476      | 11     | 207 2      |   |
| 0x8599ead8:svchost.exe<br>013-10-24 11:06:59 UTC+0000                                 | 1028                          | 476      | 12     | 515 2      |   |
| 0x850fc350:svchost.exe<br>013-10-24 11:06:52 UTC+0000                                 | 688                           | 476      | ?      | 266 2      |   |
| 0x85ae98d8:svchost.exe<br>013-10-24 11:07:01 UTC+0000                                 | 1188                          | 476      | 21     | 670 2      |   |
| 0×84350648:sppsvc.exe<br>013-10-24 11:09:13 UTC+0000                                  | 552                           | 476      | 4      | 149 2      |   |
| 0x85b80030:suchost.exe<br>013-10-24 11:07:02 UTC+0000                                 | 1324                          | 476      | 18     | 318 2      |   |
| 0x844569a0:SearchIndexer.                                                             | 188                           | 476      | 14     | 657 2      |   |
| 0x8443fd40:svchost.exe                                                                | 1732                          | 476      | 15     | 365 2      |   |
| 0x85940980:svchost.exe                                                                | 848                           | 476      | 17     | 446 2      |   |
| 0x843e1030:dwn.exe                                                                    | 1996                          | 848      | 3      | 85 2       |   |
| 0x84d8e2c8:t1ntsvr.exe                                                                | 2256                          | 476      | 5      | 90 2       |   |
| 013-10-24 13:15:26 01C+0000<br>0x84410040:taskhost.exe<br>013-10-24 11:12:25 UTC+0000 | 1248                          | 476      | ?      | 185 2 🗸    |   |

Image 2.3.6: Pstree

The PIDs for four processes of Internet Explorer (ieexplorer) were used to run iehistory command to get internet history and record of pages visited.

c:\Python27\Scripts)python vol.py -f c:\python27\physmemdmp.dmp --profile=Win7SP0x86 iehistory >>c:\forensic\iehistory.txt Volatility Foundation Volatility Framework 2.3

Image 2.3.7: Iehistory

The important results are shown below.

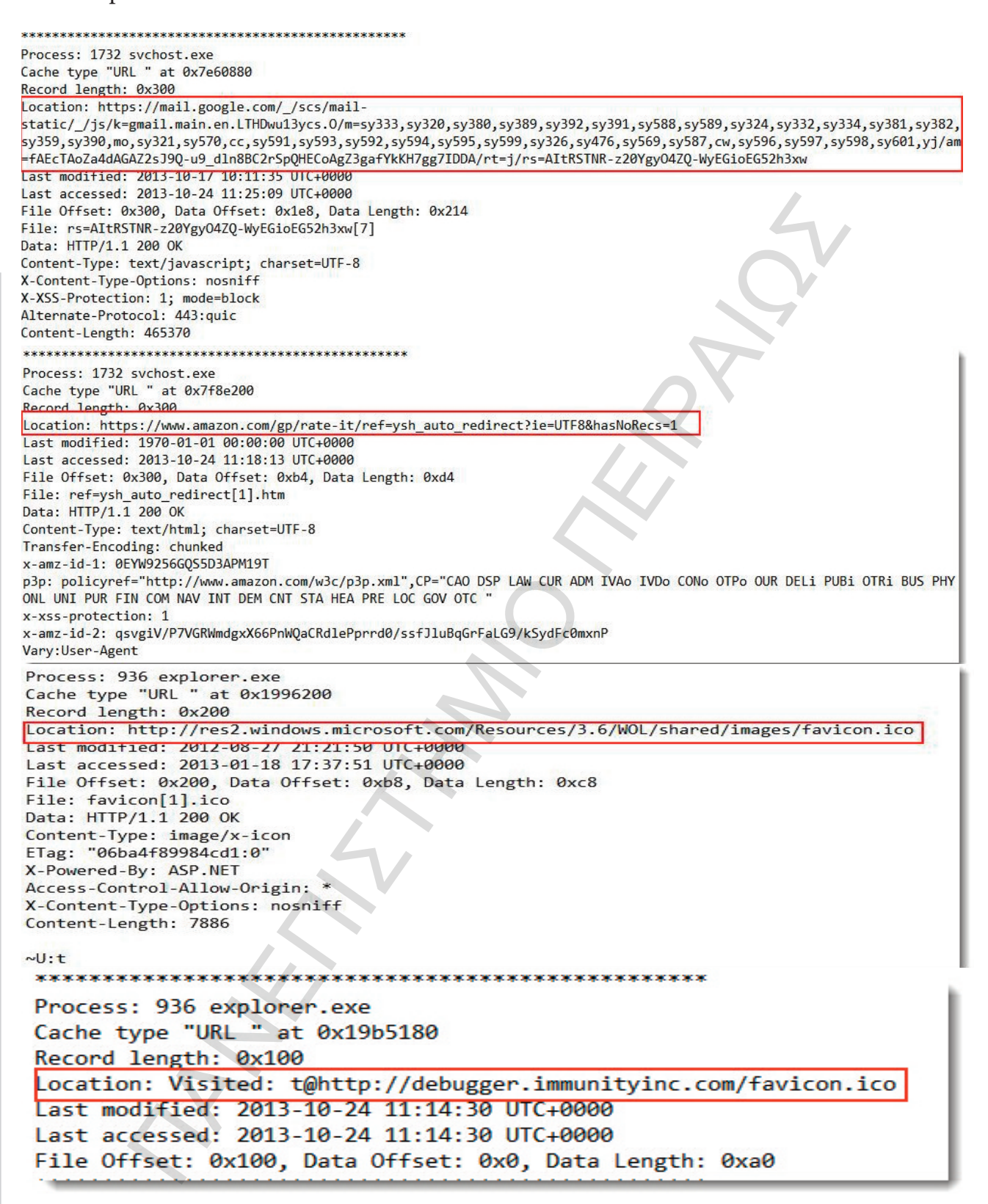

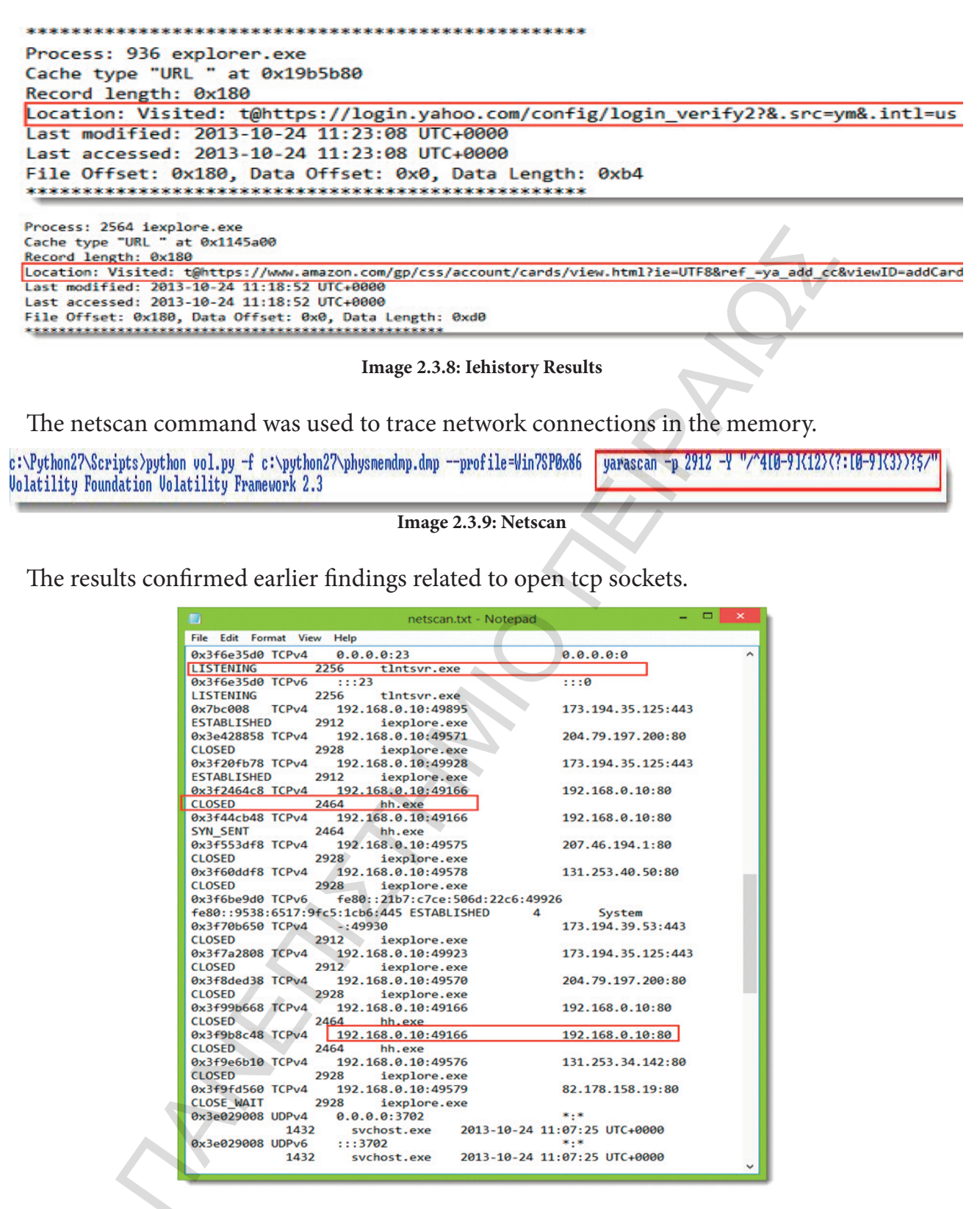

Image 2.3.10: Opentcp sockets (netscan)

Yarascan is a useful tool to search for string and patterns inside the memory. It supports the use of regular expressions as search rules. It was used to look for email addresses and credit card numbers etc as various email service links and amazon.com link was found in internet explorer history. [6]

c:\Python27\Scripts>python vol.py -f c:\python27\physmemdmp.dmp --profile=Win7SP0x86 yarascan -p 2912 -Y "/^4[0-9]{12}{?:[0-9]{3}}?\$/" Volatility Foundation Volatility Framework 2.3

Image 2.3.11: Yarascan

The regular expression used to identify credit card numbers is shown below. [7, 8]

^(?:4[0-9]{12}(?:[0-9]{3})? | 5[1-5][0-9]{14} | 3[47][0-9]{13} | 3(?:0[0-5]][68][0-9])[0-9]{11}|6(?:011|5[0-9]{2})[0-9]{12} | (?:2131|1800|35\d {3})\d{11})\$

| Image | 2.3.12: | Regular | expression( | credit | cards | ١ |
|-------|---------|---------|-------------|--------|-------|---|
| mage  | 2.2.12. | Regulat | capicosion  | cicuit | caras | , |

The results reveal presence of a credit card numbers in memory.

| Rule: r1    |     |    |      |     |      |      |      |      |    |    |    |    |    |    |    |    |                                     |
|-------------|-----|----|------|-----|------|------|------|------|----|----|----|----|----|----|----|----|-------------------------------------|
| Owner: Proc | ess | ie | plo  | ore | .exe | P:   | id 2 | 2912 | 2  |    |    |    |    |    |    |    |                                     |
| 0x0496b2a4  | 3d  | 34 | 37   | 39  | 37   | 36   | 36   | 30   | 30 | 30 | 30 | 31 | 34 | 32 | 32 | 35 | =479766000014225                    |
| 0x0496b2b4  | 37  | 26 | 63   | 61  | 72   | 64   | 2d   | 6e   | 61 | 6d | 65 | 3d | 66 | 6f | 72 | 65 | 7&card-name=fore                    |
| 0x0496b2c4  | 6e  | 73 | 69   | 63  | 5f   | 74   | 65   | 73   | 74 | 26 | 6e | 65 | 77 | 43 | 72 | 65 | nsic_test&newCre                    |
| 0x0496b2d4  | 64  | 69 | 74   | 43  | 61   | 72   | 64   | 4d   | 6f | 6e | 74 | 68 | 3d | 30 | 31 | 26 | ditCardMonth=01&                    |
| Rule: r1    |     |    |      |     |      |      |      |      |    |    |    |    |    |    |    |    | 100 March 2012 (2010) (2014) (2014) |
| Owner: Proc | ess | ie | cplo | ore | .exe | P:   | id 2 | 2912 | 2  |    |    |    |    |    |    |    |                                     |
| 0x0496cbbc  | 3d  | 34 | 37   | 39  | 37   | 36   | 36   | 30   | 30 | 30 | 30 | 31 | 34 | 32 | 32 | 35 | =479766000014225                    |
| ØxØ496cbcc  | 37  | 26 | 63   | 61  | 72   | 64   | 2d   | 6e   | 61 | 6d | 65 | 3d | 66 | 6f | 72 | 65 | 7&card-name=fore                    |
| 0x0496cbdc  | 6e  | 73 | 69   | 63  | 5f   | 74   | 65   | 73   | 74 | 26 | 6e | 65 | 77 | 43 | 72 | 65 | nsic_test&newCre                    |
| ØxØ496cbec  | 64  | 69 | 74   | 43  | 61   | 72   | 64   | 4d   | 6f | 6e | 74 | 68 | 3d | 30 | 31 | 26 | ditCardMonth=01&                    |
| Rule: r1    |     |    |      |     |      |      |      |      |    |    |    |    |    |    |    |    |                                     |
| Owner: Proc | ess | ie | cplo | pre | .exe | e P: | id 2 | 2912 | 2  | -  |    |    |    |    |    |    | Concernent and a second second      |
| 0x0780a616  | 3d  | 34 | 37   | 39  | 37   | 36   | 36   | 30   | 30 | 30 | 30 | 31 | 34 | 32 | 32 | 35 | =479766000014225                    |
| Øx0780a626  | 37  | 26 | 63   | 61  | 72   | 64   | 2d   | 6e   | 61 | 6d | 65 | 3d | 66 | 6f | 72 | 65 | 7&card-name=fore                    |
| 0x0780a636  | 6e  | 73 | 69   | 63  | 5f   | 74   | 65   | 73   | 74 | 26 | 6e | 65 | 77 | 43 | 72 | 65 | nsic_test&newCre                    |
| 0x0780a646  | 64  | 69 | 74   | 43  | 61   | 72   | 64   | 4d   | 6f | 6e | 74 | 68 | 3d | 30 | 31 | 26 | ditCardMonth=01&                    |

Image 2.3.13: Results (Credit cards)

Likewise email addresses were searched using following command.[7]

c:\Python27\Scripts/python vol.py -f c:\python27\physmemdmp.dmp --profile=Win7SP0x86 yarascan -p 2912,2564,2928,3508 -Y "/[a-zA-Z0-9\-]+@+[a-zA-Z0-9 orensic\email1.txt

Image 2.3.14: Email addresses command

The email addresses found are shown below.

| 0x05436697                                                                                                    | 70                                                     | 72                                                 | 65                                            | 6d                                                    | 69                                             | 75                                                           | 6d                                                      | 2d                                                                                              | 73                                               | 65 7                                             | 2 7                                      | 6 65                 | 5 72                                     | 2 40                                     | 74                                     |                      | premium-server@t                                                                                                    |
|----------------------------------------------------------------------------------------------------|--------------------------------------------------------|----------------------------------------------------|-----------------------------------------------|-------------------------------------------------------|------------------------------------------------|--------------------------------------------------------------|---------------------------------------------------------|-------------------------------------------------------------------------------------------------|--------------------------------------------------|--------------------------------------------------|------------------------------------------|----------------------|------------------------------------------|------------------------------------------|----------------------------------------|----------------------|----------------------------------------------------------------------------------------------------|
| 0x054366a7                                                                                                    | 68                                                     | 61                                                 | 77                                            | 74                                                    | 65                                             | 2e                                                           | 63                                                      | 6f                                                                                              | 6d .                                             | 30 1                                             | e 1                                      | 7 00                 | 1 39                                     | 36                                       | 30                                     |                      | hawte.com0960                                                                                                    |
| 0x054366b7                                                                                                    | 38                                                     | 30                                                 | 31                                            | 30                                                    | 30                                             | 30                                                           | 30                                                      | 30                                                                                              | 30                                               | 5a 1                                             | 7 0                                      | d 32                 | 2 30                                     | 31                                       | 32                                     |                      | 80100000022012                                                                                                    |
| 0x054366c7                                                                                                    | 33                                                     | 31                                                 | 32                                            | 33                                                    | 35                                             | 39                                                           | 35                                                      | 39                                                                                              | 5a .                                             | 30 8                                             | 1 c                                      | e 31                 | 1 Øb                                     | 30                                       | 09                                     | )                    | 31235959Z01.0.                                                                                                    |
| Pular p1                                                                                                    | _                                                      | _                                                  | _                                             | _                                                     | -                                              | -                                                            | _                                                       | _                                                                                               | _                                                | _                                                | _                                        | _                    | _                                        | _                                        | _                                      |                      |                                                                                                    |
| Owner: Proc                                                                                                    | ess                                                    | ie                                                 | xpl                                           | ore                                                   | .ex                                            | ce l                                                         | Pid                                                     | 256                                                                                             | 54                                               |                                                  |                                          |                      |                                          |                                          |                                        |                      |                                                                                                    |
| 0x054c8adc                                                                                                    | 43                                                     | 50                                                 | 53                                            | 2d                                                    | 72                                             | 2 6                                                          | 5 7                                                     | 1 7                                                                                             | 5 65                                             | 73                                               | 74                                       | 73                   | 40                                       | 76                                       | 65                                     | 72                   | CPS-requests@ver                                                                                                    |
| 0x054c8aec                                                                                                    | 69                                                     | 73                                                 | 69                                            | 67                                                    | 66                                             | 2                                                            | e 6                                                     | 3 61                                                                                            | F 6d                                             | 3b                                               | 20                                       | 6f                   | 72                                       | 0a                                       | 62                                     | 79                   | isign.com;.or.by                                                                                                    |
| 0x054c8afc                                                                                                    | 20                                                     | 6d                                                 | 61                                            | 69                                                    | 60                                             | : 20                                                         | 8 6                                                     | 1 74                                                                                            | 4 20                                             | 56                                               | 65                                       | 72                   | 69                                       | 53                                       | 69                                     | 67                   | .mail.at.VeriSig                                                                                                    |
| 0x054c8b0c                                                                                                    | 6e                                                     | 20                                                 | 20                                            | 49                                                    | 66                                             | 6                                                            | 3 2                                                     | e 20                                                                                            | 20                                               | 32                                               | 35                                       | 39                   | 33                                       | 20                                       | 43                                     | 6f                   | n,.Inc.,.2593.Co                                                                                                    |
|                                                                                                    |                                                        |                                                    |                                               |                                                       |                                                |                                                              |                                                         |                                                                                                 |                                                  |                                                  |                                          |                      |                                          |                                          |                                        |                      |                                                                                                    |
| Owner: Proc                                                                                                    | ess                                                    | ie                                                 | xpl                                           | ore                                                   | .e)                                            | ke l                                                         | Pid                                                     | 291                                                                                             | 12                                               |                                                  |                                          |                      |                                          |                                          |                                        |                      |                                                                                                    |
| Owner: Proc<br>0x0032c297                                                                                                    | cess<br>67                                             | ie<br>73                                           | xp1<br>65                                     | ore<br>63                                             | .ex                                            | ce  <br>2 6!                                                 | Pid<br>5 70                                             | 291<br>8 61                                                                                     | 12<br>F 72                                       | 74                                               | 31                                       | 32                   | 33                                       | 40                                       | 67                                     | 6d                   | gsecreport123@gm                                                                                                    |
| Owner: Proc<br>0x0032c297<br>0x0032c2a7                                                                                                   | 67<br>61                                               | ie<br>73<br>69                                     | 65<br>60                                      | ore<br>63<br>2e                                       | .ex<br>72<br>63                                | ce 1<br>2 6!<br>3 6!                                         | Pid<br>5 70<br>F 60                                     | 291<br>8 61<br>8 21                                                                             | 12<br>F 72<br>F 39                               | 74                                               | 31<br>36                                 | 32<br>39             | 33<br>36                                 | 40<br>32                                 | 67<br>3b                               | 6d<br>20             | gsecreport123@gm<br>ail.com/926962;.                                                                                                    |
| Owner: Proc<br>0x0032c297<br>0x0032c2a7<br>0x0032c2b7                                                                                     | 67<br>61<br>62                                         | ie<br>73<br>69<br>69                               | 65<br>60<br>64                                | ore<br>63<br>2e<br>3d                                 | .ex<br>72<br>63<br>67                          | ke  <br>2 6!<br>3 6!<br>7 7!                                 | Pid<br>5 70<br>f 60<br>3 61                             | 291<br>8 61<br>8 21<br>5 63                                                                     | 12<br>F 72<br>F 39<br>B 72                       | 74<br>32<br>65                                   | 31<br>36<br>70                           | 32<br>39<br>6f       | 33<br>36<br>72                           | 40<br>32<br>74                           | 67<br>3b<br>31                         | 6d<br>20<br>32       | gsecreport123@gm<br>ail.com/926962;.<br>jid=gsecreport12                                                                                 |
| Owner: Proc<br>0x0032c297<br>0x0032c2a7<br>0x0032c2b7<br>0x0032c2b7<br>0x0032c2c7                                                         | 67<br>61<br>63<br>33                                   | ie<br>73<br>69<br>69<br>40                         | 65<br>62<br>64<br>67                          | ore<br>63<br>2e<br>3d<br>6d                           | .ex<br>72<br>63<br>67<br>61                    | (e)<br>2)<br>6)<br>6)<br>7)<br>7)<br>1)<br>6)                | Pid<br>5 70<br>5 60<br>3 61<br>9 60                     | 291<br>0 61<br>d 21<br>5 63<br>c 26                                                             | 12<br>F 72<br>F 39<br>B 72<br>E 63               | 74<br>32<br>65<br>6f                             | 31<br>36<br>70<br>6d                     | 32<br>39<br>6f<br>2f | 33<br>36<br>72<br>39                     | 40<br>32<br>74<br>32                     | 67<br>3b<br>31<br>36                   | 6d<br>20<br>32<br>39 | gsecreport123@gm<br>ail.com/926962;.<br>jid=gsecreport12<br>3@gmail.com/9269                                                             |
| Owner: Proc<br>0x0032c297<br>0x0032c2a7<br>0x0032c2b7<br>0x0032c2c7<br>0wner: Proc                                                        | 67<br>61<br>63<br>33                                   | ie<br>73<br>69<br>69<br>40                         | 65<br>66<br>64<br>67                          | ore<br>63<br>2e<br>3d<br>6d                           | .exe<br>72<br>63<br>67<br>61<br>exe            | e 1<br>2 69<br>3 64<br>7 73<br>1 69                          | Pid<br>5 70<br>5 60<br>3 61<br>9 60                     | 291<br>8 61<br>8 21<br>5 63<br>c 26                                                             | 12<br>F 72<br>F 39<br>B 72<br>E 63               | 74<br>32<br>65<br>6f                             | 31<br>36<br>70<br>6d                     | 32<br>39<br>6f<br>2f | 33<br>36<br>72<br>39                     | 40<br>32<br>74<br>32                     | 67<br>3b<br>31<br>36                   | 6d<br>20<br>32<br>39 | gsecreport123@gm<br>ail.com/926962;.<br>jid=gsecreport12<br>3@gmail.com/9269                                                             |
| Owner: Proc<br>0x0032c297<br>0x0032c2a7<br>0x0032c2b7<br>0x0032c2c7<br>0x0032c2c7<br>0wner: Proc<br>0x04638788                            | 67<br>61<br>63<br>33<br>ess<br>69                      | ie<br>73<br>69<br>69<br>40<br>ie<br>60             | xp1<br>65<br>62<br>64<br>67<br>40             | ore<br>63<br>2e<br>3d<br>6d                           | .exe<br>72<br>63<br>67<br>61<br>exe<br>61      | e 1<br>2 6<br>3 6<br>7 7<br>1 6<br>9<br>68                   | Pid<br>5 70<br>5 60<br>3 61<br>9 60<br>id 2<br>6f       | 291<br>0 61<br>d 21<br>5 63<br>c 26<br>2928<br>6f                                               | 12<br>F 72<br>F 39<br>B 72<br>E 63<br>C          | 74<br>32<br>65<br>6f                             | 31<br>36<br>70<br>6d                     | 32<br>39<br>6f<br>2f | 33<br>36<br>72<br>39                     | 40<br>32<br>74<br>32                     | 67<br>3b<br>31<br>36                   | 6d<br>20<br>32<br>39 | gsecreport123@gm<br>ail.com/926962;.<br>jid=gsecreport12<br>3@gmail.com/9269<br>il@yahoo-email.c                                         |
| Owner: Proc<br>0x0032c297<br>0x0032c2a7<br>0x0032c2b7<br>0x0032c2c7<br>0x0032c2c7<br>0wner: Proc<br>0x04638788<br>0x04638798              | 67<br>61<br>63<br>33<br>ess<br>69<br>6f                | ie<br>73<br>69<br>69<br>40<br>ie<br>60<br>60       | xp1<br>65<br>6c<br>64<br>67<br>40<br>22       | ore<br>63<br>2e<br>3d<br>6d<br>ore.<br>79<br>2c       | .ex<br>72<br>63<br>67<br>61<br>exe<br>61<br>22 | (e  <br>2 65<br>3 61<br>7 7<br>1 65<br>68<br>78              | Pid<br>5 70<br>f 60<br>3 69<br>9 60<br>id 2<br>6f<br>61 | 291<br>8 61<br>4 21<br>5 63<br>c 26<br>2928<br>6f<br>70                                         | 12<br>F 72<br>F 39<br>3 72<br>e 63<br>2d 4<br>70 | 74<br>32<br>65<br>6f<br>65<br>61<br>7            | 31<br>36<br>70<br>6d<br>6d               | 32<br>39<br>6f<br>2f | 33<br>36<br>72<br>39<br>60<br>274        | 40<br>32<br>74<br>32<br>: 2e<br>6c       | 67<br>3b<br>31<br>36<br>63<br>79       | 6d<br>20<br>32<br>39 | gsecreport123@gm<br>ail.com/926962;.<br>jid=gsecreport12<br>3@gmail.com/9269<br>il@yahoo-email.c<br>om","xapparently                     |
| Owner: Proc<br>0x0032c297<br>0x0032c2a7<br>0x0032c2b7<br>0x0032c2c7<br>0x0032c2c7<br>0x04638788<br>0x04638788<br>0x04638798<br>0x04638788 | cess<br>67<br>61<br>6a<br>33<br>cess<br>69<br>6f<br>74 | ie<br>73<br>69<br>69<br>40<br>ie<br>60<br>60<br>61 | xpl<br>65<br>6c<br>64<br>67<br>40<br>22<br>22 | ore<br>63<br>2e<br>3d<br>6d<br>ore.<br>79<br>2c<br>3a | .exe<br>63<br>67<br>61<br>22<br>22             | ce  <br>2 65<br>3 64<br>7 75<br>1 65<br>68<br>78<br>78<br>79 | Pid<br>5 70<br>6 60<br>3 61<br>6 61<br>5 f              | 292<br>0 61<br>1 21<br>5 63<br>5 63<br>5 63<br>5 63<br>5 63<br>5 63<br>5 63<br>6 70<br>70<br>73 | 12<br>F 72<br>F 39<br>3 72<br>e 63<br>2d 4<br>70 | 74<br>32<br>65<br>67<br>65<br>61<br>7<br>53<br>3 | 31<br>36<br>70<br>6d<br>6d<br>2 6<br>1 3 | 32<br>39<br>6f<br>2f | 33<br>36<br>72<br>39<br>6c<br>74<br>3 48 | 40<br>32<br>74<br>32<br>: 2e<br>6c<br>79 | 67<br>3b<br>31<br>36<br>63<br>79<br>61 | 6d<br>20<br>32<br>39 | gsecreport123@gm<br>ail.com/926962;.<br>jid=gsecreport12<br>3@gmail.com/9269<br>il@yahoo-email.c<br>om","xapparently<br>to":"y_sec123@ya |

Image 2.3.14: Email addresses results

### 2.4 Disk Imaging and Registry copy

dd is an effective, powerful and simple tool for disk imaging. It can image a disk block by block including those which apparently are not being used for data storage by the file system. This fulfills the important forensics requirements and even the data belonging to deleted files and the slack space is also available for analysis and evidence retrieval. It also provides for autmatic generation of MD5 hashes of the image along with the image. The machine used for forensic analysis in this research was actually a Virtual machine hosted in Oracle Virtual Box. The VM was using a .vdi based hard disk. This disk was imaged using dd tool from the SANS SIFT workstation.

We must mention thought that we can use dcfldd tool(nowdays use more) which is the same tool as dd but with some extra features(Hashing on-the-fly, status output, Flexible disk wipes, etc). [9, 10]

root@SIFT-Workstation:/home/sansforensics/Desktop/VMware-Shared-Drive/win7# dd i
f="win7.vdi" bs=4K conv=sync,noerror | tee win7.img | md5sum > win7.md5
1792794+0 records in
1792794+0 records out
7343284224 bytes (7.3 GB) copied, 2847.76 s, 2.6 MB/s
root@SIFT-Workstation:/home/sansforensics/Desktop/VMware-Shared-Drive/win7#

Image 2.4.1: dd tool

The MD5 hash generated is shown below. This hash will be used to verify the integrity of this image at the time of analysis.

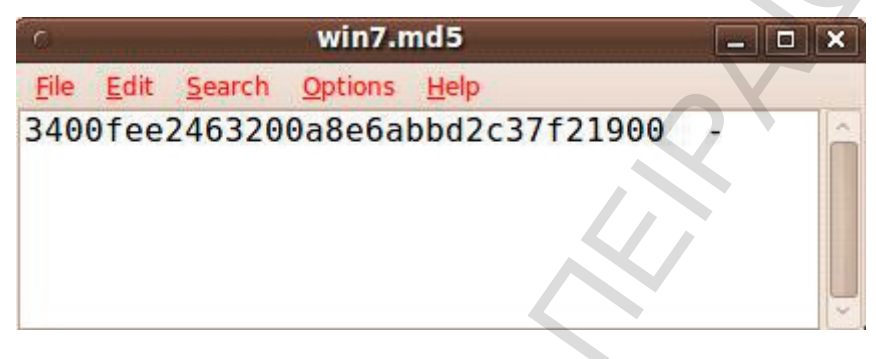

Image 2.4.2: MD5 hash

This image was later copied as Forensicbase.img for analysis puposes.

Extraction of Registry Hive Extraction of Registry Hives: Mir-ror incident response script does include ntfscopy, which is used to copy the complete registry hives from the target system.

| <b>E</b>                                                  | MIR-ROR.cmd - Notepad                                                          | - 🗆 🗙   |
|-----------------------------------------------------------|--------------------------------------------------------------------------------|---------|
| File Edit Format View Help                                |                                                                                |         |
| ECHO.                                                     |                                                                                | ^       |
| CH0                                                       | *****                                                                          |         |
| ECHO Copying the registry files for offline a             | nalysis                                                                        |         |
| ЕСНО *********************************                    | *************************                                                      |         |
| ECHO.                                                     |                                                                                |         |
| now.exe [Copying the registry files for offlin            | e analysis] >> %LOGS%:\Livecap_%COMPUTERNAME%\MIR-ROR.log                      |         |
| <pre>mkdir %LOGS%:\Livecap_%COMPUTERNAME%\FullRegis</pre> | try                                                                            |         |
| dir c:\windows\system32\config\ /b /s   ntfsco            | <pre>py.exe %LOGS%:\Livecap_%COMPUTERNAME%\FullRegistry\ -pipe 2&gt;&gt;</pre> | %LOGS%: |
| \Livecap_%COMPUTERNAME%\MIR-ROR.log                       |                                                                                |         |
|                                                           |                                                                                |         |
| ECHO.                                                     |                                                                                |         |
| ECHO ************************************                 | *****************************                                                  |         |
| ECHO Copying the MFT for offline analysis                 |                                                                                |         |
| ECHO ************************************                 | **************************                                                     |         |
| ECHO.                                                     |                                                                                |         |
|                                                           |                                                                                | ~       |

Image 2.4.3: Extraction of Registry Hive

But the ntfscopy tool requires a commercial license for the use of pipe option and hence the registry hives were not copied during the incident response. As an alternative the registry hives were extracted from the dd image using SANS SIFT autopsy browser. The registry hives are located in %SYSTEMROOT%\system32\config directory except NTUSER.DAT hive which is located in %USERPROFILE% folder.

-

|                               | File Analysis | KEYWORD SEARCH                   | FILE TYPE                      | IMAGE DETAILS                     | META DATA       | DATA UN          | T HELP                 | CLOSE<br>X                   |
|-------------------------------|---------------|----------------------------------|--------------------------------|-----------------------------------|-----------------|------------------|------------------------|------------------------------|
| Directory Seek                | r/r           | COMPONENTS{6cc<br>8bed-001e0bcd1 | ced2ed-6e01-1<br>1824}.TMConta | <u>lde-</u><br>iner00000000000000 | 00000001.regtra | 201<br>ns-ms 15: | 3-01-18<br>25:31 (EST) | 2009-07-14<br>02:42:22 (EDT) |
| Enter the name of a directory | r/r           | COMPONENTS{6cc<br>8bed-001e0bcd1 | ced2ed-6e01-1<br>1824}.TMConta | <u>lde-</u><br>iner00000000000000 | 0000002.regtra  | 200<br>ns-ms 02: | 9-07-14<br>46:45 (EDT) | 2009-07-14<br>02:42:22 (EDT) |
| D:/                           | r/r           | DEFAULT                          |                                |                                   |                 | 201<br>15:       | 3-01-18<br>24:40 (EST) | 2013-01-19<br>03:20:54 (EST) |
| View                          | r/r           | DEFAULT.LOG                      |                                |                                   |                 | 200              | 9-07-14<br>56:00 (EDT) | 2009-07-14<br>05:56:00 (EDT) |
|                               | · ·           |                                  | and the second second          |                                   |                 |                  |                        |                              |
|                               |               |                                  |                                |                                   |                 |                  |                        |                              |

Image 2.4.4: dd image using autopsy browser

To extract a file we go to FILE ANALYSIS →Directory Seek option and entered Windows/system32/config and pressed view button. The directory listings were used to look for the SAM registry hive.

|                                                                | FILE ANALYSIS                                        | KEYWORD SEARCH                         | FILE TYPE                          | IMAGE DETAILS                                                      | META DATA                                 | DATA UNIT                                                    | HELP               | CLOSE                              |
|----------------------------------------------------------------|------------------------------------------------------|----------------------------------------|------------------------------------|--------------------------------------------------------------------|-------------------------------------------|--------------------------------------------------------------|--------------------|------------------------------------|
|                                                                |                                                      |                                        |                                    |                                                                    |                                           | 00:03:40                                                     | (EDT)              | 00:03:40 (ED1)                     |
| Directory Seek                                                 | d/d                                                  | Journal/                               |                                    |                                                                    |                                           | 2009-07-<br>00:04:23                                         | 14<br>(EDT)        | 2009-07-14<br>00:37:07 (EDT)       |
| Enter the name of a directory that you want to view.           | d/d                                                  | RegBack/                               |                                    |                                                                    |                                           | 2013-01-<br>03:15:11                                         | 19<br>(EST)        | 2013-01-19<br>03:15:11 (EST)       |
| D:/<br>windows/system32/config                                 | r/r                                                  | SAM                                    |                                    |                                                                    |                                           | 2013-01-<br>14:28:17                                         | 18<br>(EST)        | 2013-01-19<br>03:20:54 (EST)       |
| VIEW                                                           | r/r                                                  | SAM.LOG                                |                                    |                                                                    |                                           | 2009-07-<br>05:56:00                                         | 14<br>(EDT)        | 2009-07-14<br>05:56:00 (EDT)       |
| File Name Search                                               | <[                                                   |                                        |                                    |                                                                    |                                           |                                                              |                    |                                    |
| Enter a Perl regular expression for the file names you want to |                                                      | ASC                                    | II ( <u>display</u> - <u>repor</u> | <u>t)</u> * Hex ( <u>display</u> - <u>re</u><br>File Type: MS Wind | port) * ASCII Stri<br>dows registry file, | ngs ( <u>display</u> - <u>repo</u><br>NT/2000 or above       | ort) * Exp         | ort * Add Note                     |
| find.                                                          | Contents Of Fil                                      | le: D:/windows/syst                    | em32/config/SAM                    |                                                                    |                                           |                                                              |                    |                                    |
| SEARCH                                                         | regf;000;0000rf<br>/00000lf200000<br>20000021f200000 | 00000000000000000000000000000000000000 | 0011000 0000P00<br>Buil0000vk0000  | 11660\050y0s0t0e0m<br>181166666666666666<br>1869 12666             | 1R0000010\050y0s<br>200000500k10000       | 0t0e0m03020\0C0ol<br>6 2000000000000000000000000000000000000 | 0n0f0i00<br>002000 | 0\050A0M0000001<br>000sk00h200h220 |

Image 2.4.5: SAM registry hive

Autopsy provides feature of exporting any file from the dd image being analyzed and it was used to Export SAM registry hive.

|                                                                                       | FILE ANALYSIS   | Keyword Search      | FILE TYPE                          | IMAGE DETAILS                                                      | META DATA                                      | DATA UNIT                                            | HELP              | CLOSE<br>X                                     |
|---------------------------------------------------------------------------------------|-----------------|---------------------|------------------------------------|--------------------------------------------------------------------|------------------------------------------------|------------------------------------------------------|-------------------|------------------------------------------------|
| Directory Seek                                                                        | r/r             | SAM.LOG2            |                                    |                                                                    |                                                | 14:28:16 (l<br>2009-07-1-<br>00:03:40 (l             | EST)<br>4<br>FDT) | 00:03:40 (EDT)<br>2009-07-14<br>00:03:40 (EDT) |
| Enter the name of a directory<br>that you want to view.<br>D:/                        | r/r             | SECURITY            |                                    |                                                                    |                                                | 2013-01-1<br>14:31:17 (I                             | 8<br>EST)         | 2013-01-19<br>03:20:54 (EST)                   |
| windows/system32/config                                                               | r/r             | SECURITY.LOG        |                                    |                                                                    |                                                | 2009-07-1<br>05:55:58 (I                             | 4<br>EDT)         | 2009-07-14<br>05:55:58 (EDT)                   |
|                                                                                       | r/r             | SECURITY.LOG1       |                                    |                                                                    |                                                | 2013-01-1<br>14:31:17 ()                             | 8<br>EST)         | 2009-07-14<br>00:03:40 (EDT)                   |
| File Name Search<br>Enter a Perl regular expression<br>for the file names you want to |                 | ASCI                | I ( <u>display</u> - <u>repo</u> i | <u>t)</u> * Hex ( <u>display</u> - <u>re</u><br>File Type: MS Wind | eport) * ASCII String<br>dows registry file, N | s ( <u>display</u> - <u>repor</u><br>T/2000 or above | t) * <u>Exp</u>   | ort * Add Note                                 |
|                                                                                       | Contents Of Fil | e: D:/windows/syste | em32/config/SEC                    | URITY                                                              |                                                |                                                      |                   |                                                |

Image 2.4.6: Export SAM registry hive

Similarly SECURITY registry hive was also exported from the same directory.

|                                                                                                | FILE ANALYSIS   | KEYWORD SEARCH      | FILETYPE                                | IMAGE DETAILS                                            | META DATA                                     | DATA UNIT                              | HELP        | CLOSE                        |
|------------------------------------------------------------------------------------------------|-----------------|---------------------|-----------------------------------------|----------------------------------------------------------|-----------------------------------------------|----------------------------------------|-------------|------------------------------|
| Directory Seek                                                                                 | 1/1             | SECORITY. LOG2      |                                         |                                                          |                                               | 2009-07-<br>00:03:40                   | 14<br>(EDT) | 2009-07-14<br>00:03:40 (EDT) |
| Enter the name of a directory                                                                  | r/r             | SOFTWARE            |                                         |                                                          |                                               | 2013-01-<br>15:26:34                   | 18<br>(EST) | 2013-01-19<br>03:20:54 (EST) |
| that you want to view.<br>D:/                                                                  | r/r             | SOFTWARE.LOG        |                                         |                                                          |                                               | 2009-07-<br>05:56:00                   | 14<br>(EDT) | 2009-07-14<br>05:56:00 (EDT) |
| windows/system32/config                                                                        | r/r             | SOFTWARE.LOG1       |                                         |                                                          |                                               | 2013-01-<br>15:26:34                   | 18<br>(EST) | 2009-07-14<br>00:03:40 (EDT) |
| View                                                                                           | r/r             | SOFTWARE.LOG2       |                                         |                                                          |                                               | 2009-07-                               | 14          | 2009-07-14                   |
| File Name Search<br>Enter a Perl regular expression<br>for the file names you want to<br>find. |                 | ASCI                | l ( <u>display</u> - <u>report</u><br>I | ) * Hex ( <u>display</u> - <u>r</u><br>File Type: MS Win | eport) * ASCII Strin<br>dows registry file, N | gs (display - repo<br>IT/2000 or above | rt) • Exe   | xort * Add Note              |
|                                                                                                | Contents Of Fil | e: D:/windows/syste | m32/config/SOFT                         | WARE                                                     |                                               |                                        |             |                              |

Image 2.4.7: Security registry hive eexport

SOFTWARE and SYSTEM hives were also located from the same folder and extracted.

|                                                                            | C C      | KETWORD SEARCH       | FILE I YPE IMAGE DE                                                      | TAILS META DATA                                                | ? X                                                                      | •                                       |
|----------------------------------------------------------------------------|----------|----------------------|--------------------------------------------------------------------------|----------------------------------------------------------------|--------------------------------------------------------------------------|-----------------------------------------|
|                                                                            | 4        |                      |                                                                          |                                                                | 15:26:34 (EST)                                                           | 00:03:40 (EDT)                          |
| Directory Seek                                                             |          | r/r SOFTWARE.        | .L0G2                                                                    |                                                                | 2009-07-14<br>00:03:40 (EDT)                                             | 2009-07-14<br>00:03:40 (EDT)            |
| that you want to view.                                                     |          | r/r <u>SYSTEM</u>    |                                                                          |                                                                | 2013-01-18<br>15:26:08 (EST)                                             | 2013-01-19<br>03:20:54 (EST)            |
| windows/system32/config                                                    |          | r/r <u>SYSTEM.LC</u> | <u>06</u>                                                                |                                                                | 2009-07-14<br>05:55:57 (EDT)                                             | 2009-07-14<br>05:55:57 (EDT)            |
| View                                                                       | _,       | r/r <u>SYSTEM.LC</u> | 061                                                                      |                                                                | 2013-01-18<br>15:26:08 (EST)                                             | 2009-07-14<br>00:03:40 (EDT)            |
| File Name Search                                                           |          |                      |                                                                          |                                                                |                                                                          |                                         |
| Enter a Perl regular expression<br>for the file names you want to<br>find. | Contonte | ASC                  | II ( <u>display</u> - <u>report</u> ) * Hex ( <u>dis</u><br>File Type: N | play - report) * ASCII Strings<br>AS Windows registry file, NT | ( <u>display</u> - <u>report</u> ) * <u>Export</u> • A<br>/2000 or above | dd Note                                 |
| the week doub the second second day week at                                | Contents | OT FILE: D:/WINdo    | Jws/systems2/contrg/ststem                                               |                                                                |                                                                          | ~~~~~~~~~~~~~~~~~~~~~~~~~~~~~~~~~~~~~~~ |

Image 2.4.8: Software and system hives export

For NTUSER.DAT registry hive Directory Seek path of Users was given and searched. The user profile of 'T' user was looked into and the required hive was located and exported.

|                                                                                                    | FILE ANALYS | IS KEYN                                                                                                    | VORD SEARCH      | FILETYPE      | IMAGE DETA | ILS META DATA | DATA UNIT | HELP                    | CLOS      |                             |
|----------------------------------------------------------------------------------------------------|-------------|----------------------------------------------------------------------------------------------------|------------------|---------------|------------|---------------|-----------|-------------------------|-----------|-----------------------------|
|                                                                                                    | ~           |                                                                                                    |                  |               |            |               |           |                         | ~         |                             |
| Directory Seek Enter the name of a directory that you want to view. D: / Users/t/ VIEW File Name Search Enter a Perl regular expression for the file names you want to find. | Â           | d/d                                                                                                    | My Docume        | ents/         |            |               |           | 2013-01-1<br>14:28:20 ( | 8<br>EST) | 2013-01-18<br>14:28:20 (EST |
|                                                                                                    |             | d/d                                                                                                    | NetHood/         |               |            |               |           | 2013-01-1<br>14:28:20 ( | 8<br>EST) | 2013-01-18<br>14:28:20 (EST |
|                                                                                                    |             | r/r                                                                                                    | NTUSER.DA        | T             |            |               |           | 2013-01-1<br>15:26:39 ( | 8<br>EST) | 2013-01-18<br>14:28:19 (EST |
|                                                                                                    |             | r/r                                                                                                    | <u>ntuser.da</u> | nt.LOG1       |            |               |           | 2013-01-1<br>15:26:39 ( | 8<br>EST) | 2013-01-18<br>14:28:20 (EST |
|                                                                                                    |             | r/r                                                                                                    | ntuser.da        | at.1062       |            |               |           | 2013-01-1               | 8         | 2013-01-18                  |
|                                                                                                    | in          | ASCII ( <u>display</u> - <u>report</u> ) * Hex ( <u>display</u> - <u>report</u> ) * ASCII Strings ( <u>display</u> - <u>report</u> ) * <u>Export</u> * <u>Add Note</u><br>File Type: MS Windows registry file, NT/2000 or above |                  |               |            |               |           |                         |           |                             |
|                                                                                                    | Conte       | nts Of F:                                                                                                    | ile: D:/Users    | /t/NTUSER.DAT |            |               |           |                         |           |                             |

Image 2.4.9: NTUSER.DAT registry hive export

These hive were analyzed using regripper tool (described in a later section).
# 2.5 SANS SIFT ANALYSIS

SANS SIFT workstation provides comprehensive open source tools for carrying out forensics analysis which include autopsy browser etc.[11]

The disk image was analyzed using autopsy browser in SIFT workstation. A new case was created using the interface of autopsy.

| orensics_task                               |                                                         |
|---------------------------------------------|---------------------------------------------------------|
| escription: An optional one                 | line description of this case                           |
| orensics of a disk image                    |                                                         |
|                                             |                                                         |
| vestigator Names: The opti                  | onal names (with no spaces) of the investigators for th |
| 9.                                          |                                                         |
|                                             |                                                         |
| . Investigator1                             | ) b.                                                    |
| Investigator1                               | b                                                       |
| Investigator1 Investigator2 Investigator3   | b.<br>d.<br>f.                                          |
| Investigator1 Investigator2 Investigator3   | b                                                       |
| Investigator1 Investigator2 Investigator3 . | b.       d.       f.       j.                           |

Image 2.5.1: SIFT – Autopsy new case

Then a new host was created for analysis.

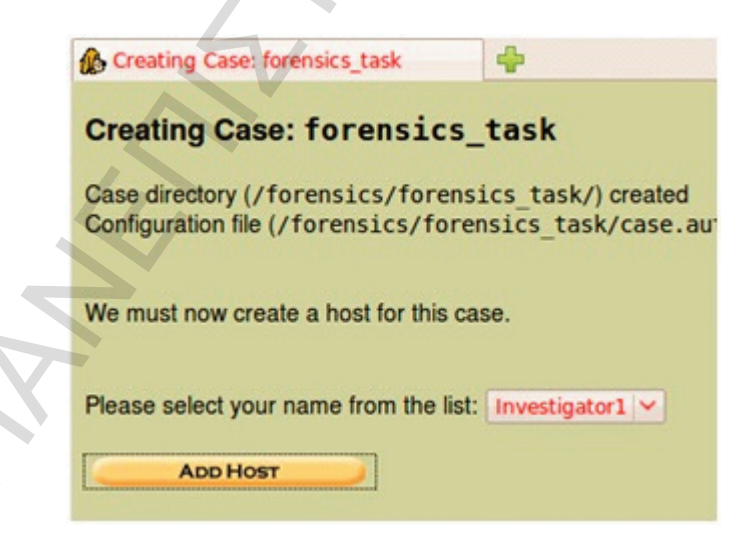

Image 2.5.2: Autopsy new host

The options were set especially the time settings so that necessary timelines can be effectively created and analysed.

### ADD A NEW HOST

1. Host Name: The name of the computer being investigated. It can contain only letters, numbers, and symbols.

host1

Description: An optional one-line description or note about this computer.

Forensics task host

3. **Time zone:** An optional timezone value (i.e. EST5EDT). If not given, it defaults to the local setting. A list of time zones can be found in the help files.

EST3EDT

 Timeskew Adjustment: An optional value to describe how many seconds this computer's clock was out of sync. For example, if the computer was 10 seconds fast, then enter -10 to compensate.

0

5. Path of Alert Hash Database: An optional hash database of known bad files.

Image 2.5.3: Autopsy options

The acquired image file was added to the case.

# Adding host: host1 to case forensics\_task Host Directory (/forensics/forensics task/host1/) created Configuration file (/forensics/forensics task/host1/host.aut) created We must now import an image file for this host ADD MAGE Case: forensics task Host: host1 No images have been added to this host yet Select the Add Image File button below to add one ADD IMAGE FILE CLOSE HOST HELP FILE ACTIVITY TIME LINES **IMAGE INTEGRITY** HASH DATABASES VIEW NOTES EVENT SEQUENCER

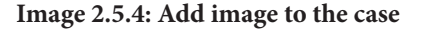

The disk image was added to the case and its MD5 hash calculated so that integrity of the image can be confirmed by matching it with the hash aken at the time of image acquisition.

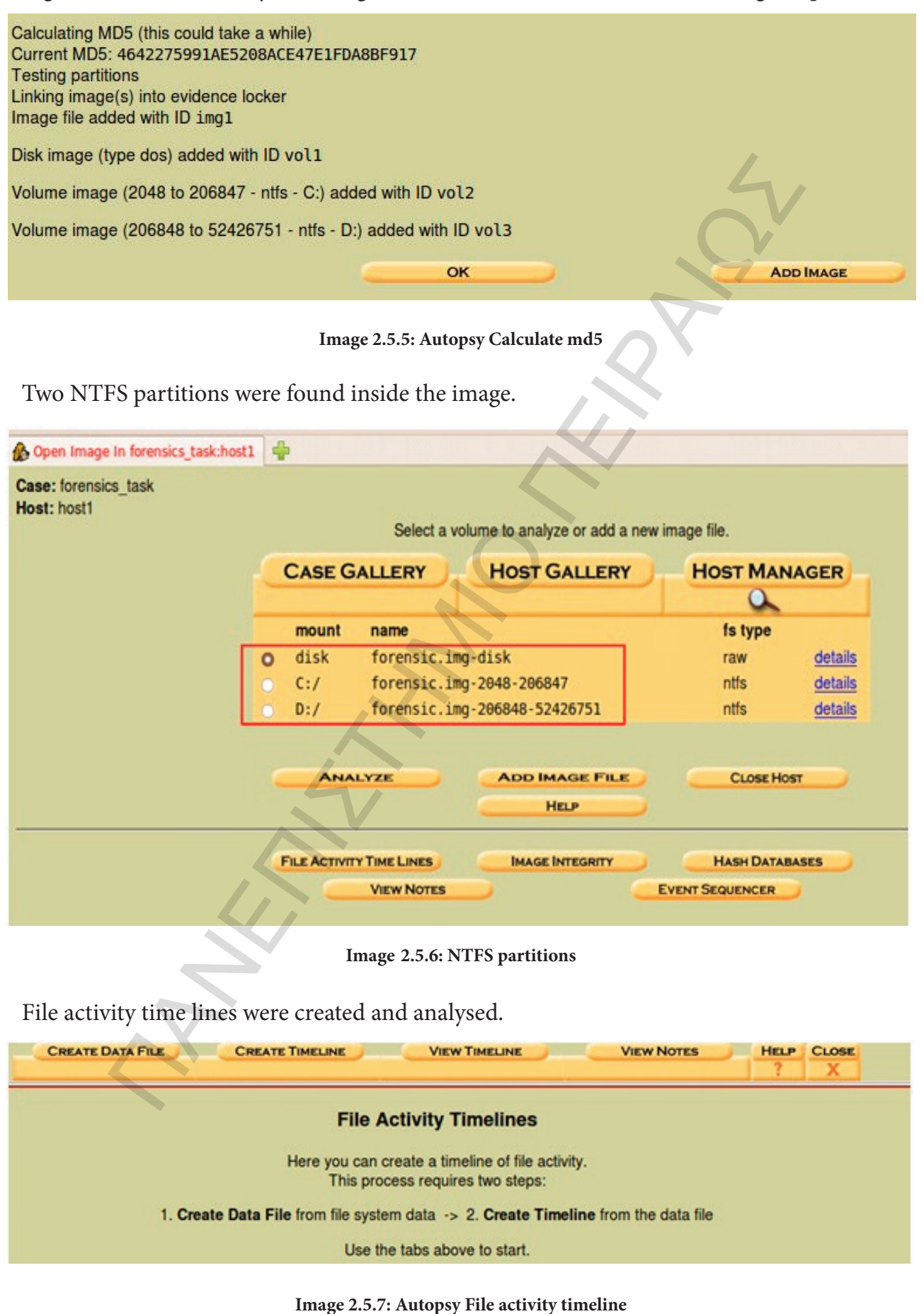

First the data file was created as a pre requisite to the creation of time line.

|                                                                                                    | CREATE TIMELINE                                      | View TimeLine                      |
|----------------------------------------------------------------------------------------------------|------------------------------------------------------|------------------------------------|
| Here we will process the file system images, co<br>1. Select one or more of the following images to | ollect the temporal data, ar<br>o collect data from: | nd save the data to a single file. |
| 🖸 C:/ forensicbase.img-2048-20684                                                                   | 7 ntfs                                               |                                    |
| D:/ forensicbase.img-206848-524                                                                     | 26751 ntfs                                           |                                    |
| 2. Select the data types to gather:                                                                 |                                                      |                                    |
| Allocated Files Unallocated Files                                                                   |                                                      |                                    |
| 3. Enter name of output file (body):                                                                |                                                      |                                    |
| output/body                                                                                         |                                                      |                                    |
| 4. Generate MD5 Value?                                                                              |                                                      |                                    |
| OK                                                                                                  |                                                      |                                    |
| Image 2.5                                                                                           | 5.8: Data file creation                              |                                    |

The output/body data file can be assigned any name.

|                        | CREATE DATA FILE | CREATE TIMELINE | VIEW TIMELINE |
|------------------------|------------------|-----------------|---------------|
|                        | $\alpha$         |                 |               |
| File Already Exists: o | utput/body       |                 |               |
| New Name:              |                  |                 |               |
| non nume.              |                  |                 |               |
|                        |                  |                 |               |
| NEW NAME               | DEDIACE          |                 |               |
| NEWNAME                | REPLACE          |                 |               |
|                        |                  |                 |               |

Image 2.5.9: Assign name output/body

After the data file is created then the time line creation tool is run so that the relative creation and modification times of various files can be analyzed to track any suspicious activities.

|                                              | CREATE DATA FILE         | CREATE TIMELINE      |
|----------------------------------------------|--------------------------|----------------------|
| Running fls -r -m on<br>Running fls -r -m on | vol2<br>vol3             |                      |
| Body file saved to / fore                    | ensics/forensics_tas     | k1/host1/output/body |
| Entry added to host cont                     | fig file                 |                      |
| Calculating MD5 Value                        |                          |                      |
| MD5 Value: 9B8A02781                         | B76A8193FB80E4F9F775     | 42B                  |
| The next step is to sort t                   | he data into a timeline. |                      |
| OK                                           |                          |                      |
|                                              |                          |                      |

Image 2.5.10: Timeline creation tool

The timeline creation tool allows for setting the start and end dates (depending on the period of interest) and can also be generated in a csv format to be exported to some database also.

|       | CREATE DATA FILE CREATE TIMELINE                                     |
|-------|----------------------------------------------------------------------|
| Al an | <ol> <li>Select the data input file (body):</li> <li>body</li> </ol> |
| 1     | 2. Enter the starting date:                                          |
| 1     | None: O                                                              |
|       | Specify: O Oct 💙 1 💙 2013                                            |
| :     | 3. Enter the ending date:                                            |
| 1     | None: O                                                              |
|       | Specify: O Nov 🛩 🛛 🛩 2013                                            |
|       |                                                                      |
|       | +. Enter the life name to save as:                                   |
|       | urrenne.cxc                                                          |
| į     | 5. Choose the output format:                                         |
|       | O Tabulated (normal)                                                 |
|       | Comma delimited with hourly summary                                  |
|       | Comma delimited with daily summary                                   |
| e     | Generate MD5 Value?                                                  |
|       |                                                                      |
|       | OK                                                                   |
|       | Image 2.5.11: Example of timeline tool                               |

The time line thus created can be viewed in a text editor also.

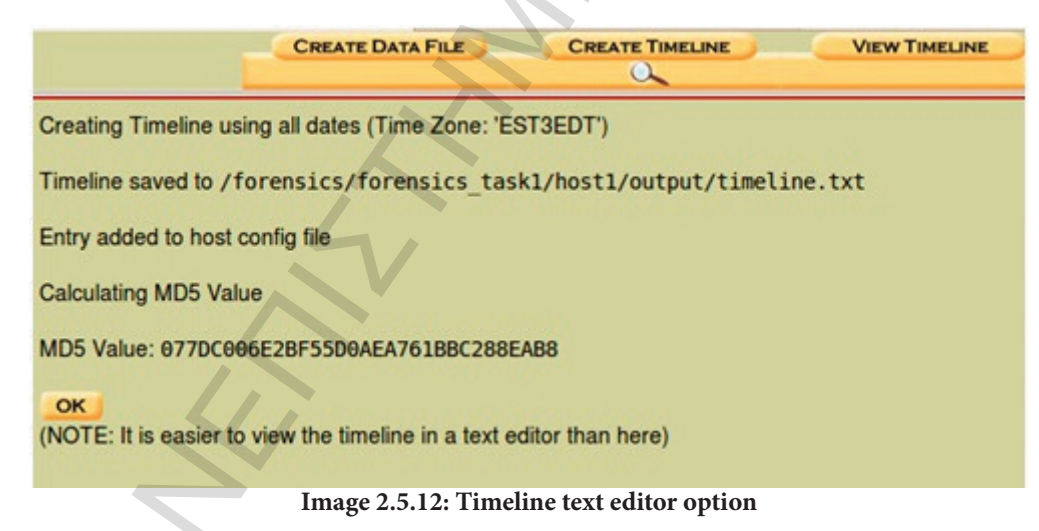

Timeline file was analyzed in text editor

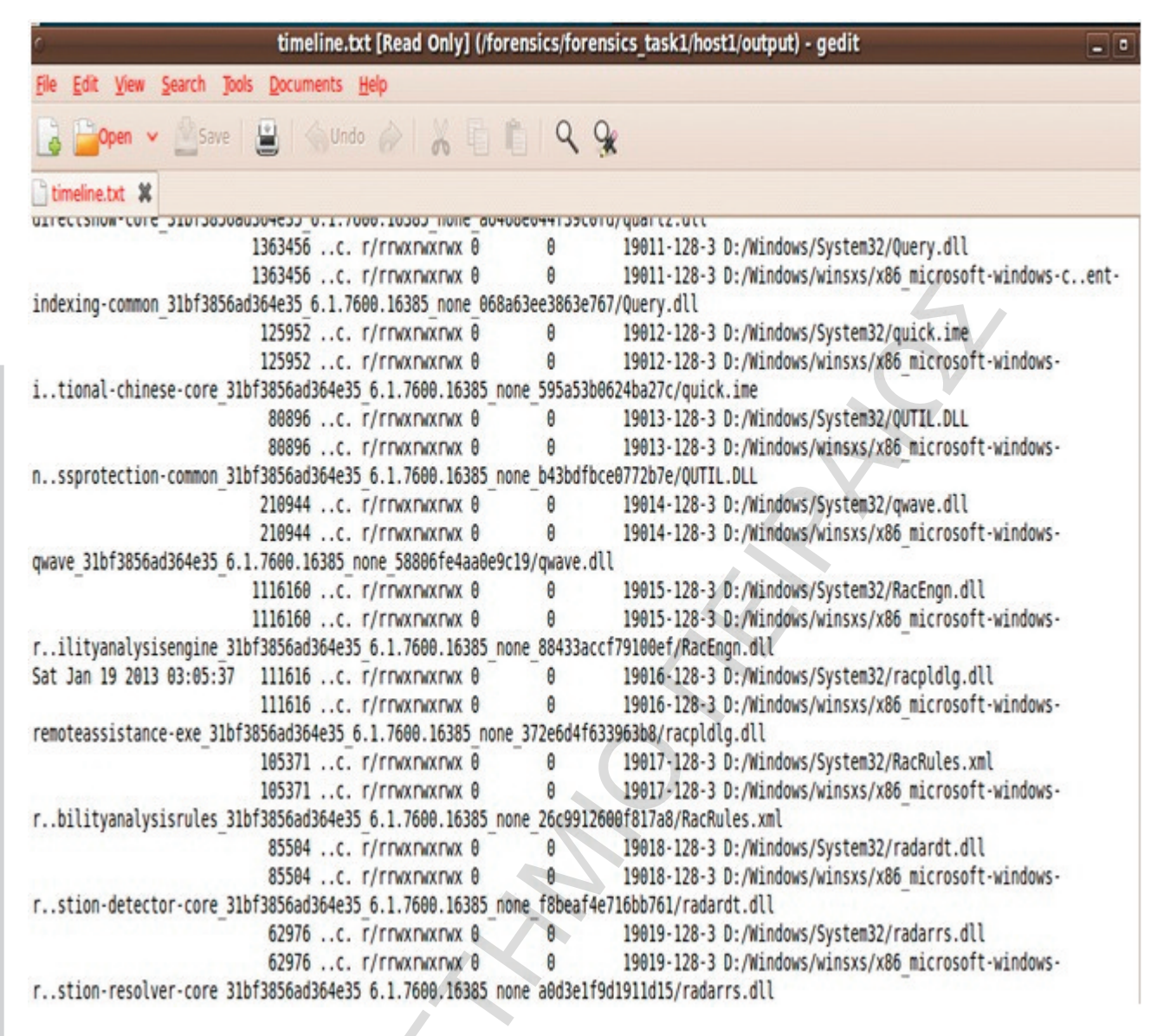

### Image 2.5.13: Analyze timeline in text editor

The autopsy browser also allows for searching string in the disk image and also allows for file analysis using the types of file found and viewing them.

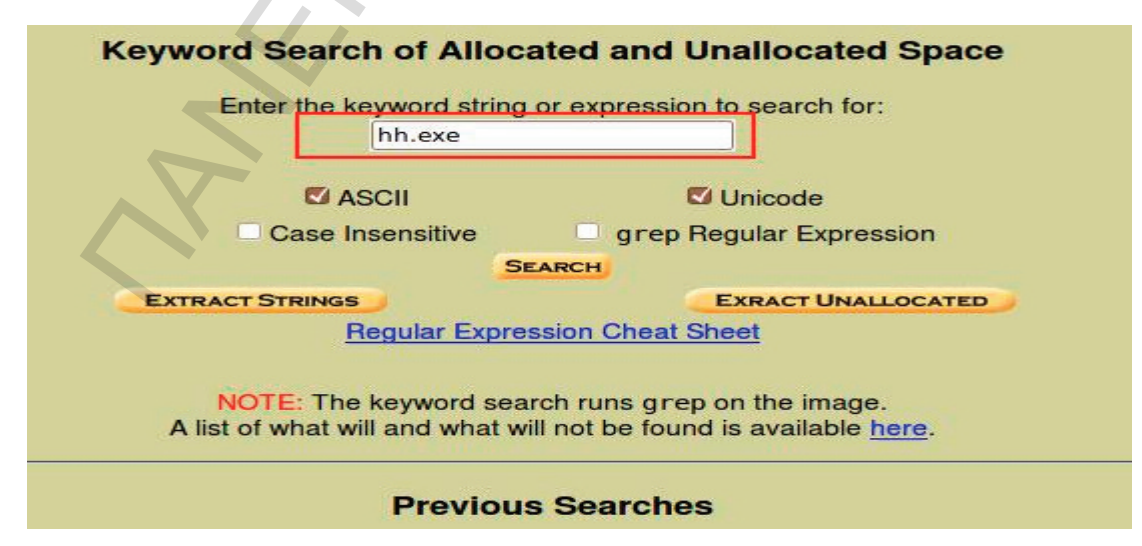

Image 2.5.14: Searching string in disk image

|                        | KEYWORD SEARCH                                                                               | FILETYPE                                           | IMAGE DETAILS                                                   | META DATA                        | DATA UN                                         | IT HELP CI                             | X                                        |        |
|------------------------|----------------------------------------------------------------------------------------------|----------------------------------------------------|-----------------------------------------------------------------|----------------------------------|-------------------------------------------------|----------------------------------------|------------------------------------------|--------|
|                        | r/r ActivePer                                                                                | l-5.14.2.1402                                      | -MSWin32-<br>entifier                                           | 201<br>10 <sup></sup>            | 2-08-05                                         | 2013-01-18<br>15:06:25 (EST)           | 2013-01-18<br>15:06:29 (EST)             | 201    |
|                        | r/r <u>dbg x86 6</u>                                                                         | 5[1].12.2.633.                                     | msi                                                             | 201                              | 2-08-05<br>01:35 (EDT)                          | 2013-01-18<br>15:06:29 (EST)           | 2013-01-18<br>15:06:31 (EST)             | 201    |
|                        | r/r <u>dbg x86 6</u>                                                                         | j[1].12.2.633.I                                    | msi:Zone.Identific                                              | 201<br>10:0                      | 2-08-05<br>01:35 (EDT)                          | 2013-01-18<br>15:06:29 (EST)           | 2013-01-18<br>15:06:31 (EST)             | 201    |
|                        | r/r <u>demo (1)</u> .                                                                        | exe                                                |                                                                 | 201<br>15:4                      | 2-08-01<br>49:34 (EDT)                          | 2013-01-18<br>15:06:31 (EST)           | 2013-01-18<br>15:06:31 (EST)             | 201    |
|                        | r/r <u>EasyRMtoN</u>                                                                         | IP3Converter.e                                     | xe                                                              | 201<br>14:                       | 2-08-01<br>33-26 (EDT)                          | 2013-01-18<br>15:06:31 (EST)           | 2013-01-18<br>15:06:31 (EST)             | 201    |
|                        | ASCII (d                                                                                     | isplay - <u>report</u> ) * I<br>File Type: Pl      | Hex ( <u>display</u> - <u>report</u> )<br>E32 executable for MS | ASCII Strings (<br>Windows (con: | <u>display</u> - <u>repo</u><br>sole) Intel 803 | ort) * Export * Add<br>386 32-bit      | I Note                                   |        |
| MZ002000               | OT File: D:/Test/                                                                            | demo (1).exe                                       | 000000000000000000000000000000000000000                         | 0000 20 20 00                    | 0:0000                                          | !!This program ca                      | annot be run in D                        | 005 ma |
| \$66666666<br>666681t0 | PECOL III III CCCCKC ( III<br>ICIII CROCOLIII \$00000<br>III + 00000 III + 00000 III + 00000 | 0 + 12 0000 12 12 12 12 12 12 12 12 12 12 12 12 12 | 80@000111000200011100<br>10000l\$220                            | 011000 0000000                   | 111 000 111 00 111 0<br>111 000 111 00 111 0    | 00000000000000000000000000000000000000 | 60 60 00 00 00 00 00 00 00 00 00 00 00 0 | 00000  |

File analysis also allows for browsing and viewing the files.

Image 2.5.15: Browsing and viewing the files

# 2.6 Registry Analysis

Regripper was used to analyze the registry hives acquired from the disk of the target host. Analysis of SAM hive from %WINDIR%\system32\config\SAM provided following results.[12. 13]

| live File:                                                                                  | I:\forensic\SAM                                                            | Browse |
|---------------------------------------------------------------------------------------------|----------------------------------------------------------------------------|--------|
| leport File:                                                                                | I:\forensic\SAM.txt                                                        | Browse |
| rofile:                                                                                     | sam                                                                        |        |
| auditpolDor<br>IsasecretsD<br>polacdmsD<br>0 plugins corr<br>Logging to 1:<br>Using plugins | ne.<br>one.<br>pleted with errors.<br>forensic\SAM.log<br>file sam<br>one. | E      |

Image 2.6.1: Regripper registry analysis

Administrator account was found disabled.

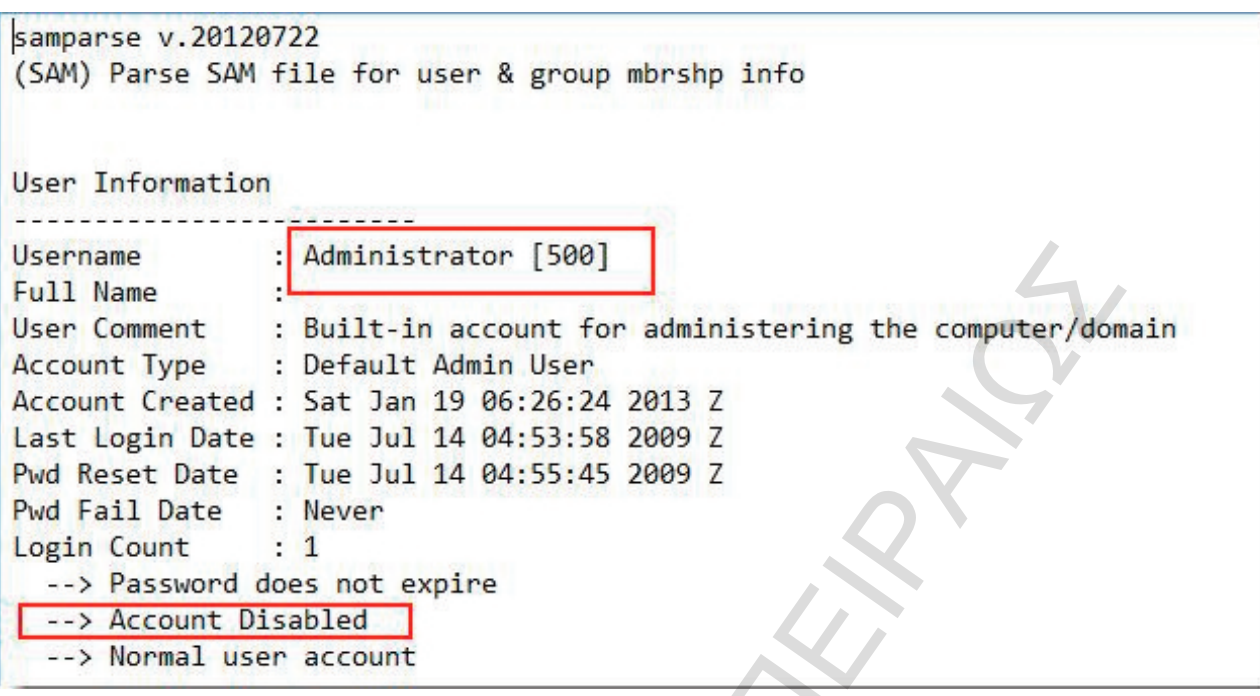

Image 2.6.2: Admin accounts status

Username 'T' was created on !8 Jan 2013 with administrative privileges.

| Username        | t [1000]                     |
|-----------------|------------------------------|
| Full Name       |                              |
| User Comment    |                              |
| Account Type    | : Default Admin User         |
| Account Created | Fri Jan 18 17:27:47 2013 Z   |
| Password Hint   | : h                          |
| Last Login Date | Fri Jan 18 17:28:11 2013 Z   |
| Pwd Reset Date  | : Fri Jan 18 17:27:48 2013 Z |
| Pwd Fail Date   | Never                        |
| Login Count     | : 1                          |
| > Password de   | pes not expire               |

Image 2.6.3: Username 'T' information

The SYSTEM hive was analyzed.

| ive File:                                                                                                   | I:\forensic\SYSTEM                                               | Browse |
|----------------------------------------------------------------------------------------------------|------------------------------------------------------------------|--------|
| eport File:                                                                                                 | I:\forensic\system.bt                                            | Browse |
| ofile:                                                                                                    | system 💌                                                         |        |
| mezoneDo<br>isbDone.<br>isbstorDon<br>isbstor2Don<br>isbstor3Do<br>pedtionDo<br>vpdbusenum<br>I plugins com | ne.<br>Done.<br>e.<br>ne.<br>ne.<br>Done.<br>pleted with errors. |        |
|                                                                                                    |                                                                  |        |

Image 2.6.4: System hive analyzed

The results are shown below

The USB devices connected to the system can be viewed using usbstor.pl. NO evidence of any USB device connecting to the system was found.

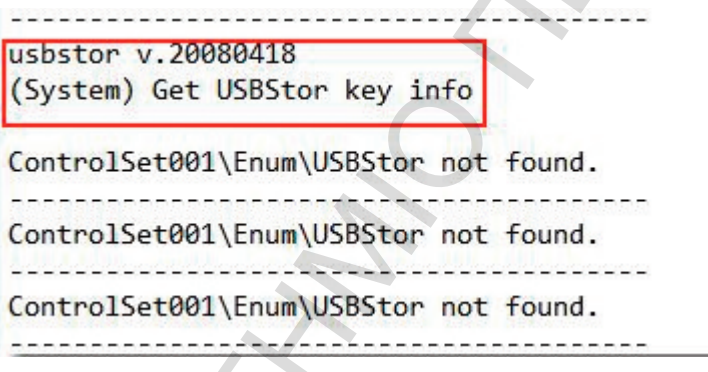

Image 2.6.5: Usbstor.pl

Mountdev.pl shows the drives ever mounted on the system whether removable or othewise.

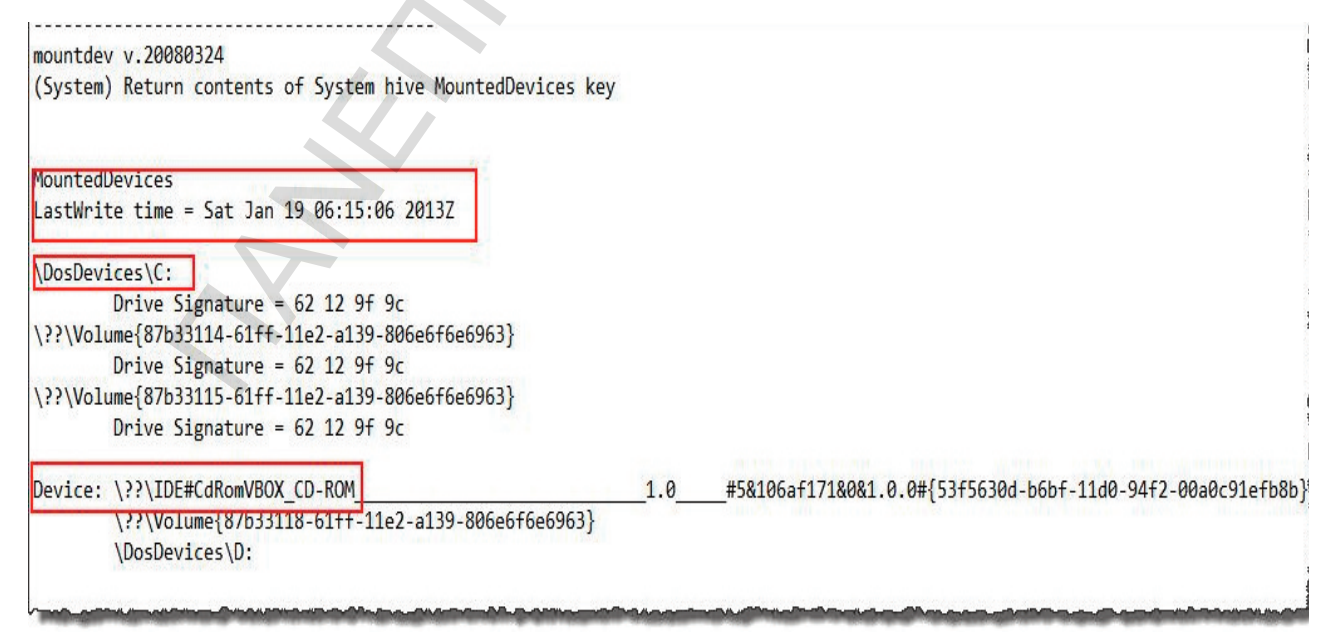

Image 2.6.6: Mountdev.pl

Fw\_config.pl displays the firewall settings for the host. Analysis shows it was enabled.

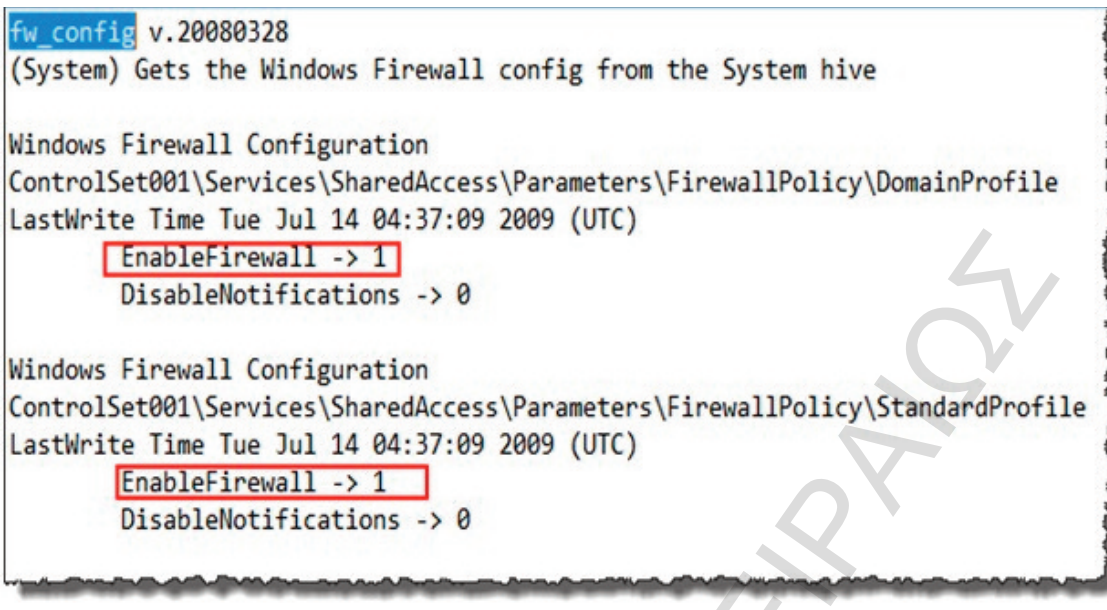

Image 2.6.7: Fw\_config.pl

Routes.pl shows the persistent routes some times used by malware to redirect traffic from legitimate sites and / or prevent anti-malware definition updates by antivirus programs etc. No persistent routes were found.

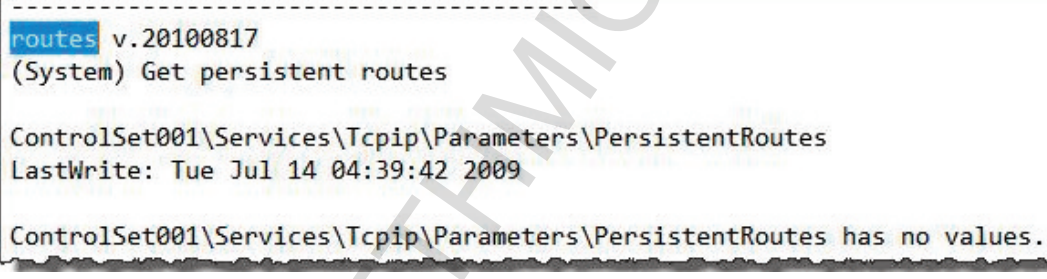

Image 2.6.8: Routes.pl

Nic2.pl shows the information about the network interface card and DHCP configurations as shown below.

| <pre>nic2 v.20100401 (System) Gets NIC info from Sy</pre>        | stem hive                                                          |  |  |
|------------------------------------------------------------------|--------------------------------------------------------------------|--|--|
| Adapter: {43EB8366-E226-48E4-B                                   | 857-28B12879D123}                                                  |  |  |
| LastWrite Time: Fri Jan 18 18:                                   | 21:10 2013 Z                                                       |  |  |
| UseZeroBroadcast                                                 | 0                                                                  |  |  |
| EnableDeadGWDetect                                               | 1                                                                  |  |  |
| EnableDHCP 1                                                     |                                                                    |  |  |
| NameServer                                                       |                                                                    |  |  |
| Domain                                                           |                                                                    |  |  |
| RegistrationEnabled                                              | 1                                                                  |  |  |
| RegisterAdapterName                                              | 0                                                                  |  |  |
| DhcpIPAddress                                                    | 192.168.0.13                                                       |  |  |
| DhcpSubnetMask                                                   | 255.255.255.0                                                      |  |  |
| DhcpServer                                                       | 192.168.0.1                                                        |  |  |
| Lease                                                            | 604800                                                             |  |  |
| LeaseObtainedTime                                                | Fri Jan 18 18:01:14 2013 Z                                         |  |  |
| T1                                                               | Tue Jan 22 06:01:14 2013 Z                                         |  |  |
| T2                                                               | Thu Jan 24 21:01:14 2013 Z                                         |  |  |
| LeaseTerminatesTime                                              | Fri Jan 25 18:01:14 2013 Z                                         |  |  |
| AddressType                                                      | 0                                                                  |  |  |
| IsServerNapAware                                                 | 0                                                                  |  |  |
| DhcpConnForceBroadcastFlag                                       | 0                                                                  |  |  |
| DhcpInterfaceOptions                                             | ü %ùP# & jÈ <sub>l</sub> Qlocaldomain -                            |  |  |
| 3 <sup>J</sup> jÈ <sub>1</sub> Q :6                              | <sup>J</sup> jÈ <sub>l</sub> QÀ <sup>III</sup> 5 jÈ <sub>l</sub> Q |  |  |
| DhcpGatewayHardware                                              | À" – \$ ÛÅÉ                                                        |  |  |
| DhcpGatewayHardwareCount                                         | 1                                                                  |  |  |
| DhcpDomain                                                       | localdomain                                                        |  |  |
| DhcpNameServer                                                   | 192.168.0.1                                                        |  |  |
| DhcpDefaultGateway                                               | 192.168.0.1                                                        |  |  |
| DhcpSubnetMaskOpt                                                | 255.255.255.0                                                      |  |  |
| Adapter: {e29ac6c2-7037-11de-8<br>LastWrite Time: Sat Jan 19 06: | 16d-806e6f6e6963}<br>26:15 2013 Z                                  |  |  |

Image 2.6.9: Nic2.pl

Security hive was analyzed to get the machine unique identifier for the host and get the information about the domains that the host was connected to. This host was connected not connected to any domain so the default primary domain SID can be seen below.

```
polacdms v.20100531
(Security) Get local machine SID from Security hive
PolAcDmS
Policy\PolAcDmS
LastWrite Time Sat Jan 19 06:15:11 2013 (UTC)
Machine SID: S-1-5-21-477845639-243920137-3045931724
PolPrDmS
Policy\PolPrDmS
LastWrite Time Tue Jul 14 04:34:21 2009 (UTC)
Primary Domain SID: S-1-5-
```

Image 2.6.10: Polacdms.pl

Poladtev.pl plugin of reg\_ripper shows the audit policy configurations and last write time. It was found that auditing was not enabled on this host.

Policy\PolAdtEv LastWrite Time Tue Jul 14 04:34:05 2009 (UTC)

Length of data: 138 bytes. 0x00000000: 00 01 00 00 09 00 18 77 78 00 00 00 01 00 00 00 .....WX..... 0x00000010: 03 00 00 00 03 00 01 00 01 00 01 00 00 00 01 00 . . . . . . . . . . . . . . . . . . . . . . . . . . . . . . . . . . . . . . . . . . . . . . . . . . . . . . . . . . . . . . . . . . ..... ..... 0x00000070: 00 00 00 00 00 00 00 00 05 00 09 00 0c 00 03 00 . . . . . . . . . . . . . . . . . 0x00000080: 04 00 06 00 06 00 04 00 04 00 ..... \*\*Auditing is NOT enabled.

Image 2.6.11: Poladtev.pl

Software Hive - Windows recycle bin can be set such that no deleted file ever goes to recycle bin and delete is equal to shift + delete operation. Bit bucket key is set to one in such cases but this key was not found.

bitbucket v.20080418 (Software) Get HKLM\..\BitBucket keys\values

Microsoft\Windows\CurrentVersion\Explorer\BitBucket not found

Image 2.6.12: Bitbucket.pl

Browser helper objects are used by malware to modify pages and insert malicious links. No such BHOs were found.

bho v.20130408 (Software) Gets Browser Helper Objects from Software hive

Microsoft\Windows\CurrentVersion\Explorer\Browser Helper Objects not found. Wow6432Node\Microsoft\Windows\CurrentVersion\Explorer\Browser Helper Objects not found

Image 2.6.13: Bho.pl

Every malware needs persistence to survive across re-boots. Soft\_run.pl plugin checks for such ASEPs in registry.

soft\_run v.20130425 (Software) [<mark>Auto</mark>start] Get autostart key contents from Software hive

Microsoft\Windows\CurrentVersion\Run LastWrite Time Tue Jul 14 04:41:12 2009 (UTC) Microsoft\Windows\CurrentVersion\Run has no values. Microsoft\Windows\CurrentVersion\Run has no subkeys.

Microsoft\Windows\CurrentVersion\RunOnce LastWrite Time Fri Jan 18 17:28:32 2013 (UTC) Microsoft\Windows\CurrentVersion\RunOnce has no values. Microsoft\Windows\CurrentVersion\RunOnce has no subkeys.

Microsoft\Windows\CurrentVersion\RunServices not found.

Wow6432Node\Microsoft\Windows\CurrentVersion\Run not found.

Wow6432Node\Microsoft\Windows\CurrentVersion\RunOnce not found.

Microsoft\Windows\CurrentVersion\Policies\Explorer\Run not found.

Wow6432Node\Microsoft\Windows\CurrentVersion\Policies\Explorer\Run not found.

Microsoft\Windows NT\CurrentVersion\Terminal Server\Install\Software\Microsoft\Windows\CurrentVersion\Run not found.

Microsoft\Windows NT\CurrentVersion\Terminal Server\Install\Software\Microsoft\Windows\CurrentVersion\RunOnce not found.

#### Image 2.6.14: Soft\_run.pl

Image file execution is used to launch another application (may be malware) whenever an application is launched. Imagefile.pl checks for presence of such keys.

```
imagefile v.20130425
(Software) Checks IFEO subkeys for Debugger & CWDIllegalInDllSearch values
```

```
Microsoft\Windows NT\CurrentVersion\Image File Execution Options No Debugger/CWDIllegalInDllSearch values found.
```

Wow6432Node\Microsoft\Windows NT\CurrentVersion\Image File Execution Options not found.

#### Image 2.6.15: Imagefile.pl

NTUSER.DAT - This hive tracks the activities of individual users. The list of files presented with open / save dialog.

| OpenSavePid1MRU<br>LastWrite: Fri Jan 18 17:45:06 2013                                                                                                    |                |
|----------------------------------------------------------------------------------------------------|----------------|
| OpenSavePid1MRU\*                                                                                                    |                |
| LastWrite Time: Fri Jan 18 17:49:21 201                                                                                                    | 13             |
| Note: All value names are listed in MRU                                                                                                    | JListEx order. |
|                                                                                                    |                |
| Users ProcessMonitor.zip                                                                                                    |                |
| Users\ProcessExplorer.zip                                                                                                    |                |
| Users\Handle.zip                                                                                                    |                |
| Users\Autoruns.zip                                                                                                    |                |
| Users\TCPView.zip                                                                                                    |                |
| Users\ImmunityDebugger_1_85_setup.exe                                                                                                    | 2              |
| Users\id public key.asc                                                                                                    |                |
| Users\ChromeSetup.exe                                                                                                    | - Constanting  |
| the second the second the second the second second se |                |

Image 2.6.16: OpenSavePid1MRU

Acmru.pl plugin tracks the searches done by user in Windows.

acmru v.20080324 - Gets contents of user's ACMru key

Software\Microsoft\Search Assistant\ACMru not found.

```
Image 2.6.17: Acmru.pl
```

Adoberdr.pl plugin finds the recently opened adobe reader (pdf) files and the version of adobe reader installed on the system.

```
adoberdr v.20120716
(NTUSER.DAT) Gets user's Adobe Reader cRecentFiles values
Adoberdr v.20120716
```

Adobe Acrobat Reader version not found.

#### Image 2.6.18: Adoberdr.pl

Ccleaner.pl locates whether ccleaner was used on the system to clean up. This affects the analysis.

```
ccleaner v.20120128
(NTUSER.DAT) Gets User's CCleaner Settings
```

Software\Piriform\CCleaner does not exist.

Image 2.6.19: Ccleaner.pl

Recentdocs.pl traces the recently opened documents by the user.

```
-----
recentdocs v.20100405
(NTUSER.DAT) Gets contents of user's RecentDocs key
RecentDocs
**All values printed in MRUList\MRUListEx order.
Software\Microsoft\Windows\CurrentVersion\Explorer\RecentDocs
LastWrite Time Fri Jan 18 18:20:59 2013 (UTC)
 9 = office2007
 8 = KEY.TXT
 7 = Network and Internet
 1 = Downloads
 6 = ProcessMonitor.zip
 5 = ProcessExplorer.zip
 4 = Handle.zip
 3 = Autoruns.zip
 2 = TCPView.zip
 0 = id public key.asc
```

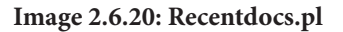

Proxysettings.pl plugin tracks the proxy settings for the host.

| er's Proxy Settings                                              |
|------------------------------------------------------------------|
| er's Proxy Settings                                              |
|                                                                  |
|                                                                  |
| ntVersion\Internet Settings                                      |
| 09 2013 (UTC)                                                    |
| wininet.dll                                                      |
| 1                                                                |
| 0                                                                |
| User@                                                            |
| 1                                                                |
| 1                                                                |
| 5.0                                                              |
| 1                                                                |
| multipart/mixed multipart/x-mixed-replace multipart/x-byteranges |
| 1                                                                |
| 9                                                                |
| 9                                                                |
| 160                                                              |
| 9                                                                |
| 1                                                                |
| Mozilla/4.0 (compatible; MSIE 8.0; Win32)                        |
| 1                                                                |
| 1                                                                |
| 0                                                                |
| 1049460144                                                       |
|                                                                  |

Image 2.6.21: Proxysettings.pl

Runmru.pl plugin lists all the most recently used (MRUs) commands in run option of Windows.

runmru v.20080324
(NTUSER.DAT) Gets contents of user's RunMRU key
RunMru
Software\Microsoft\Windows\CurrentVersion\Explorer\RunMRU
LastWrite Time Fri Jan 18 18:05:37 2013 (UTC)
MRUU ist = a
a \\192.168.0.12\te\$\1

Image 2.6.22: Runmru.pl

Typedurls.pl lists all the URLs typed by the user.

typedurls v.20080324
(NTUSER.DAT) Returns contents of user's TypedURLs
Software\Microsoft\Internet Explorer\TypedURLs
LastWrite Time Fri Jan 18 17:44:22 2013 (UTC)
url1 -> tcpview
url2 -> http://immunity/
url3 -> http://go.microsoft.com/fwlink/?LinkId=69157

Image 2.6.23: Typedurls.pl

Typedpaths.pl plugin lists all the paths typed by the user in explorer bar.

typedpaths v.20100330 (NTUSER.DAT) Gets contents of user's typedpaths key

Software\Microsoft\Windows\CurrentVersion\Explorer\TypedPaths LastWrite Time Fri Jan 18 18:01:58 2013 (UTC)

Software\Microsoft\Windows\CurrentVersion\Explorer\TypedPaths has no values

### Image 2.6.24: Typedpaths.pl

User\_run.pl plugin was used to list all the auto start points in the HKCU hive.

user\_run v.20130425 (NTUSER.DAT) [Autostart] Get autostart key contents from NTUSER.DAT hive

Software\Microsoft\Windows\CurrentVersion\Run LastWrite Time Fri Jan 18 17:29:30 2013 (UTC)

.....

Software\Microsoft\Windows\CurrentVersion\Run has no values.

Software\Wow6432Node\Microsoft\Windows\CurrentVersion\Run not found.

Software\Microsoft\Windows\CurrentVersion\RunOnce LastWrite Time Fri Jan 18 17:29:29 2013 (UTC)

Software\Microsoft\Windows\CurrentVersion\RunOnce has no values.

Software\Microsoft\Windows\CurrentVersion\RunServices not found.

Software\Microsoft\Windows\CurrentVersion\RunServicesOnce not found.

Software\Microsoft\Windows NT\CurrentVersion\Terminal Server\Install\Software\Microsoft\Windows\CurrentVersion\Run not found.

Software\Microsoft\Windows NT\CurrentVersion\Terminal Server\Install\Software\Microsoft\Windows\CurrentVersion\RunOnce not found.

Software\Microsoft\Windows\CurrentVersion\Policies\Explorer\Run not found.

Software\Wow6432Node\Microsoft\Windows\CurrentVersion\Policies\Explorer\Run not found.

Software\Microsoft\Windows NT\CurrentVersion\Windows LastWrite Time Fri Jan 18 17:28:27 2013 (UTC) Run value not found. run value not found. load value =

Image 2.6.25: User\_run.pl

Userassist.pl plugin lists the files the user clicked in the Windows Explorer.

user\_run v.20130425 (NTUSER.DAT) [Autostart] Get autostart key contents from NTUSER.DAT hive

Software\Microsoft\Windows\CurrentVersion\Run LastWrite Time Fri Jan 18 17:29:30 2013 (UTC)

.....

Software\Microsoft\Windows\CurrentVersion\Run has no values.

Software\Wow6432Node\Microsoft\Windows\CurrentVersion\Run not found.

Software\Microsoft\Windows\CurrentVersion\RunOnce LastWrite Time Fri Jan 18 17:29:29 2013 (UTC)

Software\Microsoft\Windows\CurrentVersion\RunOnce has no values.

Software\Microsoft\Windows\CurrentVersion\RunServices not found.

Software\Microsoft\Windows\CurrentVersion\RunServicesOnce not found.

Software\Microsoft\Windows NT\CurrentVersion\Terminal Server\Install\Software\Microsoft\Windows\CurrentVersion\Run not found.

Software\Microsoft\Windows NT\CurrentVersion\Terminal Server\Install\Software\Microsoft\Windows\CurrentVersion\RunOnce not found.

Software\Microsoft\Windows\CurrentVersion\Policies\Explorer\Run not found.

Software\Wow6432Node\Microsoft\Windows\CurrentVersion\Policies\Explorer\Run not found.

Software\Microsoft\Windows NT\CurrentVersion\Windows LastWrite Time Fri Jan 18 17:28:27 2013 (UTC) Run value not found. run value not found. load value =

| UserAssist                                                                                    |
|-----------------------------------------------------------------------------------------------|
| Software\Microsoft\Windows\CurrentVersion\Explorer\UserAssist                                 |
| LastWrite Time Fri Jan 18 17:29:21 2013 (UTC)                                                 |
| {CEBFF5CD-ACE2-4F4F-9178-9926F41749EA}                                                        |
| Fri Jan 18 18:24:20 2013 Z                                                                    |
| C:\office2007\SETUP.EXE (4)                                                                   |
| Fri Jan 18 18:23:36 2013 Z                                                                    |
| {D65231B0-B2F1-4857-A4CE-A8E7C6EA7D27}\msiexec.exe (3)                                        |
| Fri Jan 18 18:20:59 2013 Z                                                                    |
| {D65231B0-B2F1-4857-A4CE-A8E7C6EA7D27}\NOTEPAD.EXE (1)                                        |
| Fri Jan 18 18:12:23 2013 Z                                                                    |
| C:\Users\t\Downloads\ImmunityDebugger_1_85_setup.exe (1)                                      |
| Fri Jan 18 17:37:07 2013 Z                                                                    |
| Microsoft.InternetExplorer.Default (1)                                                        |
| Fri Jan 18 17:27:34 2013 Z                                                                    |
| Microsoft.Windows.GettingStarted (14)                                                         |
| Microsoft.Windows.MediaCenter (13)                                                            |
| {D65231B0-B2F1-4857-A4CE-A8E7C6EA7D27}\calc.exe (12)                                          |
| Microsoft.Windows.StickyNotes (11)                                                            |
| {D65231B0-B2F1-4857-A4CE-A8E7C6EA7D27}\SnippingTool.exe (10)                                  |
| {D65231B0-B2F1-4857-A4CE-A8E7C6EA7D27}\mspaint.exe (9)                                        |
| Microsoft.Windows.RemoteDesktop (8)                                                           |
| {D65231B0-B2F1-4857-A4CE-A8E7C6EA7D27}\magnify.exe (7)                                        |
| <pre>{7C5A40EF-A0FB-4BFC-874A-C0F2E0B9FA8E}\Microsoft Games\Solitaire\solitaire.exe (6)</pre> |
| {F4E57C4B-2036-45F0-A9AB-443BCFE33D9F}                                                        |
| Fri Jan 18 17:37:07 2013 Z                                                                    |
| <pre>{9E3995AB-1F9C-4F13-B827-48B24B6C7174}\TaskBar\Internet Explorer.lnk (1)</pre>           |
| Fri Jan 18 17:27:34 2013 Z                                                                    |
| {0139D44E-6AFE-49F2-8690-3DAFCAE6FFB8}\Accessories\Welcome Center.lnk (14)                    |
| {0139D44E-6AFE-49F2-8690-3DAFCAE6FFB8}\Media Center.lnk (13)                                  |
| {0139D44E-6AFE-49F2-8690-3DAFCAE6FFB8}\Accessories\Calculator.lnk (12)                        |
| <pre>{0139D44E-6AFE-49F2-8690-3DAFCAE6FFB8}\Accessories\Sticky Notes.lnk (11)</pre>           |
| <pre>{0139D44E-6AFE-49F2-8690-3DAFCAE6FFB8}\Accessories\Snipping Tool.lnk (10)</pre>          |
| <pre>{0139D44E-6AFE-49F2-8690-3DAFCAE6FFB8}\Accessories\Paint.lnk (9)</pre>                   |
| {0139D44E-6AFE-49F2-8690-3DAFCAE6FFB8}\Accessories\Remote Desktop Connection.lnk (8)          |
| {A77E5D77-2E2B-44C3-A6A2-ABA601054A51}\Accessories\Accessibility\Magnify.lnk (7)              |

Image 2.6.26: Userassist.pl

# Chapter 3 - Forensics Analysis of a Windows 8 Host

### 3.1 Machine Details

The analysis was carried out on a Virtual Machine running in Oracle Virtualbox with 1 GB RAM and 20 GB Hard disk. Windows 8 Pro(32 bit) with version 6.2.9200 was analyzed for forensics evidence.

### 3.2 Live response using mir-ror

Mir-ror V2.0 was used to carry out live response evidence collection from the host to gather the state of the live system as present at the time of incident report. [2, 3]

Default script for Mir-ror was adapted to work under Windows 8 environment as it is originally designed for Windows XP and Windows 2003. The signatures were added to help the script in identifying The Windows version, otherwise script failed to run.

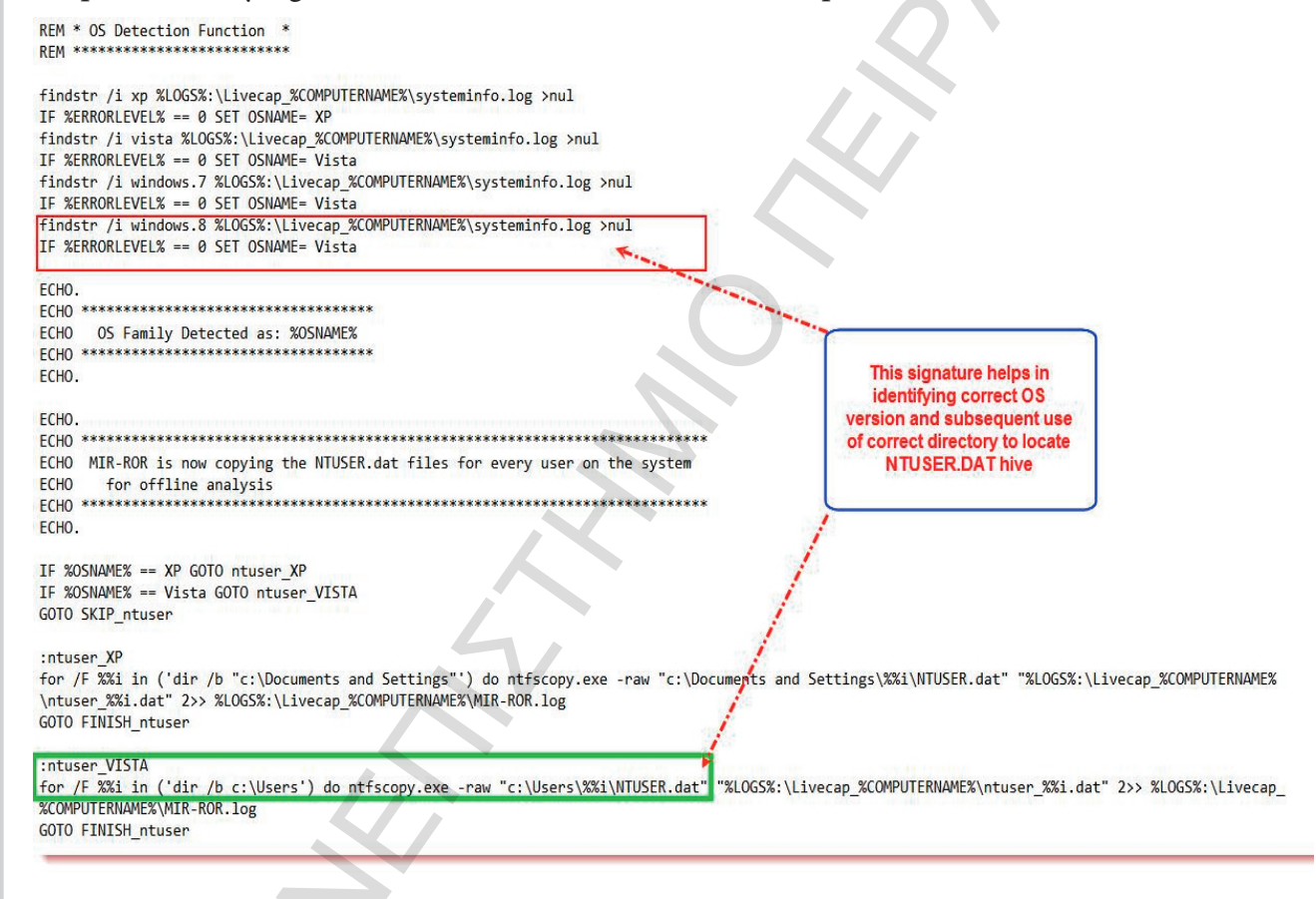

Image 3.2.1: Signature for Identify OS

Moreover another modification made was to comment out the calls to now .exe as they were valid for Windows 2003 only.

REM now.exe [Copying the registry files for offline analysis] >> %LOGS%:\Livecap\_%COMPUTERNAME%\MIR-ROR.log

### Image 3.2.2: Comment out now.exe

Then there were few tools called in the script which were not available in the Sysinternal suite installation for Mir-ror and included in fetch.txt. They needed to be downloaded and included in the Mir-ror installation directory.

MIR-ROR v.2.0 as of 3/21/12

fetch.txt v.2.0.1 as of 4/11/12

1) Download the Sysinternals Suite: http://technet.microsoft.com/en-us/sysinternals/bb842062.aspx

- 2) Download NTFScopy: http://www.tzworks.net/prototype\_page.php?proto\_id=9
- Download The SleuthKit (TSK): http://www.sleuthkit.org/sleuthkit/download.php
- 4) Download the Windows Server 2003 Resource Kit Tools: http://www.microsoft.com/downloads/details.aspx?FamilyID=9d467a69-57ff-4ae7-96eeb18c4790cff48dicplaylapgen

b18c4790cffd&displaylang=en

5) Download seccheck.exe from Holisticinfosec.org: http://holisticinfosec.org/toolsmith/files/seccheck/seccheck.exe

6) Download openports.exe from Holisticinfosec.org: http://holisticinfosec.org/toolsmith/files/openports.exe

Image 3.2.3: Extra tools

The files that were downloaded and included in the tools are shown below.

| (from unpacked TZWorks file)<br>ntfscopy.exe                                                                                   |
|----------------------------------------------------------------------------------------------------|
| (from unpacked TSK file)<br>fls.exe<br>libewf.dll<br>msvcm90.dll                                                               |
| msvcp90.dl1<br>msvcr90.dl1<br>zlib1.dl1                                                                                        |
| (from unpacked Win2K3 ResKit)<br>now.exe                                                                                       |
| showacls.exe<br>showpriv.exe<br>srvinfo.exe<br>Downloaded from<br>alternate sources<br>as not available on<br>indicated source |
| (from Holisticinforc)                                                                                                    |

Image 3.2.4: Included tools

Additionally memory dump was created using winpmem v1.4.1 and for that purpose following command was added to the script.

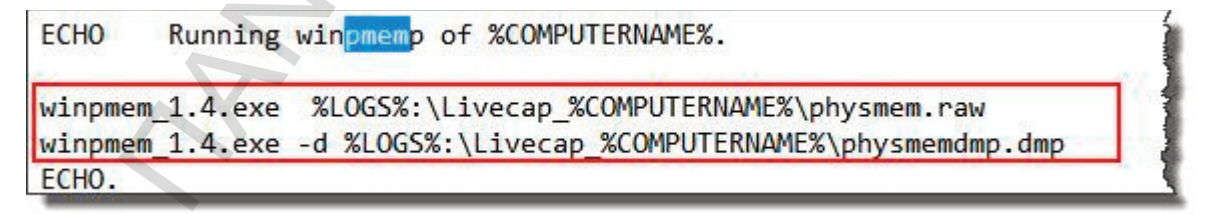

Image 3.2.5: Winpmem

To aid in browser forensics and collection of Skype history following tools were added to the script. (source: www.nirsoft.net)

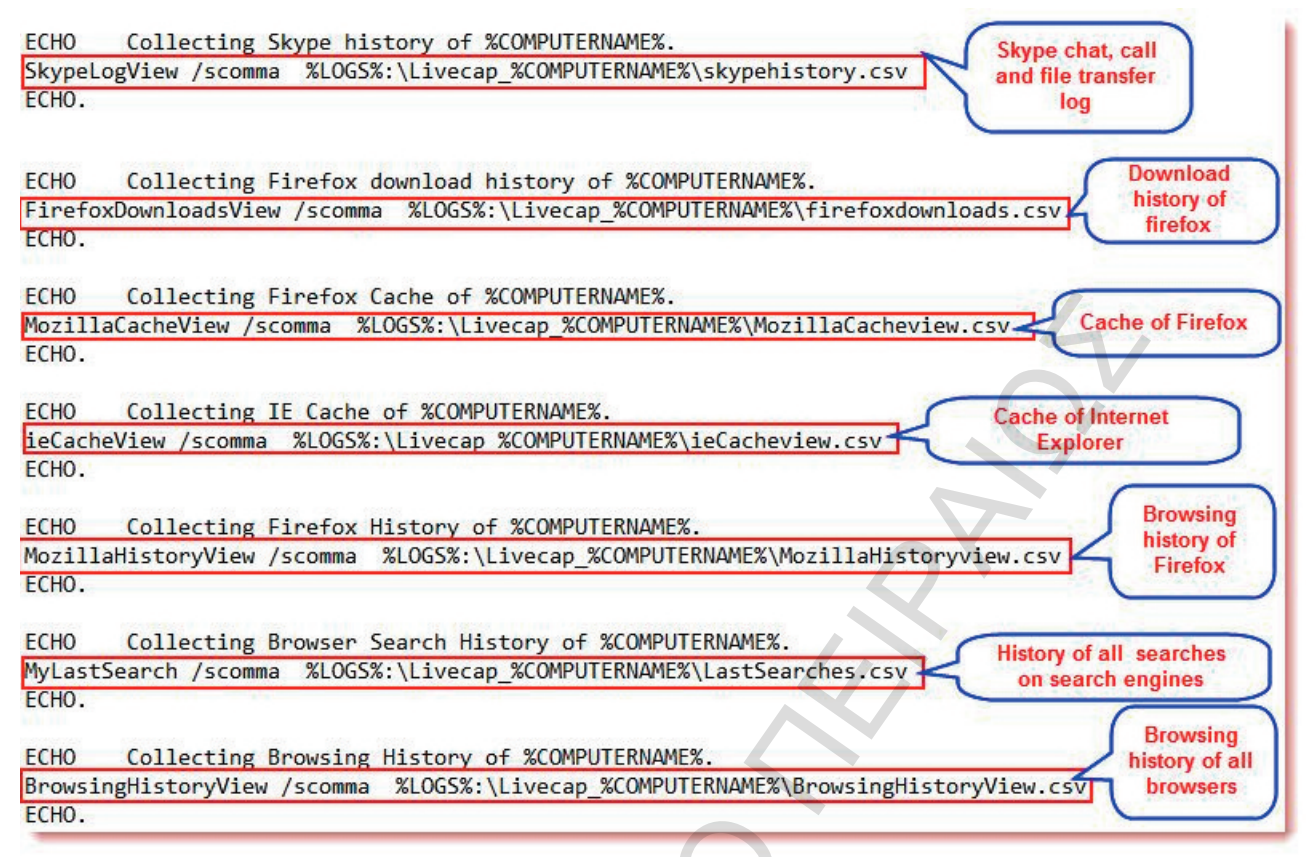

Image 3.2.6: Browsers and Skype tools

All the tools were copied to a USB flash drive under \\tools\mir-ror directory and this drive was plugged in a host on the same network as the target system and this directory was mapped as a network drive 'M'. Therefore no tools were needed to be copied to the target host. After mir-ror was run it generated output in a directory with a suffix of the host name as the host-name was 'Forensic8, the directory was named 'Livecap\_Forensic8'.

It must be noted here that cookies have been saved using a unique id and not domain names as done for earlier versions of Windows. A look at one of the cookies reveals following:

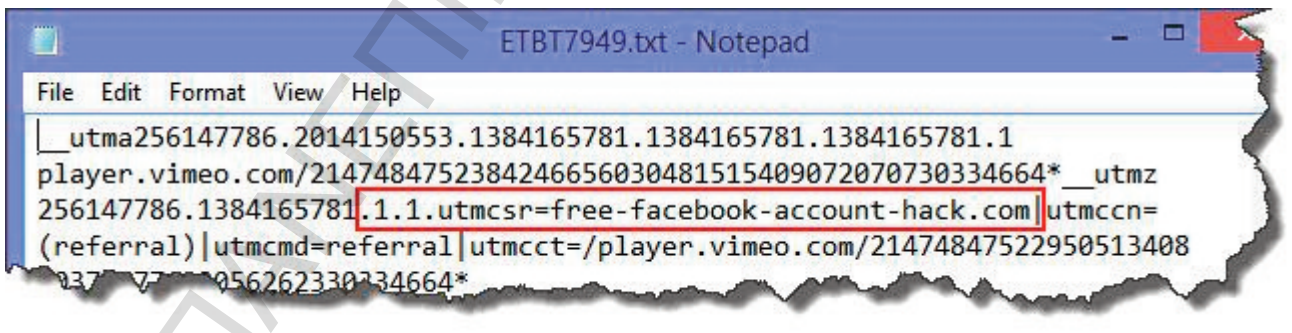

Image 3.2.7: Cookie example

Handles.log file generated by mir-ror shows the processes and the associated threads and handles information. This log presented some interesting information like telnet service being started (which is disabled by default in Windows 7) and presence of an active telnet session.

| COC. 1116 () | (DEATCE/ICD             |                                        |
|--------------|-------------------------|----------------------------------------|
| C10: Process | tlntsvr.exe(1348)       |                                        |
| C14: Key     | HKLM\SOFTWARE\Policies\ | Microsoft\Windows                      |
| C1C: File () | \Device\Tcp             | Alterative of the second second second |

Image 3.2.8: Handles.log

One suspicious process was traced which is not normally found in a normal execution of Windows 8 as shown below.

| 4AC : | Thread  | dwm.exe(1092): | 3960 |
|-------|---------|----------------|------|
| 4B0:  | Process | hh.exe(3208)   |      |

Image 3.2.9: Suspicious process example

This process needs further investigation.

Netstat.log shows the result of netstat command which displays all the open TCP connections. The telnet session and hh.exe were found to be listening for connections.

| File         Edit         Format         View         Help           [hh.exe] | 1348<br>4   |
|-------------------------------------------------------------------------------|-------------|
| [hh.exe]<br>TCP 192.168.1.5:23 192.168.1.3:50478 ESTABLISHED<br>[t]ntsvr.exe] | 1348<br>4   |
| TCP 192.168.1.5:23 192.168.1.3:50478 ESTABLISHED                              | 1348<br>4   |
| [t]ntsvr.exe]                                                                 | 4           |
| CTHC211 CAC                                                                   | 4           |
| TCP 192.168.1.5:139 0.0.0.0:0 LISTENING                                       |             |
| Can not obtain ownership information                                          |             |
| TCP 192.168.1.5:50287 54.243.202.251:80 ESTABLISHED                           | 3112        |
| [iexplore.exe]                                                                |             |
| TCP 192.168.1.5:50336 64.4.61.207:443 ESTABLISHED                             | 2544        |
| [iexplore.exe]                                                                |             |
| TCP 192.168.1.5:50388 173.194.113.238:443 ESTABLISHED                         | 2424        |
| [iexplore.exe]                                                                |             |
| TCP 192.168.1.5:50430 192.168.1.3:445 ESTABLISHED                             | 4           |
| Can not obtain ownership information                                          |             |
| TCP 192.168.1.5:50437 192.168.1.3:445 ESTABLISHED                             | 4           |
| Can not obtain ownership information                                          |             |
| TCP 192.168.1.5:50441 207.46.129.137:80 ESTABLISHED                           | 3936        |
| [Explorer.EXE]                                                                |             |
| TCP 192.168.1.5:50445 125.56.199.99:80 CLOSE_WAIT                             | 3936        |
| [Explorer.EXE]                                                                |             |
| TCP 192.168.1.5:50448 125.56.199.99:80 CLOSE_WAIT                             | 3936        |
| [Explorer.EXE]                                                                |             |
| TCP 192.168.1.5:50449 125.56.199.129:80 CLOSE_WAIT                            | 3936        |
| [Explorer.EXE]                                                                |             |
| TCP 192.168.1.5:50450 125.56.199.129:80 CLOSE_WAIT                            | 3936        |
| [Explorer.EXE]                                                                |             |
| TCP 192.168.1.5:50453 125.56.199.99:80 CLOSE_WAIT                             | 3936        |
| [Explorer.EXE]                                                                |             |
| TCP 192.168.1.5:50454 125.56.199.99:80 CLOSE_WAIT                             | 3936        |
| [Explorer.EXE]                                                                |             |
| TCP 192.168.1.5:50476 173.194.113.238:443 ESTABLISHED                         | 2424        |
| [iexplore.exe]                                                                |             |
| TCP 192.168.1.5:50477 192.168.1.3:139 TIME_WAIT                               | 0           |
| TCP 192.168.1.5:50478 192.168.1.3:139 TIME_WAIT                               | 0           |
| TCP 192.168.1.5:50479 192.168.1.3:139 TIME_WAIT                               | 0           |
| TCP 192.168.1.5:50480 192.168.1.3:139 TIME_WAIT                               | 0           |
| TCP 192.168.1.5:50481 192.168.1.3:139 TIME_WAIT                               | 0           |
| TCP [::]:23 [::]:0 LISTENING                                                  | 1348        |
| [tlntsvr.exe]                                                                 | Contract of |
| TCP [::]:135 [::]:0 LISTENING                                                 | 612         |

Image 3.2.10: Netstat.log

openports.log - Notepad File Edit Format View Help OpenPorts - DiamondCS Console Tools (www.diamondcs.com.au) SYSTEM [0] TCP 0.0.0.0:135 0.0.0.0:0 LISTENING TCP 192.168.1.5:139 0.0.0.0:0 LISTENING 0.0.0.0:554 TCP 0.0.0.0:0 LISTENING TCP 0.0.0.0:49152 0.0.0.0:0 LISTENING TCP 0.0.0.0:49153 0.0.0.0:0 LISTENING TCP 0.0.0.0:49154 0.0.0.0:0 LISTENING TCP 0.0.0.0:49155 0.0.0.0:0 LISTENING TCP 0.0.0.0:49156 0.0.0.0:0 LISTENING TCP 0.0.0.0:50174 0.0.0.0:0 LISTENING TCP 127.0.0.1:51126 127.0.0.1:51127 ESTABLISHED TCP 127.0.0.1:51127 127.0.0.1:51126 ESTABLISHED TCP 192.168.1.5:53121 64.4.46.96:443 ESTABLISHED TCP 192.168.1.5:53139 64.4.46.99:443 ESTABLISHED TCP 192.168.1.5:53145 173.194.113.228:443 ESTABLISHED TCP 192.168.1.5:53185 157.55.236.69:443 ESTABLISHED 192.168.1.5:53372 TCP 192.168.1.2:445 ESTABLISHED TCP 192.168.1.5:53411 168.63.124.173:80 ESTABLISHED TCP 192.168.1.5:53414 125.56.199.129:80 CLOSE\_WAIT TCP 192.168.1.5:53415 125.56.199.99:80 CLOSE WAIT TCP 192.168.1.5:53416 125.56.199.99:80 CLOSE WAIT TCP 192.168.1.5:53430 173.194.113.226:443 ESTABLISHED 0.0.0.0:0 TCP 0.0.0.0:23 LISTENING TCP 0.0.0.0:445 0.0.0.0:0 LISTENING TCP 0.0.0.0:2869 0.0.0.0:0 LISTENING TCP 0.0.0.0:5357 0.0.0.0:0 LISTENING TCP 0.0.0.0:10243 0.0.0.0:0 LISTENING 192.168.1.5:137 0.0.0.0:0 UDP LISTENING UDP 192.168.1.5:138 0.0.0.0:0 LISTENING UDP 0.0.0.0:500 0.0.0.0:0 LISTENING UDP 127.0.0.1:1900 0.0.0.0:0 LISTENING UDP 192.168.1.5:1900 0.0.0.0:0 LISTENING UDP 0.0.0.0:3544 0.0.0.0:0 LISTENING

Openports.log shows the ports open on the host and it was found that port 23 (telnet) was open and connected and port 80 was also found to be open.

Image 3.2.11: Openports.log

Psinfo.log shows the information about the host and the programs installed. It was found that Mozilla Firefox and Skype were installed on the host.

| <b>2</b>                   | PSInfo.log - 1                 | Notepad                            |          | - 🗆 🗙 |  |  |  |  |  |  |  |  |  |  |
|----------------------------|--------------------------------|------------------------------------|----------|-------|--|--|--|--|--|--|--|--|--|--|
| File Edit Format View Help |                                |                                    |          |       |  |  |  |  |  |  |  |  |  |  |
| System information for \   | \forensic8:                    |                                    |          | ~     |  |  |  |  |  |  |  |  |  |  |
| Uptime:                    | 0 days 9 hours 9 m             | inutes 23 second                   | 5        |       |  |  |  |  |  |  |  |  |  |  |
| Kernel version:            | Windows 8 Pro, Mult            | Windows 8 Pro, Multiprocessor Free |          |       |  |  |  |  |  |  |  |  |  |  |
| Product type:              | Professional                   | Professional                       |          |       |  |  |  |  |  |  |  |  |  |  |
| Product version:           | 6.2                            |                                    |          |       |  |  |  |  |  |  |  |  |  |  |
| Service pack:              | 0                              |                                    |          |       |  |  |  |  |  |  |  |  |  |  |
| Kernel build number:       | 9200                           | 9200                               |          |       |  |  |  |  |  |  |  |  |  |  |
| Registered organization:   |                                |                                    |          |       |  |  |  |  |  |  |  |  |  |  |
| Registered owner:          | Forensics                      |                                    |          |       |  |  |  |  |  |  |  |  |  |  |
| IE version:                | 9.0000                         |                                    |          | 9/    |  |  |  |  |  |  |  |  |  |  |
| System root:               | C:\Windows                     |                                    |          |       |  |  |  |  |  |  |  |  |  |  |
| Processors:                | 1                              |                                    |          |       |  |  |  |  |  |  |  |  |  |  |
| Processor speed:           | 3.1 GHz                        | 3.1 GHz                            |          |       |  |  |  |  |  |  |  |  |  |  |
| Processor type:            | <pre>Intel(R) Core(TM) :</pre> | i3-2120 CPU @                      |          |       |  |  |  |  |  |  |  |  |  |  |
| Physical memory:           | 1024 MB                        |                                    |          |       |  |  |  |  |  |  |  |  |  |  |
| Video driver:              | Microsoft Basic Dis            | splay Adapter                      |          |       |  |  |  |  |  |  |  |  |  |  |
| Volume Type Format         | Label                          | Size                               | Free     | Free  |  |  |  |  |  |  |  |  |  |  |
| C: Fixed NTFS              |                                | 19.66 GB                           | 12.14 GB | 61.7% |  |  |  |  |  |  |  |  |  |  |
| D: CD-ROM                  |                                |                                    |          | 0.0%  |  |  |  |  |  |  |  |  |  |  |
| M: Remote FAT32            | NEW VOLUME                     | 7.25 GB                            | 4.01 GB  | 55.4% |  |  |  |  |  |  |  |  |  |  |
| N: Remote                  |                                |                                    |          | 0.0%  |  |  |  |  |  |  |  |  |  |  |
| Applications:              |                                |                                    |          |       |  |  |  |  |  |  |  |  |  |  |
| Mozilla Firefox 25.0 (x8   | 6 en-US) 25.0                  |                                    |          |       |  |  |  |  |  |  |  |  |  |  |
| Mozilla Maintenance Serv   | ice 25.0                       |                                    |          |       |  |  |  |  |  |  |  |  |  |  |
| Skype? 6.10 6.10.104       |                                |                                    |          |       |  |  |  |  |  |  |  |  |  |  |
|                            |                                |                                    |          |       |  |  |  |  |  |  |  |  |  |  |
|                            |                                |                                    |          | ×     |  |  |  |  |  |  |  |  |  |  |
|                            |                                |                                    |          |       |  |  |  |  |  |  |  |  |  |  |

Image 3.2.12: Psinfo.log

Psloggedon.log shows the currently logged on users and it also confirmed that two users were logged on at the time of live response and also there was a session through resource shares.

|                                                | Psloggedon.log - Notepad                                                                                                    | - 🗆 🗡                         |
|------------------------------------------------|----------------------------------------------------------------------------------------------------|-------------------------------|
| File Edit Format View Help                     |                                                                                                    |                               |
| Users logged on locally:                       |                                                                                                    | ^                             |
| 11/11/2013 10:43:10 AM                         | forensic8\Forensics                                                                                                    |                               |
| <unknown time=""></unknown>                    | forensic8\backdoor                                                                                                    |                               |
| Users logged on via resource :                 | shares:                                                                                                    |                               |
| 11/11/2013 2:16:36 PM                          | (null)\Forensics                                                                                                    |                               |
|                                                |                                                                                                    |                               |
|                                                |                                                                                                    |                               |
| and all the firm water with a differences with |                                                                                                    | a a har and the second second |
|                                                | and a second second s |                               |

Image 3.2.13: Psloggedon.log

Pstasklist.log shows the running processes with threads and the execution state of the processes. The suspicious processes can be seen in this list too.

|                              |            | F    | ostasl | dist.lo | g - Notepa | ad     |        | <b>-</b> <mark>-</mark> × |
|------------------------------|------------|------|--------|---------|------------|--------|--------|---------------------------|
| File Edit Format View Help   |            |      |        |         |            |        |        |                           |
| wmpnetwk                     | 924        | 8    | 9      | 318     | 69052      | 2748   | 3432   |                           |
| SearchIndexer                | 928        | 8    | 13     | 570     | 130260     | 15408  | 17284  |                           |
| svchost                      | 932        | 8    | 18     | 638     | 85252      | 9680   | 7352   |                           |
| sychost                      | 1112       | 8    | 29     | 756     | 85516      | 10440  | 8072   |                           |
| tlntsvr                      | 1348       | 8    | 4      | 100     | 22808      | 3580   | 856    |                           |
| tlntsess                     | 800        | 8    | 2      | 115     | 40736      | 4388   | 1048   |                           |
| cmd                          | 992        | 8    | 1      | 0       | 3156       | 80     | 1328   |                           |
| cmd                          | 1384       | 8    | 1      | 22      | 9996       | 1808   | 1472   |                           |
| nc                           | 3300       | 8    | 1      | 23      | 11232      | 1448   | 280    |                           |
| conhost                      | 3828       | 8    | 2      | 33      | 18768      | 2224   | 500    |                           |
| svchost                      | 1496       | 8    | 24     | 579     | 55488      | 10112  | 4972   |                           |
| spoolsv                      | 1744       | 8    | 10     | 315     | 40128      | 5068   | 2212   |                           |
| svchost                      | 1772       | 8    | 23     | 469     | 87764      | 12376  | 12360  |                           |
| MsMpEng                      | 1920       | 8    | 15     | 479     | 215424     | 43528  | 156900 |                           |
| taskhostex                   | 2304       | 8    | 13     | 322     | 91928      | 9908   | 3688   |                           |
| taskhost                     | 2756       | 6    | 9      | 246     | 85568      | 11780  | 5860   |                           |
| svchost                      | 3024       | 8    | 4      | 102     | 20964      | 3092   | 852    |                           |
| taskhost                     | 3040       | 8    | 5      | 294     | 69868      | 5772   | 3492   |                           |
| svchost                      | 3132       | 8    | 9      | 396     | 59940      | 8704   | 3600   |                           |
| TrustedInstaller             | 3212       | 8    | 9      | 105     | 24100      | 3656   | 1360   |                           |
| lsass                        | 480        | 9    | 8      | 1065    | 31180      | 9632   | 4896   |                           |
| winlogon                     | 416        | 13   | 3      | 153     | 50784      | 6300   | 1064   |                           |
| dwm                          | 688        | 13   | 7      | 319     | 242716     | 84140  | 36136  | Þ                         |
| explorer                     | 3936       | 8    | 48     | 2208    | 689804     | 88472  | 54268  |                           |
| iexplore                     | 220        | 8    | 10     | 631     | 170096     | 23216  | 10136  |                           |
| iexplore                     | 2424       | 8    | 31     | 1141    | 535816     | 138048 | 216744 |                           |
| iexplore                     | 2544       | 8    | 32     | 1034    | 416972     | 80140  | 121968 |                           |
| iexplore                     | 3112       | 8    | 39     | 1094    | 437824     | 152020 | 133668 |                           |
| cmd                          | 2812       | 8    | 1      | 31      | 35912      | 2780   | 1692   |                           |
| pslist                       | 284        | 13   | 1      | 144     | 56464      | 4272   | 1888   |                           |
| conhost                      | 2388       | 8    | 2      | 51      | 55224      | 5244   | 820    |                           |
| hh                           | 3208       | 8    | 1      | 28      | 32964      | 2212   | 860    |                           |
| conhost                      | 1516       | 8    | 2      | 47      | 41320      | 3520   | 748    |                           |
| Process and thread informati | ion for fo | rens | ic8:   |         |            |        |        |                           |
|                              |            |      |        |         |            |        |        |                           |

### Image 3.2.14: Pstasklist.log

Scquery.log displays the installed services and their status. Analysis shows the telnet service is enabled and running.

|                                                                                                    | SC_Query.log - Notepad                      | - 🗆 🗙 |
|----------------------------------------------------------------------------------------------------|---------------------------------------------|-------|
| File Edit Format View Help                                                                                                    |                                             |       |
| WIN32 EXIT CODE                                                                                                    | : 0 (0x0)                                   | ^     |
| SERVICE EXIT CODE                                                                                                    | : 0 (0x0)                                   |       |
| CHECKPOINT                                                                                                    | : 0x0                                       |       |
| WAIT HINT                                                                                                    | : 0x0                                       |       |
|                                                                                                    |                                             |       |
| SERVICE_NAME: wscsvc                                                                                                    |                                             |       |
| DISPLAY_NAME: Security Ce                                                                                                    | nter                                        |       |
| TYPE                                                                                                    | : 20 WIN32_SHARE_PROCESS                    |       |
| STATE                                                                                                    | : 4 RUNNING                                 |       |
|                                                                                                    | (STOPPABLE, NOT_PAUSABLE, ACCEPTS_SHUTDOWN) |       |
| WIN32_EXIT_CODE                                                                                                    | : 0 (0x0)                                   |       |
| SERVICE_EXIT_CODE                                                                                                    | : 0 (0x0)                                   |       |
| CHECKPOINT                                                                                                    | : 0x0                                       |       |
| WAIT_HINT                                                                                                    | : 0x0                                       |       |
| and the second second se |                                             |       |
| SERVICE_NAME: WSearch                                                                                                    |                                             |       |
| DISPLAY_NAME: Windows Sea                                                                                                    | rch                                         |       |
| TYPE                                                                                                    | : 10 WIN32_OWN_PROCESS                      |       |
| STATE                                                                                                    | : 4 RUNNING                                 |       |
|                                                                                                    | (STOPPABLE, NOT_PAUSABLE, ACCEPTS_SHUTDOWN) |       |
| WIN32_EXIT_CODE                                                                                                    | : 0 (0x0)                                   |       |
| SERVICE_EXIT_CODE                                                                                                    | : 0 (0x0)                                   |       |
| CHECKPOINT                                                                                                    | : 0x0                                       |       |
| WAIT_HINT                                                                                                    | : 0×0                                       |       |
|                                                                                                    |                                             |       |
| DISPLAY NAME: Toloct                                                                                                    |                                             |       |
| TYDE                                                                                                    |                                             |       |
| STATE                                                                                                    | A DIMNITIC                                  |       |
| STATE                                                                                                    |                                             |       |
| WIN32 EXIT CODE                                                                                                    | · O (0x0)                                   |       |
| SERVICE EXIT CODE                                                                                                    | · 0 (0x0)                                   |       |
| CHECKPOINT                                                                                                    | · 0 (0.0)                                   |       |
| WATT HINT                                                                                                    | · 0x0                                       |       |
| MALL_IIINI                                                                                                    | . 0.0                                       |       |
|                                                                                                    |                                             |       |

Image 3.2.15: SC\_Query.log

Schtasks.log displays the scheduled jobs which are set to run at predefined intervals / time an often are used in post exploitation stage to achieve persistence or hide activity by intruders. Analysis shows a scheduled task is created to start hh.exe on startup.

| <b>Z</b>                              | schtasks.log - Notepad – 🗖 💌                     |
|---------------------------------------|--------------------------------------------------|
| File Edit Format View Help            |                                                  |
| Repeat: Until: Time:                  | N/A 🔨                                            |
| Repeat: Until: Duration:              | N/A                                              |
| Repeat: Stop If Still Running:        | N/A                                              |
|                                       | NEW DI                                           |
| HostName:                             | forensic8                                        |
| TaskName:                             | \run_backdoor                                    |
| Next Run Time:                        | N/A                                              |
| Status:                               | Ready                                            |
| Logon Mode:                           | Interactive only                                 |
| Last Run Time:                        | N/A                                              |
| Last Result:                          | 1                                                |
| Author:                               | forensic8\Forensics                              |
| Task To Run:                          | C:\temp\hh.exe                                   |
| Start In:                             | N/A                                              |
| Comment:                              | N/A                                              |
| Scheduled Task State:                 | Enabled                                          |
| Idle Time:                            | Disabled                                         |
| Power Management:                     | Stop On Battery Mode, No Start On Batteries      |
| Run As User:                          | forensic8\Forensics                              |
| Delete Task If Not Rescheduled:       | Disabled                                         |
| Stop Task If Runs X Hours and X Mins: | 72:00:00                                         |
| Schedule:                             | Scheduling data is not available in this format. |
| Schedule Type:                        | At system start up                               |
| Start Time:                           | N/A                                              |
| Start Date:                           | N/A                                              |
| End Date:                             | N/A                                              |
| Days:                                 | N/A                                              |
| Months:                               | N/A                                              |
| Repeat: Every:                        | N/A                                              |
| Repeat: Until: Time:                  | N/A                                              |
| Repeat: Until: Duration:              | N/A                                              |
| Repeat: Stop If Still Running:        | N/A                                              |
|                                       |                                                  |
| Folder: \Microsoft                    |                                                  |
| INFO: There are no scheduled tasks pr | esently available at your access level.          |
|                                       |                                                  |

Image 3.2.16: Schtasks.log

Psloglist\_system.csv files lists the event log and reveals the time when telnet service was installed and set to auto start.

| 0   |          | <b>9</b> ~ ?        | -) =             | i.              |                |         |         |           | ·       | pslo    | oglist_ | SYSTEM   | M.csv - I | Microso   | oft Exc | el         |              |                  |              |           |               | - 0      | ×       |
|-----|----------|---------------------|------------------|-----------------|----------------|---------|---------|-----------|---------|---------|---------|----------|-----------|-----------|---------|------------|--------------|------------------|--------------|-----------|---------------|----------|---------|
| Ci. | Ho       | ne                  | Insert           | Page            | Layout         | For     | mulas   | Data      | Rev     | iew     | View    |          |           |           |         |            |              |                  |              |           |               | ۲        | - 🗝 🗙   |
|     | C1       | Э                   | -                | (a.             | f <sub>x</sub> |         |         |           |         |         |         |          |           |           |         |            |              |                  |              |           |               |          | *       |
| 1   | С        | Van                 | D                | E               |                | F       | G       |           | н       | . I .   |         | J        | К         | L         | L       | М          | N            | 0                | Р            | Q         | and the first | R        | S 📕     |
| 29  | ontrol M | anager              | INFOR            | MATION          | Vforen         | sic811/ | 11/201  | 3 2:23:4: | 1 PM70  | 45Fore  | ensics\ | forensi  | c8"A ser  | vice was  | s insta | lled in th | ne system.   | Service          | Name: pm     | em Servi  | ice File      | Name:    | C:\Use  |
| 30  | Window   | vs-Keri             | nel-Ge           | neralIN         | FORMA          | TION    | orensic | 811/11/   | 2013 2: | 09:43 F | PM16S   | YSTEM\   | NT AUTH   | ORITY"    | Messa   | ge text r  | not availab  | le. Inserti      | on strings:  | 32 \??\C: | \Users'       | backdo   | or\ntu  |
| 31  | INFORM   | ATION               | forens           | ic811/1         | 1/2013         | 1:42:1  | 3 PM80  | 33None    | "The b  | rowser  | has fo  | orced an | election  | n on net  | twork   | Device     | NetBT_Tcp    | pip_{F8F24       | 2B5-9672-4   | 7E6-97EA  | -82E4F        | F38F56E  | 8} beca |
| 32  | ontrol M | anager              | NFOR             | MATION          | Vforen         | sic811/ | 11/201  | 3 1:38:46 | 6 PM70  | 40Fore  | ensics\ | forensi  | c8"The s  | tart type | e of th | e Telnet   | service wa   | as changed       | d from disa  | bled to a | uto star      | rt. "    | -       |
| 33  | ontrol M | anager              | INFOR            | MATION          | Vforen         | sic811/ | 11/201  | 3 1:37:3  | 7 PM70  | 40SYST  | EW/N    | TAUTH    | ORITY"Th  | ne start  | type o  | f the Wi   | ndows Mo     | dules Inst       | aller servic | e was cha | anged f       | rom aut  | o start |
| 34  | ontrol M | anager              | NFOR             | MATION          | Vforen         | sic811/ | 11/201  | 3 1:37:29 | 9 PM70  | 45SYST  |         | TAUTH    | ORITY"A   | service   | was in  | stalled i  | in the syste | em. Serv         | ice Name:    | Telnet S  | ervice        | ile Nan  | ne: %S  |
| 35  | Window   | vs-Keri             | nel-Ge           | neralIN         | FORMA          | TION    | orensic | 811/11/   | 2013 1: | 37:02   | PM16S   | YSTEM\   | NT AUTH   | IORITY"   | Messa   | ge text r  | not availab  | le. Inserti      | on strings:  | 52 \??\C: | Wind          | ows\Sys  | tem32'  |
| 36  | Window   | s-Ntfs              | INFOR            | MATION          | Vforen         | sic811/ | 11/201  | 3 1:36:59 | 9 PM98  | SYSTEM  |         | UTHOR    | ITY"Mes   | sage te   | xt not  | available  | e. Insertio  | n strings:       | ?? \Device   | Harddisk  | Volum         | eShado   | wCopy:  |
| 37  | ontrol M | anager              | INFOR            | MATION          | Vforen         | sic811/ | 11/201  | 3 1:36:29 | 9 PM70  | 40SYST  |         | TAUTH    | ORITY"T   | ne start  | type o  | f the Wi   | ndows Mo     | dules Inst       | aller servic | e was cha | anged f       | rom de   | mand s  |
| 38  | ontrol M | anager              | INFOR            | MATION          | Vforen         | sic811/ | 11/201  | 3 12:48:2 | 28 PM7  | 040SYS  |         | T AUTH   | HORITY"   | The star  | t type  | of the IK  | E and Auth   | nIP IPsec K      | eving Mod    | ules serv | ice was       | change   | d from  |
| 39  | RRORfo   | rensic              | 311/11           | /2013 12        | 2:25:59        | PM368   | 888SYST |           | AUTHO   | RITY"A  | fatal   | alert wa | as genera | ated and  | dsent   | to the re  | mote end     | point. This      | may resul    | t in term | ination       | of the c | onnect  |
| 40  | RRORfo   | rensic              | 311/11           | /2013 12        | 2:25:59        | PM368   | 888SYST |           | AUTHO   | RITY"A  | fatal   | alert wa | as genera | ated and  | d sent  | to the re  | mote end     | ,<br>point, This | s may resul  | t in term | ination       | of the c | onnect  |
| 41  | RRORfo   | rensic              | 311/11           | /2013 12        | 2:24:59        | PM368   | 888SYST |           | AUTHO   | RITY"A  | fatal   | alert wa | as genera | ated and  | dsent   | to the re  | mote end     | point, This      | s may resul  | t in term | ination       | of the c | onnect  |
| 42  | RRORfo   | rensic              | 311/11           | /2013 12        | 2:23:04        | PM368   | 888SYST |           | AUTHO   | RITY"A  | fatal   | alert wa | as genera | ated and  | d sent  | to the re  | mote end     | ,<br>point, This | s may resul  | t in term | ination       | of the c | onnect  |
| 43  | RRORfo   | rensic              | 311/11           | /2013 12        | 2:23:04        | PM368   | 888SYST |           | AUTHO   | RITY"A  | fatal   | alert wa | as genera | ated and  | dsent   | to the re  | mote end     | point, This      | s may resul  | t in term | ination       | of the c | onnect  |
| 44  | RRORfo   | rensic              | 311/11           | /2013 12        | 2:23:04        | PM368   | 888SYST | EM\NT     | AUTHO   | RITY"A  | fatal   | alert wa | as genera | ated and  | d sent  | to the re  | mote end     | point. This      | s may resul  | t in term | ination       | of the c | onnect  |
| 45  | RRORfo   | rensic              | 311/11           | /2013 12        | 2:23:03        | PM368   | 388SYST |           | AUTHO   | RITY"A  | fatal   | alert wa | as genera | ated and  | dsent   | to the re  | mote end     | point, This      | s may resul  | t in term | ination       | of the c | onnect  |
| 46  | RRORfo   | rensic              | 311/11           | /2013 12        | 2:23:03        | PM368   | 888SYST | EM\NT     | AUTHO   | RITY"A  | fatal   | alert wa | as genera | ated and  | d sent  | to the re  | mote end     | point. This      | may resul    | t in term | ination       | of the c | onnect  |
| 47  | RRORfo   | rensici<br>osloglis | 311/11,<br>t_SYS | /2013 12<br>TEM | 2:23:03        | PM368   | 888SYST | EM\NT     | AUTHO   | RITY"A  | fatal a | alert wa | is genera | ated and  | d sent  | to the re  | mote end     | point. This      | s may resul  | t in term | ination       | of the c | onnect  |
| Rea | dy       |                     |                  |                 |                |         |         |           |         |         |         |          |           |           |         |            |              |                  |              | 100% (    | Э             | U        |         |

Image 3.2.317: Psloglist\_system.csv

Psloglist\_security.csv list all the security events and provides valuable information about when a particular account was created, logged in /out and modification of privileges and also indicates any failed logged in attempts.

| (            | 2    |                 | ) • @             |         |         |          |       |          |          |            | ps         | loglist | _SECUF   | RITY.csv  | - Microso   | oft Exce  | el      |               |             |              |              |            | -        | ×         |
|--------------|------|-----------------|-------------------|---------|---------|----------|-------|----------|----------|------------|------------|---------|----------|-----------|-------------|-----------|---------|---------------|-------------|--------------|--------------|------------|----------|-----------|
|              | y    | Hom             | e                 | nsert   | Pag     | e Layout | Fo    | rmulas   | Data     | Review     | View       |         |          |           |             |           |         |               |             |              |              |            | 0        | _ = ×     |
| 0127 • (* fx |      |                 |                   |         |         |          |       |          |          |            |            |         |          |           |             |           |         |               |             |              |              |            |          | *         |
|              |      | В               | 0                 |         | Р       | (        | 2     | R        | S        | Т          | 1          | J       | V        | W         | X           |           | Y       | Z             | AA          | AB           | AC           | AD         | AE       | AF        |
| 113          | cros | soft-W          | /indov            | vs-Sec  | urity-A | Auditin  | gSUCC | ESS AUD  | Tforens  | ic811/11/  | 2013 3:33: | 34 PM4  | 672No    | ne"Specia | al privileg | ges assig | gned t  | o new logor   | n. Subjec   | t: Security  | / ID: S-1-5- | 18 Accourt | nt Name: | SYSTEM    |
| 114          | or   | a local         | l proc            | ess suc | h as W  | /inlogo  | n.exe | or Servi | ces.exe. | The logo   | n type fie | ld indi | cates th | ne kind o | f logon th  | at occur  | rred. T | The most co   | mmon typ    | es are 2 (in | teractive)   | and 3 (net | work).   | The New   |
| 115          | cros | soft-W          | /indov            | vs-Sec  | urity-A | Auditin  | gSUCC | ESS AUD  | Tforens  | ic811/11/2 | 2013 3:23: | 08 PM4  | 672No    | ne"Specia | al privileg | ges assig | gned t  | o new logor   | n. Subjec   | t: Security  | / ID: S-1-5- | 18 Accourt | nt Name: | SYSTEM    |
| 116          | or   | a local         | I proc            | ess suc | h as W  | /inlogo  | n.exe | or Servi | ces.exe. | The logo   | n type fie | ld indi | cates th | ne kind o | f logon th  | at occur  | rred. T | The most co   | mmon typ    | es are 2 (in | teractive)   | and 3 (net | work).   | The New   |
| 117          | cros | soft-W          | /indov            | vs-Sec  | urity-A | Auditin  | gSUCC | ESS AUD  | Tforens  | ic811/11/2 | 2013 3:14: | 49 PM4  | 797Noi   | ne"An att | empt wa     | s made    | to que  | ery the exist | tence of a  | blank pass   | word for ar  | n account. | Subject  | : Securit |
| 118          | cros | soft-W          | lindo             | vs-Sec  | urity-A | Auditin  | gSUCC | ESS AUD  | Tforens  | ic811/11/  | 2013 3:14: | 49 PM4  | 797No    | ne"An att | empt wa     | s made    | to que  | ery the exist | tence of a  | blank pass   | word for an  | n account. | Subject  | : Securit |
| 119          | cros | soft-W          | lindov            | vs-Sec  | urity-A | Auditin  | gSUCC | ESS AUD  | Tforens  | ic811/11/2 | 2013 3:14: | 49 PM4  | 797Noi   | ne"An att | empt wa     | s made    | to que  | ery the exist | tence of a  | blank pass   | word for ar  | n account. | Subject  | : Securit |
| 120          | cros | soft-W          | lindo             | vs-Sec  | urity-A | Auditin  | gSUCC | ESS AUD  | Tforens  | ic811/11/  | 2013 3:14: | 49 PM4  | 797Noi   | ne"An att | empt wa     | s made    | to que  | ery the exist | tence of a  | blank pass   | word for an  | account.   | Subject  | : Securit |
| 121          | cros | soft-W          | /indov            | vs-Sec  | urity-A | Auditin  | gSUCC | ESS AUD  | Tforens  | ic811/11/2 | 2013 3:12: | 41 PM4  | 634No    | ne"An ac  | count was   | s logged  | off.    | Subject: Se   | ecurity ID: | S-1-5-90-1   | Account I    | Name: DV   | M-1 Ac   | count Do  |
| 122          | cros | soft-W          | lindo             | vs-Sec  | urity-A | Auditin  | gSUCC | ESS AUD  | Tforens  | ic811/11/  | 2013 3:12: | 41 PM4  | 634No    | ne"An ac  | count was   | s logged  | off.    | Subject: Se   | ecurity ID: | S-1-5-90-1   | Account      | Name: DV   | M-1 Ac   | count Do  |
| 123          | cros | soft-W          | /indov            | vs-Sec  | urity-A | Auditin  | gSUCC | ESS AUD  | Tforens  | ic811/11/2 | 2013 3:12: | 40 PM4  | 672No    | ne Specia | al privileg | ges assig | gned t  | o new logor   | 1. Subjec   | t: Security  | ID: S-1-5-   | 90-1 Acco  | unt Nam  | e: DWM    |
| 124          | cros | soft-W          | lindo             | vs-Sec  | urity-A | Auditin  | gSUCC | ESS AUD  | Tforens  | ic811/11/  | 2013 3:12: | 40 PM4  | 672No    | ne"Specia | al privileg | ges assig | gned t  | o new logor   | n. Subjec   | t: Security  | ID: S-1-5-   | 90-1 Acco  | unt Nam  | e: DWM    |
| 125          | or   | a local         | l proc            | ess suc | h as W  | /inlogo  | n.exe | or Servi | ces.exe. | The logo   | n type fie | ld indi | cates th | ne kind o | f logon th  | at occur  | rred. T | The most co   | mmon typ    | es are 2 (in | teractive)   | and 3 (net | work).   | The New   |
| 126          | or   | a local         | l proc            | ess suc | h as W  | /inlogo  | n.exe | or Servi | ces.exe. | The logo   | n type fie | ld indi | cates th | ne kind o | f logon th  | at occur  | rred. T | The most co   | mmon typ    | es are 2 (in | teractive)   | and 3 (net | work).   | The New   |
| 127          | or   | when            | using             | the RL  | INAS o  | ommar    | nd. " |          |          |            |            |         |          |           |             |           |         |               |             |              |              |            |          |           |
| 128          | cros | soft-W          | /indov            | vs-Sec  | urity-A | Auditin  | gSUCC | ESS AUD  | Tforens  | ic811/11/  | 2013 2:57: | 06 PM4  | 672No    | ne"Specia | al privileg | ges assig | gned t  | o new logor   | n. Subjec   | t: Security  | / ID: S-1-5- | 18 Accourt | nt Name: | SYSTEM    |
| 129          | or   | a local         | I proc            | ess suc | h as W  | /inlogo  | n.exe | or Servi | ces.exe. | The logo   | n type fie | ld indi | cates th | ne kind o | f logon th  | at occur  | rred. T | The most co   | mmon typ    | es are 2 (in | teractive)   | and 3 (net | work).   | The New   |
| 130          | cros | soft-W          | /indo             | vs-Sec  | urity-A | Auditin  | gSUCC | ESS AUD  | ITforens | ic811/11/  | 2013 2:56: | 53 PM4  | 672No    | ne"Specia | al privileg | ges assig | gned t  | o new logor   | n. Subjec   | t: Security  | ID: S-1-5-   | 18 Accourt | nt Name: | SYSTEM    |
| 131<br>I     | or   | a local<br>N ps | l proc<br>sloglis | ess suc | h as W  | /inlogo  | n.exe | or Servi | ces.exe. | The logo   | n type fie | ld indi | cates th | ne kind o | f logon th  | at occur  | rred. T | The most co   | mmon typ    | es are 2 (in | teractive)   | and 3 (net | work).   | The New   |
| Re           | ady  |                 |                   |         |         |          | _     | _        | _        | _          | _          | _       | _        | _         | _           |           |         |               |             |              |              | 00% 😑      |          | ÷.,       |

Image 3.2.18: Psloglist\_security.csv

Firefox Download History - One file, probably a program to hack facebook accounts was downloaded using firefox as shown below.

|                                                                              | firefoxdownloads.csv - Notepad -                                                                                                    |       | × |
|------------------------------------------------------------------------------|----------------------------------------------------------------------------------------------------|-------|---|
| File Edit Form                                                               | nt View Help                                                                                                    |       |   |
| Filename,URL<br>Speed,Downlo<br>Ultimate-Fac<br>4.201.exe,C:<br>stream,"1,90 | ,Full Path Filename,Referrer,MIME Type,Downloaded Bytes,Total Bytes,Start Time,End Time,Duration,Ave<br>ad ID,Status<br>ebook-Hack-4.201.exe,http://fbhackpassword.com/wp-content/uploads/2013/08/Ultimate-Facebook-Hack-<br>\Users\Forensics\Downloads\Ultimate-Facebook-Hack-4.201.exe,,application/octet-<br>1,568","1,901,568",11/11/2013 4:46:26 PM,11/11/2013 4:48:45 PM,00:02:18.472,13.41 KB/Sec,1,Succeeded | erage | ~ |
|                                                                              | 4                                                                                                    |       | 2 |

Image 3.2.19: Firefoxdownloads.csv

Browsing History - The browsing history for all the browsers is shown in BrowsingHistoryView.csv file and it contains a number of user ful information like email addresses and the sites visited.

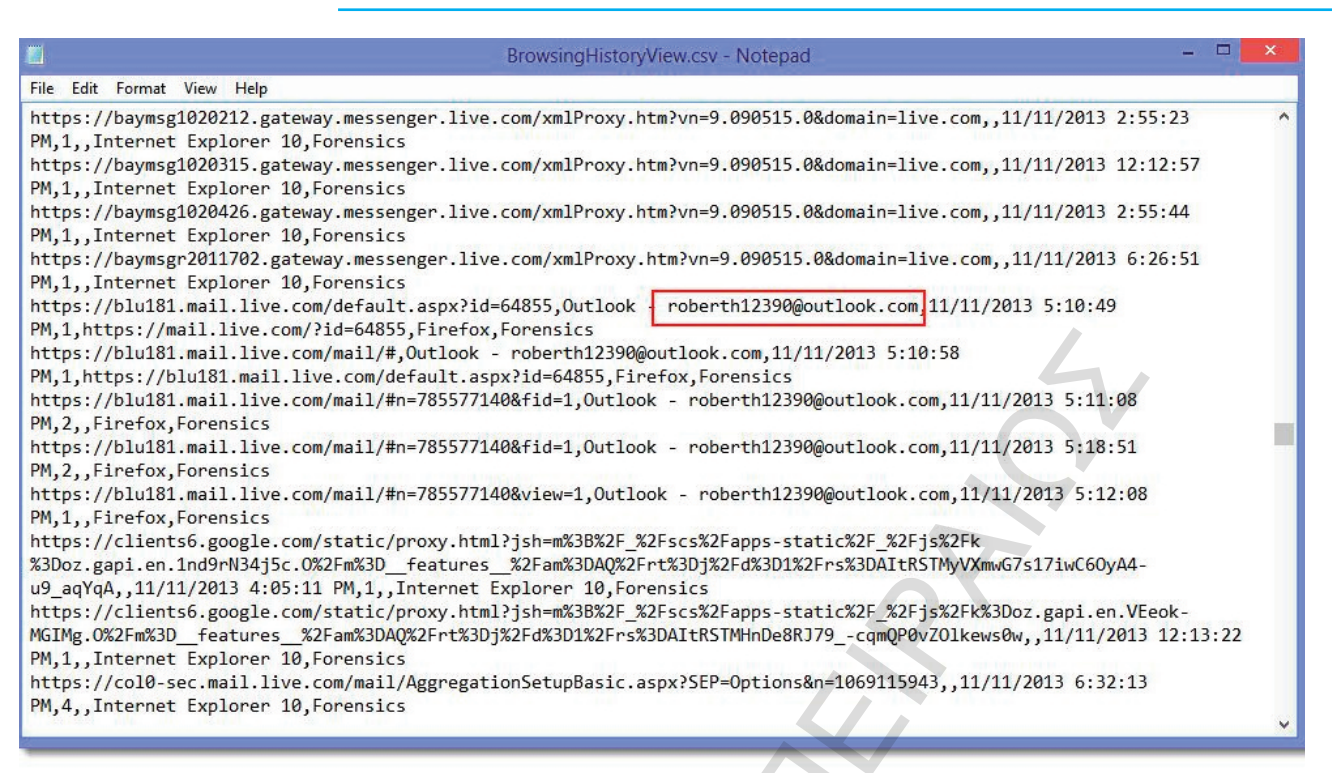

Image 3.2.20: BowsingHistoryView.csv

Mozilla History View - Similarly MozillaHistoryView.csv shows the browsing history details for firefox only.

| MozillaHistoryview.csv - Notepad - 1                                                                                                    |           |
|----------------------------------------------------------------------------------------------------|-----------|
| File Edit Format View Help                                                                                                    |           |
| File Edit Format View Help %2F&ei=wIeEUuvRI8iihge6IIHADg&usg=AFQjCNEMnSimky6EXN3VNSp7VzszCJUCWg,,Fb hack password,51,Link http://fbhackpassword.com/,N / A,11/11/2013 3:46:35 PM,2,http://www.google.gr/url? sa=t&rct=j&q=&esrc=s&source=web&cd=7&sqi=2&ved=0CDwQFjAG&url=http%3A%2F%2Ffbhackpassword.com %2F&ei=wIeEUuvRI8iihge6IIHADg&usg=AFQjCNENnSimky6EXN3VNSp7VzszCJUCWg&bvm=bv,,Fb hack password,32,Link http://fbhackpassword.com/wp-content/uploads/2013/08/Ultimate-Facebook-Hack-4.201.exe,N / A,11/11/2013 4:46:26 PM,0,http://fbhackpassword.com/,N / A,11/11/2013 3:45:37 PM,1,,,J1,Yped URL http://goagle.com/,N / A,11/11/2013 3:45:37 PM,1,,,J1,Typed URL http://goafae.com/,N / A,11/11/2013 3:45:37 PM,1,,,J1,Yped URL http://formail.com/,N / A,11/11/2013 5:07:41 PM,2,,,,57,Typed URL http://hotmail.com/,N / A,11/11/2013 5:07:41 PM,2,,,,57,Typed URL http://hotmail.com/,N / A,11/11/2013 5:07:41 PM,2,,,,57,Typed URL http://hotmail.com/,N / A,11/11/2013 5:20:49 PM,1,http://www.gmail.com/,,,69,Permanent Redirect http://www.facebook.com/,N / A,11/11/2013 5:20:49 PM,1,http://facebook.com/,,,44,Permanent Redirect http://www.google.com.pk/?gws_rd=cr&ei=koeEUtmeMcKM0AXE94DwDA,N / A,11/11/2013 3:45:38 PM,1,http://www.google.com.pk/?gws_rd=cr&ei=koeEUtmeMcKM0AXE94DwDA,N / A,11/11/2013 3:45:38 PM,1,http://www.google.com.pk/?gws_rd=cr&ei=koeEUtmeMcKM0AXE94DwDA,N / A,11/11/2013 3:45:38 PM,1,http://www.google.com.pk/?gws_rd=cr&ei=koeEUtmeMcKM0AXE94DwDA,N / A,11/11/2013 3:45:38 PM,1,http://www.google.com.pk/?gws_rd=cr&ei=koeEUtmeMcKM0AXE94DwDA,N / A,11/11/2013 3:45:38 PM,1,http://www.google.com.pk/se=ctrig=&esrc=&&sourc==web&cd=1&sqi=2&ved=@CCCQFjA&url=http%3A&2F %2Fwww.monkeygamesworld.com%2F&ei=VYmEUqQKSCBhAeimIGAAQ&usg=AFQjCNFIJK-fwqHVwwofCKnnxEsVQAE,N / A,11/11/2013 3:55 PM.2,1,http://www.google.com.pk/wile=utf=&&sourc=web&cd=1&sqi=2&ved=@CCCQFjA&url=http%3A&2F %2Fwww.monkeygamesworld | g<br>::14 |
| <pre>PM,1,https://www.google.com.pk/search?q=silkroad&amp;ie=utf-8&amp;oe=utf-8&amp;rls=org.mozilla:en-US:official&amp;client=firefox-</pre>                                                                                                    | v         |

Image 3.2.21: MozillaHistoryView.csv

IECacheView.csv lists all the objects present in the browser cache of Internet Explorer, it can serve a valuable source of information for locating drive by download and other browser based attacks and forensic artifacts like images etc.

# ieCacheview.csv - Notepad File Edit Format View Help -crop-126-120-126px-Do-Mindful-Meditation-Step-7[1].jpg,image/jpeg,http://pad1.whstatic.com/images/thumb/6/67/Do-Mindful-Meditation-Step-7.jpg/-crop-126-120-126px-Do-Mindful-Meditation-Step-7.jpg,11/11/2013 12:30:55 PM,11/10/2013 4:04:22 PM,11/5/2014 4:04:50 PM,N/A,1,"19,030", EPCC200E,C:\Users\Forensics\AppData\Local\Microsoft\Windows\Temporary Internet Files\Low\Content.IE5\EPCC200E\-crop-126-120-126px-Do-Mindful-Meditation-Step-7[1].jpg,No -crop-126-120-126px-Help-Change-the-World-Step-12[1].jpg,image/jpeg,http://pad1.whstatic.com/images/thumb/3/38/Help-Change-the-World-Step-12.jpg/-crop-126-120-126px-Help-Change-the-World-Step-12.jpg,11/11/2013 12:31:01 PM,11/11/2013 10:04:29 AM,11/6/2014 10:04:38 AM,N/A,1,"17,424",EPCC200E,C:\Users\Forensics\AppData\Local\Microsoft\Windows\Temporary Internet Files\Low\Content.IE5\EPCC200E\-crop-126-120-126px-Help-Change-the-World-Step-12[1].jpg,No -crop-126-120-126px-Make-Panda-Nail-Art-Step-17-preview [1].jpg,image/jpeg,http://pad3.whstatic.com/images/thumb/d/d6/Make-Panda-Nail-Art-Step-17-preview.jpg/-crop-126-120-126px-Make-Panda-Nail-Art-Step-17-preview.jpg,11/11/2013 12:30:54 PM,11/10/2013 10:04:22 PM,11/5/2014 10:04:43 PM,N/A,1,"12,247",LAV6A6FO,C:\Users\Forensics\AppData\Local\Microsoft\Windows\Temporary Internet Files\Low \Content.IE5\LAV6A6F0\-crop-126-120-126px-Make-Panda-Nail-Art-Step-17-preview[1].jpg,No -crop-126-120-126px-Make-Pumpkin-Bars-Step-5[1].jpg,image/jpeg,http://pad3.whstatic.com/images/thumb/a/a1/Make-Pumpkin-Bars-Step-5.jpg/-crop-126-120-126px-Make-Pumpkin-Bars-Step-5.jpg,11/11/2013 12:30:53 PM,11/11/2013 4:04:24 AM,11/6/2014 4:05:19 AM,N/A,1,"24,820",LAV6A6F0,C:\Users\Forensics\AppData\Local\Microsoft\Windows\Temporary Internet Files\Low\Content.IE5\LAV6A6F0\-crop-126-120-126px-Make-Pumpkin-Bars-Step-5[1].jpg,No -crop-127-140-127px-Category computers [1].jpg,image/jpeg,http://pad1.whstatic.com/images/thumb/d/dc/Category computers.jpg/-crop-127-140-127px-Category computers.jpg,11/11/2013 12:30:58 PM,10/15/2013 12:29:38 PM,11/24/2013 4:07:05 AM,N/A,1,"34,638",EPCC200E,C: \Users\Forensics\AppData\Local\Microsoft\Windows\Temporary Internet Files\Low\Content.IE5\EPCC200E\-crop-127-140-127px-Category computers[1].jpg,No -crop-127-140-127px-Dino fab 26 654 [1].jpg,image/jpeg,http://pad3.whstatic.com/images/thumb/f/f1/Dino fab 26 654.jpg/-crop-127-140-127px-Dino\_fab\_26\_654.jpg,11/11/2013 12:30:52 PM,10/23/2013 5:24:56 PM,12/6/2013 11:41:49 AM,N/A,1,"16,520",LAV6A6F0,C: \Users\Forensics\AppData\Local\Microsoft\Windows\Temporary Internet Files\Low\Content.IE5\LAV6A6F0\-crop-127-140-

Image 3.2.22: IECacheview.csv

# Similar cache view can be seen for firefox using MozillaCacheView.csv.

| MozillaCacheview.csv - Notepad – 🗖 🗙                                                                                                    |
|----------------------------------------------------------------------------------------------------|
| File Edit Format View Help                                                                                                    |
| <pre>1, application/font-woff, anon&amp;uri=https://support.cdn.mozilla.net/static/fonts/MetaWebPro-Bold.woff? v=1,"23,048",1,11/11/2013 3:40:37 PM,11/11/2013 3:40:36 PM,11/11/2014 3:39:45 PM, support4.webapp.phx1.mozilla.com,HTTP/1.1 200 OK,11/14/2013 10:14:29 AM,6/6/2013 8:29:03 PM,,EC8E4d01,No,max- age=31535949,"""4de807d1bd9c0""" 1.png, image/png, https://support.cdn.mozilla.net/static/img/firefox-32.png?v=1,"2,587",2,11/11/2013 3:40:33 PM,11/11/2013 3:40:31 PM,11/20/2013 4:00:06 PM, support2.webapp.phx1.mozilla.com,HTTP/1.1 200 OK,11/14/2013 10:14:26 AM,7/31/2013 12:05:27 AMNo.max-age=778775."""4e2c1ce7237c0"""</pre>                                                                                                    |
| <pre>1.png,image/png,https://support.cdn.mozilla.net/static/img/firefox-512.png?v=1,"143,753",2,11/11/2013 3:40:38 PM,11/11/2013 3:40:31 PM,11/20/2013 3:58:50 PM,support2.webapp.phx1.mozilla.com,HTTP/1.1 200 OK,11/14/2013 10:14:25 AM,7/31/2013 12:05:27 AM,s88134d01,No,max-age=778699,"""4e2c1ce7237c0""" 1.png,image/png,https://support.cdn.mozilla.net/static/img/firefox-256.png?v=1,"55,421",2,11/11/2013 3:40:37 PM,11/11/2013 3:40:31 PM,11/20/2013 3:59:21 PM,support2.webapp.phx1.mozilla.com,HTTP/1.1 200 OK,11/14/2013 10:14:25 AM,7/31/2013 3:40:31 PM,11/20/2013 3:59:21 PM,support2.webapp.phx1.mozilla.com,HTTP/1.1 200 OK,11/14/2013 10:14:25 AM,2014 3:40:31 PM,11/20/2013 3:59:21 PM,support2.webapp.phx1.mozilla.com,HTTP/1.1 200 OK,11/14/2013 10:14:25 AM,2014 3:40:21 PM,2014 2:40 2:202 2:4000 AM,2014 2:40 2:40 2:40 2:40 2:4000 AM,2014 2:40 2:40 2:40 2:4000 AM,2014 2:40 2:40 2:4000 AM,2014 2:40 2:4000 AM,2014 2:4000 AM,2014 2:4000</pre> |
| AM,//31/2013 12:05:2/ AM,,69C81001,No,max-age=//8/30,"""4e2c1ce/23/c0"""<br>1.png,image/png,https://support.cdn.mozilla.net/static/img/firefox-64.png?v=1,"7,464",2,11/11/2013 3:40:33 PM,11/11/2013<br>3:40:31 PM,11/20/2013 3:59:34 PM,support5.webapp.phx1.mozilla.com,HTTP/1.1 200 OK,11/14/2013 10:14:25 AM,7/31/2013<br>12:05:27 AM,,,No,max-age=778743,"""4e2c1ce7237c0"""<br>1.png,image/png,https://support.cdn.mozilla.net/static/img/firefox-16.png?v=1,924,3,11/11/2013 3:40:33 PM,11/11/2013<br>3:40:38 PM,11/20/2013 3:59:01 PM,support5.webapp.phx1.mozilla.com,HTTP/1.1 200 OK,11/14/2013 10:14:25 AM,7/31/2013<br>3:40:38 PM,11/20/2013 3:59:01 PM,support5.webapp.phx1.mozilla.com,HTTP/1.1 200 OK,11/14/2013 10:14:25 AM,7/31/2013<br>12:05:27 AM No max-age=778710 """4e2c1ce7237c0"""                                                                                                    |
| 1.png,image/png,https://support.cdn.mozilla.net/static/img/firefox-128.png?v=1,"20,806",2,11/11/2013 3:40:33<br>PM,11/11/2013 3:40:31 PM,11/20/2013 3:59:54 PM,support1.webapp.phx1.mozilla.com,HTTP/1.1 200 OK,11/14/2013 10:14:25<br>AM,7/31/2013 12:05:27 AM,,76A17d01,No,max-age=778763,"""4e2c1ce7237c0"""<br>16px-                                                                                                    |
| Folder_Hexagonal_Icon.svg.png.png,image/png,http://upload.wikimedia.org/wikipedia/en/thumb/4/48/Folder_Hexagonal_Icon.sv<br>g/16px-Folder_Hexagonal_Icon.svg.png,385,2,11/11/2013 3:41:35 PM,11/11/2013 3:43:18 PM,1/11/2014 11:25:48 PM,,HTTP/1.1<br>200 OK,11/14/2013 10:15:27 AM,3/7/2012 8:49:59 PM,,,No,,6a7ed619571fcda29657f7b93b845016<br>16px-                                                                                                    |
| Symbol_list_class.svg.png.png,image/png,http://upload.wikimedia.org/wikipedia/en/thumb/d/db/Symbol_list_class.svg/16px-<br>Symbol_list_class.svg.png,769,2,11/11/2013 3:41:35 PM,11/11/2013 3:43:18 PM,1/7/2014 8:47:58 PM,,HTTP/1.1 200<br>OK,11/14/2013 10:15:27 AM,4/18/2012 2:03:23 PM,,,No,,e2d38ade56dc55a387dc57c440346784                                                                                                    |
| 2013,application/font-woff,anon&uri=https://mozorg.cdn.mozilla.net/media/fonts/OpenSans-Regular-webfont.woff?<br>2013,"84,928",2,11/11/2013 3:40:27 PM,11/11/2013 3:40:34 PM,8/26/2014 4:01:58                                                                                                    |
|                                                                                                    |

Image 3.2.23: MozillaCacheview.csv

LastSearches.csv lists all the web searches made on the host using various search engines. It was found that quite a few searches related to hacking and for website related to dealing in underground market were made.

| LastSearches.csv - Notepad – 🗆 🔀                                                                                                    |
|----------------------------------------------------------------------------------------------------|
| File Edit Format View Help                                                                                                    |
| <pre>firefox,Bing,General,11/11/2013 2:55:55 PM,Internet Explorer,1,http://www.bing.com/search?q=firefox&amp;src=IE-<br/>TopResult&amp;FORM=IE10TR</pre>                                                                                                    |
| hackers websites Google,General,11/11/2013 12:14:07 PM,Internet Explorer,1,"https://www.google.com /search?<br>output=search&sclient=psy-ab&q=hackers+websites&oq=hackers+&gs_1=hp.1.0.014.1264.4514.0.9182.8.8.0.0.0.1.1496.4057.2-<br>3j2j0j2j0j1.8.001c.1.31.psy-ab1.7.3423.Cpx0zd_WeBo&pbx=1&bav=on.2,or.r_qf.&bvm=bv.56146854%2Cd.Yms<br>%2Cpv.xis.s.en US.zw35- |
| PWncBk.0&fp=cea432073b442441&biw=1024&bih=673&dpr=1&tch=1&ech=1ψ=4a2AUtiJDcGetAaP5IDYAw.1384164836718.3"                                                                                                    |
| how to hack facebook, Google, General, 11/11/2013 12:29:33 PM, Internet Explorer, 1, "https://www.google.gr/search?<br>sclient=psy-ab&g=how%20to%20hack                                                                                                    |
| %20facebook&oq=&gs_1=&pbx=1&bav=on.2,or.r_qf.&bvm=bv.56146854,d.bGE&fp=31088428e6a9a074&biw=1024&bih=673&pf=p&pd1=300&tc<br>h=1&ech=19ψ=b7GAUoKELKXv4gSN2oGwDw.1384165744719.1"                                                                                                    |
| <pre>how to hack web sites,Google,General,11/11/2013 12:30:43 PM,Internet Explorer,1,"https://www.google.gr/search?<br/>sclient=psy-ab&amp;q=how+to+hack+web+sites&amp;oq=how+to+hack+web</pre>                                                                                                    |
| +sites&gs_1=serp.30i1014.7599.9420.0.9598.9.9.0.0.0.0.381.2464.2-4j4.8.001c.1.31.psy-ab1.8.2433.xZLQ0-<br>tdBYo&pbx=1&bav=on.2,or.r_qf.&fp=31088428e6a9a074&biw=1024&bih=673&bvm=pv.xjs.s.en_US.zw3S-<br>PWncBk.O&tch=1&ech=1ψ=b7GAUoKELKXv4gSN2oGwDw.1384165832718.3"                                                                                                |
| how to hack wifi,Google,General,11/11/2013 12:29:32 PM,Internet Explorer,1,"https://www.google.gr/search?sclient=psy-<br>ab&g=how%20to%20hack                                                                                                    |
| %20wifi&oq=&gs_1=&pbx=1&bav=on.2,or.r_qf.&bvm=bv.56146854,d.bGE&fp=31088428e6a9a074&biw=1024&bih=673&pf=p&pd1=300&tch=1&<br>ech=18ψ=b7GAUoKELKXv4gSN2oGwDw.1384165744719.1"                                                                                                    |
| <pre>monkey,Google,General,11/11/2013 3:53:09 PM,Mozilla,1,https://www.google.com/search?q=monkey&amp;ie=utf-8&amp;oe=utf-<br/>8&amp;aq=t&amp;rls=org.mozilla:en-US:official&amp;client=firefox-a&amp;channel=fflb</pre>                                                                                                    |
| <pre>silkroad,Google,General,11/11/2013 3:41:27 PM,Mozilla,1,https://www.google.com.pk/search?q=silkroad&amp;ie=utf-8&amp;oe=utf-<br/>8&amp;rls=org.mozilla:en-US:official&amp;client=firefox-a&amp;channel=fflb&amp;gws rd=cr&amp;ei=loaEUp30BsGLhOfTz4C4Aw</pre>                                                                                                    |
| silkroadf,Bing,General,11/11/2013 12:28:06 PM,Internet Explorer,1,http://www.bing.com/search?q=silkroadf&src=IE-<br>TopResult&FORM=IE10TR                                                                                                    |
| skype Bing, General, 11/11/2013 3:14:30 PM, Internet Explorer, 1, http://www.bing.com/search?q=skype&src=IE-<br>TopResult&FORM=IE10TR                                                                                                    |
|                                                                                                    |

### Image 3.2.24: LasSearches.csv

SkypeHistory.csv lists all the chat, call and file transfer logs for skype users. The conversation related to hacking someone's facebook account and subsequent call and file transfers were all spotted in this log.

| skypehistory.csv - Notepad - 🔍                                                                                                    |   |
|----------------------------------------------------------------------------------------------------|---|
| File Edit Format View Help                                                                                                    |   |
| Record Number, Action Type, Action Time, User Name, Display Name, Duration, Chat Message, ChatID, Filename                                                                                                    | ~ |
| 50,Chat Message,11/11/2013 4:12:36 PM,maria.alice987,Maria Alice,,hi robert,#maria.alice987/                                                                                                    |   |
| \$live:roberth12390;b129f39d6d3c29dc,                                                                                                    |   |
| 51,Chat Message,11/11/2013 4:12:40 PM,maria.alice987,Maria Alice,,how are you,#maria.alice987/                                                                                                    |   |
| \$live:roberth12390;b129f39d6d3c29dc,                                                                                                    |   |
| 52,Chat Message,11/11/2013 4:12:50 PM,live:roberth12390,Robert Harold,,m gud,#maria.alice987/                                                                                                    |   |
| \$live:roberth12390;b129f39d6d3c29dc,                                                                                                    |   |
| 53,Chat Message,11/11/2013 4:12:55 PM,live:roberth12390,Robert Harold,,wt abt u,#maria.alice987/                                                                                                    |   |
| \$live:roberth12390;b129f39d6d3c29dc,                                                                                                    |   |
| 54, Chat Message, 11/11/2013 4:13:19 PM, live: roberth12390, Robert Harold, , did you check how can we proceed about                                                                                                    |   |
| hacking,#maria.alice987/\$live:roberth12390;b129f39d6d3c29dc,                                                                                                    |   |
| 55,Chat Message,11/11/2013 4:13:35 PM,live:roberth12390,Robert Harold,,julia's fb account,#maria.alice987/                                                                                                    |   |
| \$live:roberth12390;b129+39d6d3c29dc,                                                                                                    |   |
| 56,Chat Message,11/11/2013 4:13:44 PM,maria.alice98/,Maria Alice,,yes,#maria.alice98//                                                                                                    |   |
| \$live:roberth12390;b129+39d6d3c29dc,                                                                                                    |   |
| 57, Chat Message, 11/11/2013 4:13:56 PM, maria.alice987, Maria Alice, 1 had been looking at quite a few of                                                                                                    |   |
| ways,#maria.alicey8//\$live:roberth12390;b129439d6d3c29dc,                                                                                                    |   |
| 61, Ourgoing Call, 11/11/2013 4:35:22 PM, 11ve:roberth12390, Kobert Harold, V0:V8:13,,,                                                                                                    |   |
| 64, Chat Message, 11/1/2013 4:3/:16 PM, 11Ve:roberthi2390, Kobert Harold, 1 Want to share this document with                                                                                                    |   |
| you,#maria.aiice%//≱iive:rooertni23%joi2%15%dddsc2%dd,<br>CC Partic Fil 44/44/0412.4:0042.4:0042.4:0 |   |
| bise terms file, file, file, file, file, file, for the file for the file for the file file file file for the file file file for the file file file file for the file file file file file file file fil                                                                                                    |   |
| PICS.00CX                                                                                                    |   |

Image 3.2.25: SkypeHistory.csv

### 3.3 Memory Analysis

Winpmem was used to create raw dupm(.raw) and windows crash dump (.dmp) for the memory. These dumps were used with Memoryze and Redline memory Analysis tools from Mandiant to find out any information from the memory. Memoryze uses XML based batch scripts to configure various options. The provided ProcessAuditMemory.Batch.xml script was modified to make it analyze the captured memory image using pmem during Incident response.[14, 15]

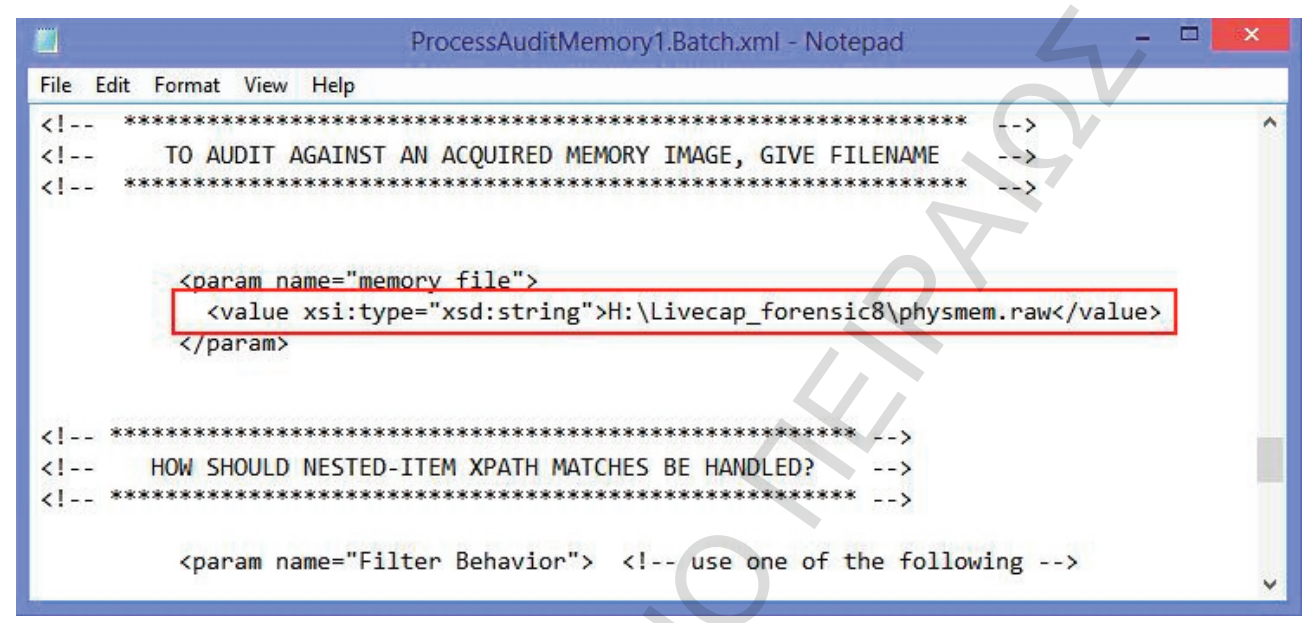

Image 3.3.1: ProcessAuditMemory1.Batch.xml

The Memoryze tool was run with modified batch script as shown below.

| 65                                                                                                    | Administrator: Command Pro                                                                                                    | mpt - Memoryze.exe -o -                                                                                                    | script ProcessAuditMemory1.Batch.xn                                                                                                    | nl -encoding none     |
|----------------------------------------------------------------------------------------------------|----------------------------------------------------------------------------------------------------|----------------------------------------------------------------------------------------------------|----------------------------------------------------------------------------------------------------|-----------------------|
| Found EPROCESS at<br>Found EPROCESS at<br>Found EPROCESS at<br>^C                                                                                                    | 8x0000000137ec3940 called<br>8x0000000137f47940 called<br>8x000000013805d940 called                                                                                                    | svchost.exe<br>iPodService.ex<br>iCloudServices                                                                                                    |                                                                                                    |                       |
| c:\Program Files (<br>Changed permission<br>Using settings fil<br>MANDIANI Intelligg<br>Running as: MN-PC<br>W32nenory-acc<br>w32processes<br>w32drivers-si<br>w32drivers-mo<br>w32kernel-hoo<br>w32processes                                                                                                    | (x86)\MANDIANI\Menoryze Men<br>hs to admin-only on applica<br>le C:>ProgranData\MANDIANI\<br>ent Response Agent 3.0.0<br>\MN<br>quisition, 1.4.36.0<br>-menory, 2.1.8.0<br>ignature, 2.1.4.0<br>odulelist, 1.4.46.0<br>-menoryacquire, 1.4.62.0                                                                                                    | oryze.exe −o −script<br>tion data directory.<br>Menoryze\service.set(                                                                                      | ProcessAuditMenory1.Batch.xml                                                                                                    | -encoding none        |
| W320river-mer<br>Filter Modules:<br>xpath, 1.4.36<br>xpath2v2, 1.4<br>regex, 1.4.36<br>regexv2, 1.4.36                                                                                                    | moryacquire, 1.4.40.0<br>6.0<br>4.36.0<br>6.0<br>.36.0                                                                                                    |                                                                                                    |                                                                                                    |                       |
| Service Modules:<br>w32rawfilesys<br>w32security,<br>MANDIANT Intellige                                                                                                    | sten, 1.4.36.0<br>1.4.36.0<br>ent Response Agent 3.0.0 ru                                                                                                    | nning as MN-PC\MN                                                                                                    |                                                                                                    |                       |
| The uninstall has<br>Installing and sta<br>Adding service Mar<br>Greating service:<br>The install has co<br>Starting service s<br>Service start has<br>Loading the script<br>Beginning local au<br>Audit started 11-<br>Checking if 'c:<br>Checking if 'c:<br>Saving batch resul<br>Batch results writ<br>Auditing (w32proce<br>Executing command | completed.<br>arting MIR Agent driver.<br>diant_Tools.<br>Mandiant_Tools, Mandiant_T<br>ompleted.<br>succeeded.<br>t fron 'ProcessAuditMemory1<br>udit.<br>16-2013 21:30:18<br>rogram Files (x86>\MANDIANT<br>lt to 'c:\Program Files (x88<br>tten to 'c:\Program Files (x88<br>tten to 'c:\Program Files (x82)<br>tesses-memory) started 11-16<br>for internal module w32pro | ools, Mandiant_Tools,<br>.Batch.xml'.<br>\Memoryze\Audits\MN-1<br>6>\MANDIANT\Memoryze<br>x86>\MANDIANT\Memoryz<br>-2013 21:30:19<br>cesses-memory, 1.4.62 | , C:\ProgranData\MANDIANT\Memor<br>PC\20131116163018' exists<br>Audits\MN-PC\20131116163018\'.<br>2e\Audits\MN-PC\20131116163018\<br>2.0 | yze∖mktools.sys<br>'. |
| <                                                                                                    |                                                                                                    |                                                                                                    |                                                                                                    |                       |

Image 3.3.2: Memoryze.exe

Memoryze has the capability to identify the OS for the memory image provided automatically and it correctly identified both the OS and the version.

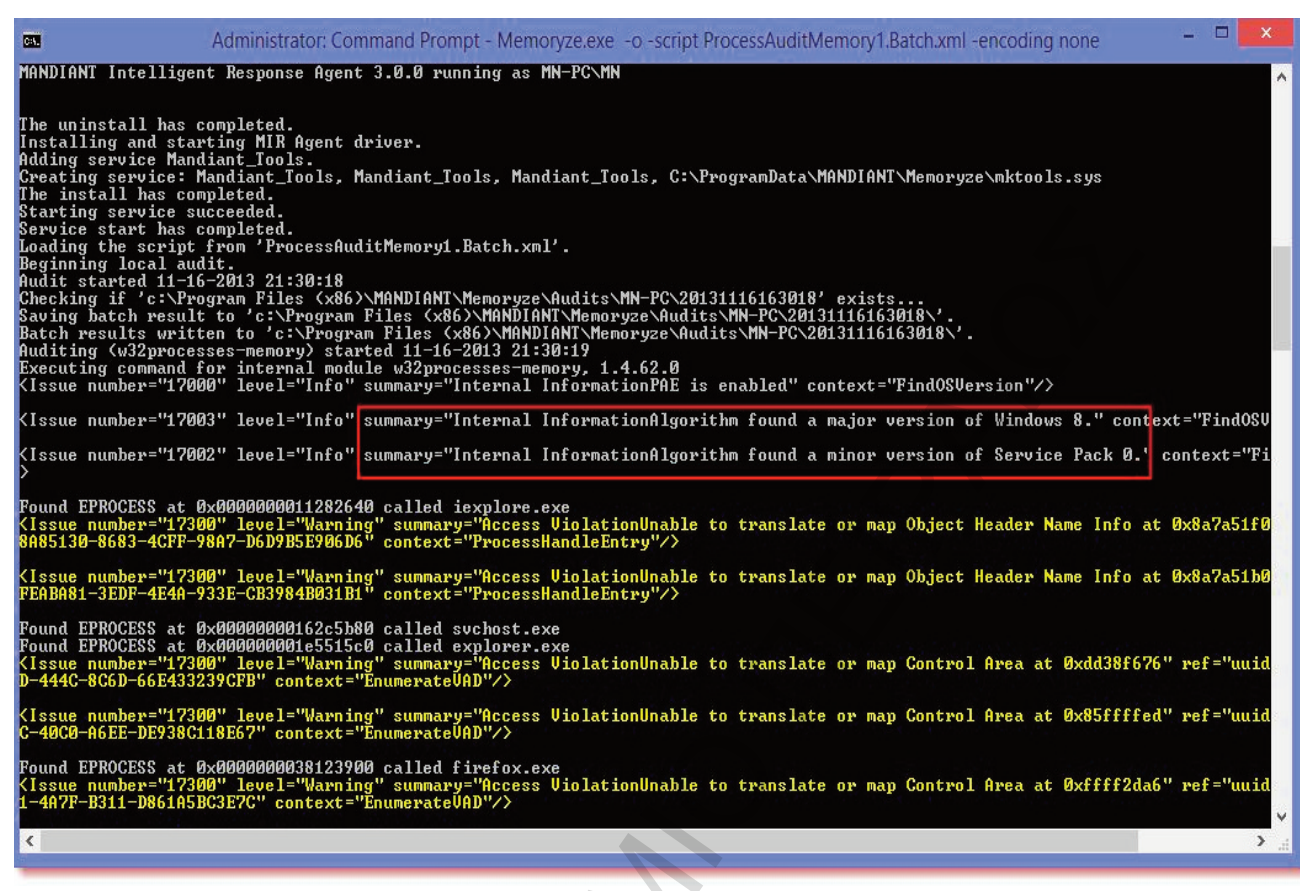

Image 3.3.3: Memoryze OS - Version identification

The results of analysis are stored by Memoryze in a folder in XML format and Redline tool is used to view them graphically. The option selected was to view already collected artifacts from a memory analysis performed by Memoryze and then We opted to investigate the entire memory image.

| <b>.</b>                                                                                  | Mandiant Redline™ – □                                                                                                    |
|-------------------------------------------------------------------------------------------|----------------------------------------------------------------------------------------------------|
| Home >                                                                                    |                                                                                                    |
| Analysis Data A X<br>Processes<br>Hierarchical Processes<br>Timeline<br>Tags and Comments | Start Your Investigation I am Reviewing a Triage Collection from MSO Mandiant Redline <sup>111</sup> works with Mandiant for Security Operations <sup>112</sup> (MSO) to help security analysts triage events they are reviewing in their SIEM / Log Management solution. MSO integrates with these tools and automatically performs a Triage Collection <sup>11</sup> on any endpoint involved in an alert.                                                                                                    |
| Acquisition History                                                                       | You can open these Triage Collections in Redline and use the Timeline view to search for the network activity (by IP or DNS name) or host activity (such as malicious file name) and discover what process caused the activity. Using Redline features like TimeWrinkles <sup>™</sup> and Timeline filtering (by process, for example) you can see what the process actually did: what files it created, what network connections it generated, and what registry keys it changed. This makes it easy to quickly assess whether the alert is a true compromise or not.                                                                                                    |
|                                                                                           | Investigate >                                                                                                    |
|                                                                                           | I am Investigating a Host Based on an External Investigative Lead<br>When you are starting with a piece of external information indicating that the host requires further examinining, you should start your investigation by using the Timeline and its powerful<br>filtering capabilities to quickly hone in on your investigative lead and from there find additional items of interest to follow. If your initial lead is a timeframe of suspicious activity identified<br>by an IDS, you can use TimeWrinkles <sup>11</sup> to filter all events that occured around that timeframe. If your initial lead is malicious activity by a process or single user identified by an IDS<br>Compromise, then you can use the Unique Process and Username filters to show only events that were generated by them. |
|                                                                                           | Investigate >                                                                                                    |
|                                                                                           | Lam Reviewing a Full Live Response or Memory Image<br>When you are investigating a memory image with no additional leads, you should start by reviewing processes and allowing MRI (Malware Risk Index) scoring to guide your analysis.<br>Processes with a high MRI Score (up to 100) are more risky; those with a low score are less risky. Also reviewing Memory Sections and Handles can help identify additional leads based on<br>Trust Status. See those views for additional instructions.                                                                                                    |
| Host IOC Reports Not Collected                                                            | Investigate >                                                                                                    |

Image 3.3.4: Redline tool

Red line presents an interactive GUI for analyzing the results. The list of processes running in the memory can be seen by clicking Process link. A detailed description and path for each process is listed.

| M                                                                                                    |                   |        |                                                           | Mandiant Re                      | dline™         |                      | - 0                                                                                             | × |
|----------------------------------------------------------------------------------------------------|-------------------|--------|-----------------------------------------------------------|----------------------------------|----------------|----------------------|-------------------------------------------------------------------------------------------------|---|
|                                                                                                    | Home 🕨            | Host 🕨 | Processes )                                               |                                  |                |                      |                                                                                                 | ٦ |
| Analysis Data 📅 🖣                                                                                          | ~                 | 0      | Proce                                                     | ess Name                         | MRI Score      | PID                  | Path                                                                                            | 4 |
| <ul> <li>Processes</li> <li>Hierarchical Processes</li> <li>Timeline</li> <li>Tags and Comments</li> </ul> | view Processes by | 0000   | <ul> <li>iexplo</li> <li>iexplo</li> <li>conho</li> </ul> | ore.exe<br>ore.exe<br>ost.exe    | 94<br>94<br>93 | 2424<br>2544<br>2388 | C:\Program Files\Internet Explorer<br>C:\Program Files\Internet Explorer<br>C:\Windows\system32 |   |
| Acquisition History                                                                                        | MRI Scores        | 000    | <ul> <li>winpi</li> <li>conhi</li> <li>Conhi</li> </ul>   | ost.exe                          | 93<br>93<br>61 | 4292<br>0            | C:\Windows\system32                                                                             | Ш |
|                                                                                                    |                   | 000    | <ul> <li>csrss.</li> <li>Explo</li> <li>iexplo</li> </ul> | exe<br>rer.EXE                   | 61<br>59<br>59 | 380<br>3936<br>3112  | C:\Windows\system32<br>C:\Windows<br>C\Program Files\Internet Explorer                          |   |
|                                                                                                    | 0                 | 000    | <ul> <li>Skype</li> <li>csrss.</li> </ul>                 | e.exe<br>exe                     | 58<br>57       | 2648<br>328          | C:\Program Files\Skype\Phone<br>C:\Windows\system32                                             |   |
|                                                                                                    |                   | 000    | <ul> <li>Runti</li> <li>taskh</li> <li>Isass.</li> </ul>  | meBroker.exe<br>ostex.exe<br>exe | 55<br>55<br>55 | 3516<br>2304<br>480  | C:\Windows\System32<br>C:\Windows\system32<br>C:\Windows\system32                               |   |
|                                                                                                    |                   | 00     | <ul><li>firefo</li><li>spool</li></ul>                    | x.exe<br>Isv.exe                 | 53<br>53       | 2272<br>1744         | C:\Program Files\Mozilla Firefox<br>C:\Windows\System32                                         |   |
|                                                                                                    |                   | 000    | <ul> <li>iexplo</li> <li>svcho</li> <li>MsM</li> </ul>    | ore.exe                          | 52<br>52<br>50 | 220<br>804<br>1920   | C:\Program Files\Internet Explorer<br>C:\Windows\System32<br>C\Program Files\Windows Defender   |   |
|                                                                                                    |                   | 00     | <ul> <li>svchc</li> <li>cmd.e</li> </ul>                  | ost.exe                          | 47<br>47       | 3024<br>5904         | C:\Windows\system32                                                                             |   |
|                                                                                                    |                   | 00     | svcho<br>conhi                                            | ost.exe<br>ost.exe               | 47<br>47       | 1772<br>1516         | C:\Windows\system32<br>C:\Windows\system32                                                      | • |
| Host IOC Reports                                                                                           |                   |        | Mide W                                                    | (hitelisted from -               |                |                      | 49 Items 🔑                                                                                      | 3 |

Image 3.3.5: Redline Process link

Clicking on Timelines link displays the process creation / stopping time line for every process.

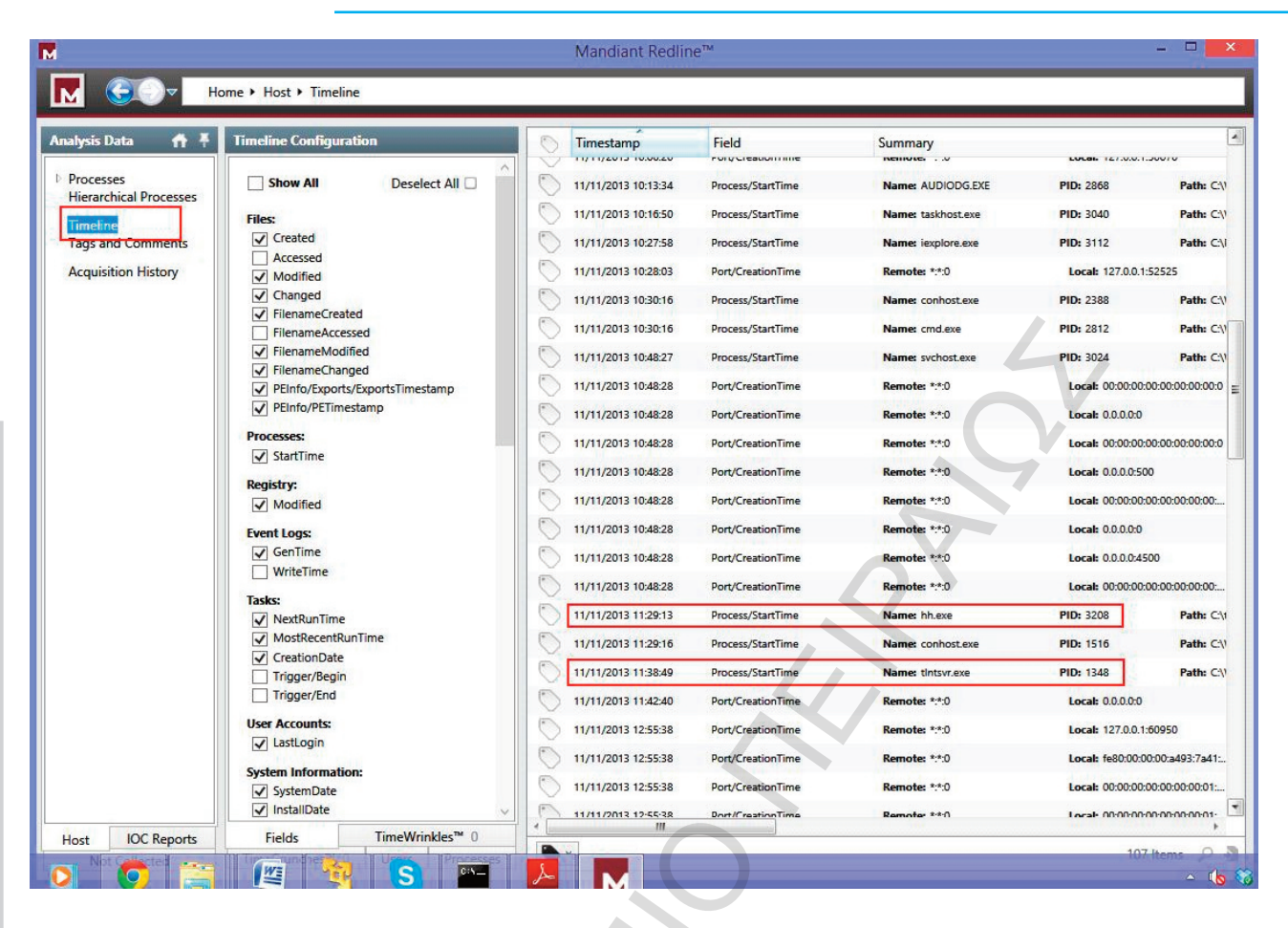

### Image 3.3.6: Redline Timelines link

Handles opened by various processes can be seen by clicking Handles link.

| alysis Data 👖 🖡        | Review Handles                                                                | × Find: hh.exe |                          |             |         |
|------------------------|-------------------------------------------------------------------------------|----------------|--------------------------|-------------|---------|
| Processes<br>Handles   | The 'untrusted handles only' view<br>filters the list of handles to eliminate | Apply          | as RegEx Apply as Filter | 1           | Prev Ne |
| Memory Sections        | those found in multiple trustworthy                                           | Trust Status   | ProcessName              | Handle Type | Occur   |
| Ports                  | you to view the different                                                     | Untrusted      | taskhost.exe             | File        | 1       |
| Hierarchical Processes | subcategories of Handles in                                                   | Untrusted      | taskhost.exe             | File        | 14      |
| Timeline               | Isolation.                                                                    | Untrusted      | hh.exe                   | File        | 1       |
| ags and comments       | Show Named Handles                                                            | Untrusted      | hh.exe                   | File        | 4       |
| Acquisition History    | Display all named handles in the                                              | Untrusted      | hh.exe                   | File        | 4       |
|                        | system.                                                                       | Untrusted      | hh.exe                   | File        | 4       |
|                        | Show All Handles                                                              | Untrusted      | hh.exe                   | File        | 8       |
|                        | Display all handles in the system.                                            | Untrusted      | hh.exe                   | File        | 8       |
|                        | Show Untrusted Handles Only                                                   | Untrusted      | hh.exe                   | File        | 113     |
|                        | Filter out handles which are found in<br>at least 3 process which are         | Untrusted      | LiveComm.exe             | File        | 1       |
|                        | determined to be of the lowest risk                                           | Untrusted      | LiveComm.exe             | File        | 8       |
|                        | Show File Handler                                                             | Untrusted      | LiveComm.exe             | File        | 1       |
|                        | Display only Handles to Files.                                                | Untrusted      | LiveComm.exe             | File        | 7       |
|                        | Show Directory Handles                                                        | Untrusted      | smss.exe                 | File        | 5       |
|                        | Display only Handles to Directories.                                          | Untrusted      | smss.exe                 | File        | 1       |
|                        | Show Process Handles                                                          | Untrasted      | cmcc eve                 | File        | 1       |
|                        | Display only Handles to Processes.                                            |                | Sind Sector              | File        |         |
|                        | Show Registry Key Handles                                                     | listerated     | SHIDS EXE                | Eile        |         |
|                        | Keys.                                                                         |                | SHISSIEKE                | rile Ca.    |         |
|                        | Show Semaphore Handles                                                        | Untrusted      | smss.exe                 | rile        |         |
|                        | Display only Handles to                                                       | Untrusted      | smss.exe                 | File        | 1       |
|                        | Semaphores.                                                                   | Untrusted      | smss.exe                 | File        | 1       |

Image 3.3.7: Redline Handles

The ports opened by each process as present in the memory can be seen by clicking on Ports link. This list can be further filtered based on port state. 'Listening' and 'Established' ports. Telnet port 23 can be seen in the graphic below to be listening.

| nalysis Data 🛛 🕈 🔻         | Review Network Ports 🛛 🔻                                                                                                    | 0          | Process Name | PID  | State     | Local IP Address         | Loc  | Remote IP Add                                                                                                    | Re | Protoco |
|----------------------------|----------------------------------------------------------------------------------------------------|------------|--------------|------|-----------|--------------------------|------|----------------------------------------------------------------------------------------------------|----|---------|
| Processes                  | Malware often initiates outbound                                                                                                    | 0          | wininit.exe  | 388  | LISTENING | 0.0.0.0                  | 491  |                                                                                                    | 0  | тср     |
| Handles<br>Memory Sections | connections to command and control                                                                                                    | 0          | iexplore.exe | 220  | LISTENING | 127.0.0.1                | 500  | *:*                                                                                                    | 0  | UDP     |
| Strings                    | incoming connections. Review the                                                                                                    | 0          | iexplore.exe | 3112 | LISTENING | 127.0.0.1                | 525  | <b>NT</b>                                                                                                    | 0  | UDP     |
| Hierarchical Processes     | network ports and connections for<br>unusual / unexpected source or                                                                                                    | 0          | iexplore.exe | 2424 | LISTENING | 127. <mark>0.</mark> 0.1 | 500  | s <sub>i</sub> r.                                                                                                    | 0  | UDP     |
| Timeline                   | destination ports and addresses,                                                                                                    | 0          | iexplore.exe | 2544 | LISTENING | 127.0.0.1                | 619  | *:*                                                                                                    | 0  | UDP     |
| Tags and Comments          | especially from what appear to be<br>system processes.<br>This view lists networks ports that were<br>found by auditing process memory<br>space. For network ports found by<br>using Windows API calls, see the Ports<br>listing under the Hosts tab.<br>All Ports<br>Show all Ports.<br>Look for unknown ports in a Listening<br>state and confirm known processes are | 0          | Skype.exe    | 2648 | LISTENING | 127.0.0.1                | 626  | *:*                                                                                                    | 0  | UDP     |
| Acquisition History        |                                                                                                    | 0          | Skype.exe    | 2648 | LISTENING | 127.0.0.1                | 626  | *;*                                                                                                    | 0  | UDP     |
|                            |                                                                                                    | $\bigcirc$ | Skype.exe    | 2648 | LISTENING | 0.0.0.0                  | 0    | *;*                                                                                                    | 0  | UDP     |
|                            |                                                                                                    | 0          | wmpnetwk.exe | 924  | LISTENING | 0.0.0.0                  | 554  |                                                                                                    | 0  | ТСР     |
|                            |                                                                                                    | 0          | wmpnetwk.exe | 924  | LISTENING | 00:00:00:00:00:          | 554  |                                                                                                    | 0  | тср     |
|                            |                                                                                                    | 0          | wmpnetwk.exe | 924  |           | 00:00:00:00:00:          | 5005 | *;*                                                                                                    | 0  | UDP     |
|                            |                                                                                                    | 0          | wmpnetwk.exe | 924  | LISTENING | 0.0.0                    | 5005 | *;*                                                                                                    | 0  | UDP     |
|                            |                                                                                                    | 0          | wmpnetwk.exe | 924  | LISTENING | 0.0.00                   | 5004 | *:*                                                                                                    | 0  | UDP     |
|                            |                                                                                                    | 0          | wmpnetwk.exe | 924  | LISTENING | 00:00:00:00:00:          | 5004 | *;*                                                                                                    | 0  | UDP     |
|                            |                                                                                                    | 0          | svchost.exe  | 3024 | LISTENING | 00:00:00:00:00:          | 0    | *,*                                                                                                    | 0  | UDP     |
|                            | environment.                                                                                                    | 0          | svchost.exe  | 3024 | LISTENING | 0.0.0                    | 501  |                                                                                                    | 0  | ТСР     |
|                            | Established Ports                                                                                                    | 0          | svchost.exe  | 3024 | LISTENING | 00:00:00:00:00:          | 501  |                                                                                                    | 0  | ТСР     |
|                            | Review outbound connections to IPs in                                                                                                    | 0          | svchost.exe  | 3024 | LISTENING | 0.0.00                   | 0    | Remote IP Add           91           25           *.*           00           *.*           19           25           *.*           00           *.*           19           *.*           26           *.*           26           *.*           26           *.*           26           *.*           26           *.*           26           *.*           26           *.*           26           *.*           26           *.*           26           *.*           26           *.*           26           *.*           26           *.*           27           28           *.*           29           *.*           20           *.*           29 | 0  | UDP     |
|                            | nations. Look for communication on                                                                                                    | 0          | tintsvr.exe  | 1348 | LISTENING | 00:00:00:00:00:          | 23   |                                                                                                    | 0  | TCP     |
|                            | suspicious or nonstandard ports.                                                                                                    | 0          | svchost.exe  | 824  | LISTENING | 00:00:00:00:00:          | 0    | *;*                                                                                                    | 0  | UDP     |
|                            |                                                                                                    | 0          | svchost.exe  | 824  | LISTENING | 0.0.00                   | 3544 | *:*                                                                                                    | 0  | UDP     |
|                            |                                                                                                    | 0          | svchost.exe  | 824  | LISTENING | 0.0.0                    | 500  | *:*                                                                                                    | 0  | UDP     |
|                            |                                                                                                    | 0          | svchost.exe  | 824  | LISTENING | 0.0.00                   | 0    | *,*                                                                                                    | 0  | UDP     |

Image 3.3.8: Redline Ports

The ports in 'Established' state can be seen below.

|                                 |                                                                                                    |                          | Mandiant Red | dline™ |             |                  |      |                 | -    | ×        |
|---------------------------------|----------------------------------------------------------------------------------------------------|--------------------------|--------------|--------|-------------|------------------|------|-----------------|------|----------|
| M GOV H                         | ome + Host + Processes + Ports                                                                                                    |                          |              |        |             |                  |      |                 |      |          |
| Analysis Data 🛛 🛉 🖡             | Review Network Ports                                                                                                    | 0                        | Process Name | PID    | State       | Local IP Address | Loc  | Remote IP Add   | Re   | Protocol |
| 4 Processes                     | Malware often initiates outbound                                                                                                    | 0                        | System       | 4      | ESTABLISHED | fe80:00:00:00:a  | 521  | fe80:00:00:00:4 | 445  | ТСР      |
| Handles                         | connections to command and control                                                                                                    | 0                        | System       | 4      | ESTABLISHED | 192.168.1.5      | 533  | 192.168.1.2     | 445  | TCP      |
| Strings                         | servers, or may listen on a port for<br>incoming connections. Review the                                                                                                    | 0                        | System       | 4      | ESTABLISHED | 4.0.0.0          | 1024 | 4.0.0.0         | 1024 | TCP      |
| Ports<br>Hierarchical Processes | network ports and connections for                                                                                                    | 0                        | iexplore.exe | 2424   | ESTABLISHED | 192.168.1.5      | 531  | 173.194.113.228 | 443  | TCP      |
| Timeline                        | destination ports and addresses,<br>especially from what appear to be<br>system processes.<br>This view lists networks ports that were<br>found by auditing process memory<br>space. For network ports found by<br>using Windows API calls, see the Ports<br>listing under the Hosts tab. | 0                        | iexplore.exe | 2544   | ESTABLISHED | 192.168.1.5      | 531  | 64.4.46.96      | 443  | TCP      |
| Tags and Comments               |                                                                                                    | 0                        | firefox.exe  | 2272   | ESTABLISHED | 192.168.1.5      | 531  | 64.4.46.99      | 443  | TCP      |
| Acquisition History             |                                                                                                    | 0                        | firefox.exe  | 2272   | ESTABLISHED | 127.0.0.1        | 511  | 127.0.0.1       | 511  | TCP      |
|                                 |                                                                                                    | 0                        | firefox.exe  | 2272   | ESTABLISHED | 127.0.0.1        | 511  | 127.0.0.1       | 511  | TCP      |
|                                 |                                                                                                    | 0                        | Explorer.EXE | 3936   | ESTABLISHED | 192.168.1.5      | 535  | 58.26.185.10    | 80   | TCP      |
|                                 |                                                                                                    | ing under the Hosts tab. | Explorer.EXE | 3936   | ESTABLISHED | 192.168.1.5      | 531  | 157.55.236.69   | 443  | TCP      |
|                                 |                                                                                                    | 0                        | Explorer.EXE | 3936   | ESTABLISHED | 192.168.1.5      | 535  | 125.56.199.129  | 80   | TCP      |
|                                 |                                                                                                    | 0                        | Explorer.EXE | 3936   | ESTABLISHED | 192.168.1.5      | 535  | 168.63.124.173  | 80   | TCP      |
|                                 |                                                                                                    | 0                        | Explorer.EXE | 3936   | ESTABLISHED | 192.168.1.5      | 535  | 125.56.199.129  | 80   | TCP      |
|                                 | Listening Ports                                                                                                    | 0                        | Explorer.EXE | 3936   | ESTABLISHED | 192.168.1.5      | 535  | 168.63.124.173  | 80   | TCP      |
|                                 | Look for unknown ports in a Listening<br>state and confirm known processes are<br>listening only on ports typical in your<br>environment.                                                                                                    |                          |              |        |             |                  |      |                 |      |          |
|                                 | Review outbound connections to IPs in<br>suspicious locations or unfriendly<br>nations. Look for communication on<br>suspicious or nonstandard ports.                                                                                                    |                          |              |        |             |                  |      |                 |      |          |

Image 3.3.9: Redline ports 'Established'
To see the strings in memory it is advisable to analyze one process at a time by providing Process ID (PID) or its process name in the batch file.

| > |
|---|
| > |
| > |
| > |
| > |
| > |
|   |
| - |
| 1 |
| 1 |
|   |

Image 3.3.10: Batch file process analyze

The strings analysis option is turned off by default and needs to be turned on, when needed.

|                                                                                  | ProcessAuditMemory1.Batch.xml - Notepad                                            |     |
|----------------------------------------------------------------------------------|------------------------------------------------------------------------------------|-----|
| File Edit                                                                        | Format View Help                                                                   |     |
| **</td <td>***************************************</td> <td>&gt;</td>            | ***************************************                                            | >   |
| </td <td>STRINGS CAN GENERATE A LOT OF DATA. THIS SHOULD ONLY</td> <td>&gt;</td> | STRINGS CAN GENERATE A LOT OF DATA. THIS SHOULD ONLY                               | >   |
| </td <td>BE enabled FOR A SINGLE PROCESS AT A TIME. YOU CAN</td> <td>&gt;</td>   | BE enabled FOR A SINGLE PROCESS AT A TIME. YOU CAN                                 | >   |
| </td <td>ALSO reduce THE AMOUNT OF DATA BY INCREASING THE</td> <td>&gt;</td>     | ALSO reduce THE AMOUNT OF DATA BY INCREASING THE                                   | >   |
| </td <td>SHORTEST STRING LENGTH.</td> <td>&gt; *</td>                            | SHORTEST STRING LENGTH.                                                            | > * |
| **</td <td>***************************************</td> <td>&gt;</td>            | ***************************************                                            | >   |
|                                                                                  | <pre><param name="strings"/></pre>                                                 |     |
|                                                                                  | <pre><value xsi:type="xsd:boolean">true</value> </pre>                             |     |
|                                                                                  | <param name="shortest matched string"/><br><value xsi:type="xsd:int">8</value><br> |     |
|                                                                                  |                                                                                    |     |

Image 3.3.11: String Analysis option

The process memory for Internet Explorer was looked for and four instances were located in memory.

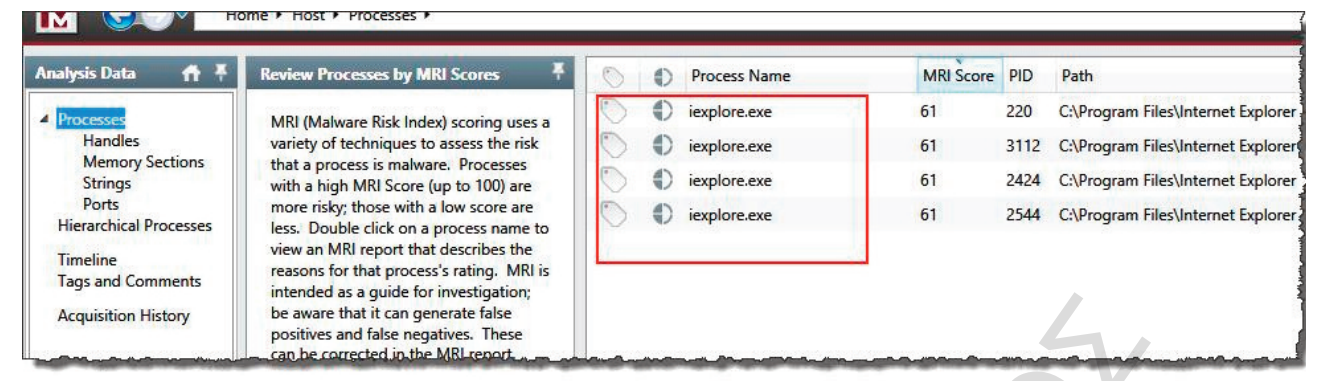

Image 3.3.12: Process memory for Internet Explorer

To look for email addresses in the memory major web mail providers were filtered and quite a few email addresses could be traced.

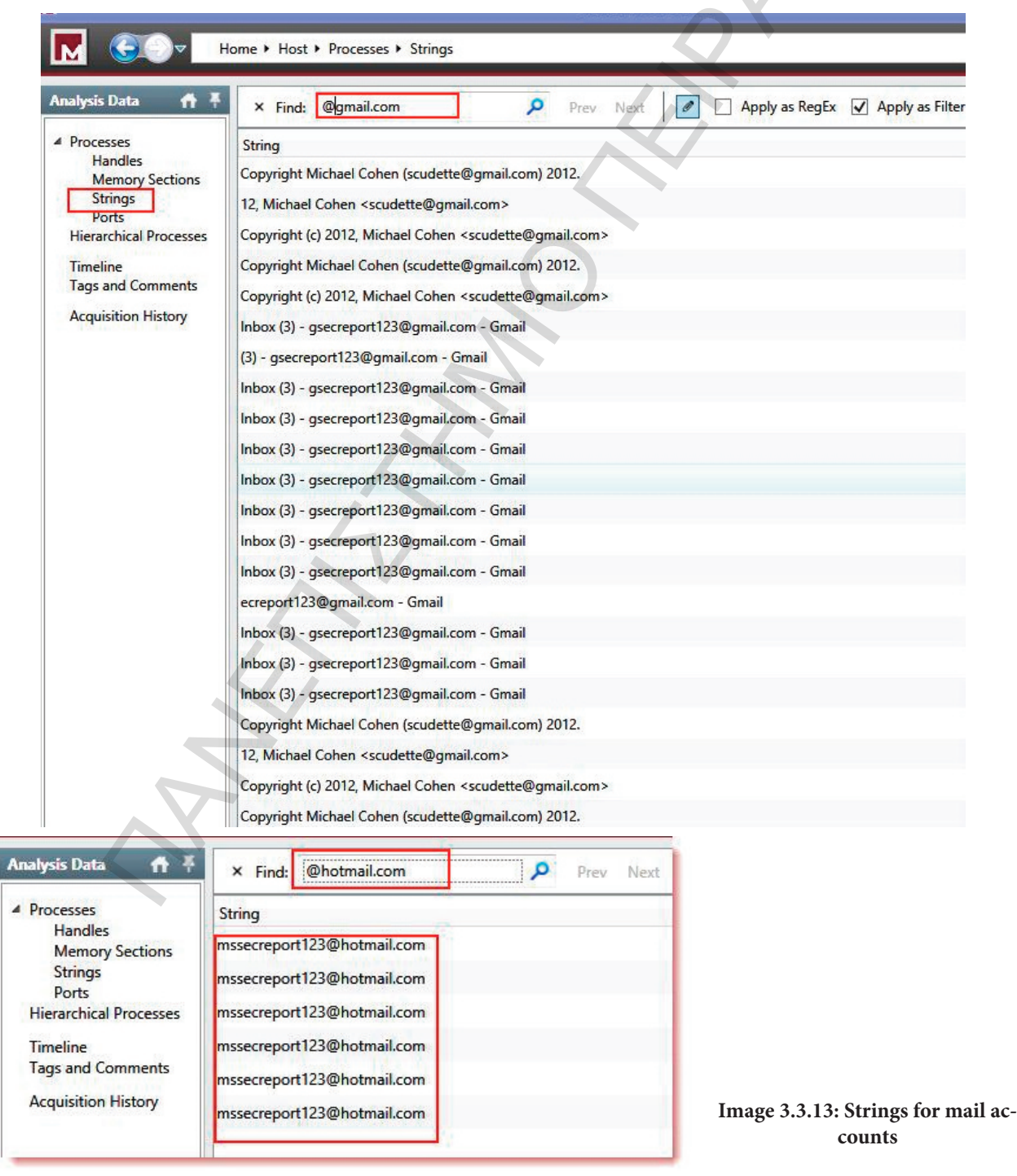

Alternately regular expressions for email addresses were used to find out more email addresses.

| 4 |
|---|
|   |
|   |
|   |
|   |

Passwords were looked for in the memory of Internet explorer.

| × Find:                    | password              | Q                           | Prev Next                | t 🖉        | Apply                     | as RegEx     |          | oly as Filte | er                         |
|----------------------------|-----------------------|-----------------------------|--------------------------|------------|---------------------------|--------------|----------|--------------|----------------------------|
| String                     |                       |                             | a seconda da             |            |                           |              |          | 1.00         | SALE.                      |
| fbhackpassw                | ord.com_pk_id.5.c081  | 54413d067d3f620             | 2.138417760              | 06.2.13841 | 81119.1384                | 177606.fbl   | ackpassv | vord.com     | /VCT~                      |
| vimeo.com_                 | utmz256147786.1384    | 180576.2.2.utmcsr           | =fbhackpas               | sword.com  | utmccn=(r                 | eferral) utr | ncmd=rei | ferral utm   | cct=/.player.vimeo.com/Sq  |
| fbhackpassw                | ord.com_pk_ref.5.c081 | %5 <mark>8%</mark> 22%22%2C | %22 <mark>%</mark> 22%2( | C13841805  | 575%2C%2                  | 2http%3A%    | 2F%2Fw   | ww.google    | e.gr%2Furl%3Fsa%3Dt%26rct% |
| fbhackpassw                | ord.com_pk_ses.5.c08  | 1*fbhackpassword            | .com/R                   |            |                           |              |          |              |                            |
| f <mark>bh</mark> ackpassw | ord.com_pk_id.5.c081  | 54413d067d3f620             | 2.138417760              | 06.2.13841 | 81119.1384                | 177606.fbl   | ackpassv | vord.com/    | /VCT~                      |
| vimeo.com_                 | utmz256147786.1384    | 180576.2.2.utmcsr           | =fbhackpas               | sword.com  | utmccn=(r                 | eferral) utr | ncmd=ret | ferral utm   | cct=/.player.vimeo.com/Sq  |
| fbhackpassw                | ord.com_pk_ref.5.c081 | %5B%22%22%2C                | %22%22%2                 | C13841805  | 575%2C%2                  | 2http%3A%    | 2F%2Fw   | ww.google    | e.gr%2Furl%3Fsa%3Dt%26rct% |
| fbhackpassw                | ord.com_pk_ses.5.c08  | 1*fbhackpassword            | .com/R                   |            |                           |              |          |              |                            |
| fbhackpassw                | ord.com_pk_id.5.c081  | 54413d067d3f620             | 2.138417760              | 06.2.13841 | 81119.1384                | 177606.fbl   | ackpassv | vord.com/    | /VCT~                      |
| vimeo.com_                 | utmz256147786.1384    | 180576.2.2.utmcsr           | =fbhackpas               | sword.com  | utmccn=(r                 | eferral) utr | ncmd=ret | ferral utm   | cct=/.player.vimeo.com/Sq  |
| fbhackpassw                | ord.com_pk_ref.5.c081 | %5B%22%22%2C                | %22 <mark>%</mark> 22%2  | C13841805  | 575%2C%2                  | 2http%3A%    | 2F%2Fw   | ww.google    | e.gr%2Furl%3Fsa%3Dt%26rct% |
| fbhackpassw                | ord.com_pk_ses.5.c08  | 1*fbhackpassword            | .com/R                   |            |                           |              |          |              |                            |
| fbhackpassw                | ord.com_pk_id.5.c081  | 54413d067d3f620             | 2.138417760              | 06.2.13841 | 8 <mark>1119.138</mark> 4 | 177606.fbl   | ackpassv | vord.com/    | /VCT~                      |
| vimeo.com_                 | utmz256147786.1384    | 180576.2.2.utmcsr           | =fbhackpas               | sword.com  | utmccn=(r                 | eferral) utr | ncmd=re  | ferral utm   | cct=/.player.vimeo.com/Sq  |
| fbhackpassw                | ord.com_pk_ref.5.c081 | %5B%22%22%2C                | %22%22%2                 | C13841805  | 575%2C%2                  | 2http%3A%    | 2F%2Fw   | ww.google    | e.gr%2Furl%3Fsa%3Dt%26rct% |
| fbhackpassw                | ord.com_pk_ses.5.c08  | 1*fbhackpassword            | .com/R                   |            |                           |              |          |              |                            |
| fbhackpassw                | ord.com_pk_id.5.c081  | 54413d067d3f620             | 2.138417760              | 06.2.13841 | 81119.1384                | 177606.fbl   | ackpassv | vord.com/    | /VCT~                      |
| vimeo.com_                 | utmz256147786.1384    | 180576.2.2.utmcsr           | =fbhackpas               | sword.com  | utmccn=(r                 | eferral) utr | ncmd=rei | ferral utm   | cct=/.player.vimeo.com/Sq  |
| fbhackpassw                | ord.com_pk_ref.5.c081 | %5B%22%22%2C                | %22%22%2                 | C13841805  | 575%2C%2                  | 2http%3A%    | 2F%2Fw   | ww.google    | e.gr%2Furl%3Fsa%3Dt%26rct% |
| fbhackpassw                | ord.com_pk_ses.5.c08  | 1*fbhackpassword            | .com/R                   |            |                           |              |          |              |                            |
| fbhackpassw                | ord.com_pk_id.5.c081  | 54413d067d3f620             | 2.138417760              | 06.2.13841 | 8 <mark>1119.138</mark> 4 | 177606.fbl   | ackpassv | vord.com/    | /VCT~                      |
| vimeo.com                  | utmz256147786.1384    | 180576.2.2.utmcsr           | =fbhackpas               | sword.com  | utmccn=(r                 | eferral) utr | ncmd=re  | ferrallutm   | cct=/.player.vimeo.com/Sq  |

Image 3.3.15: Passwords in memory of explorer

Similarly memory analysis for Firefox.exe process was also carried out by providing the process name in the batch file.

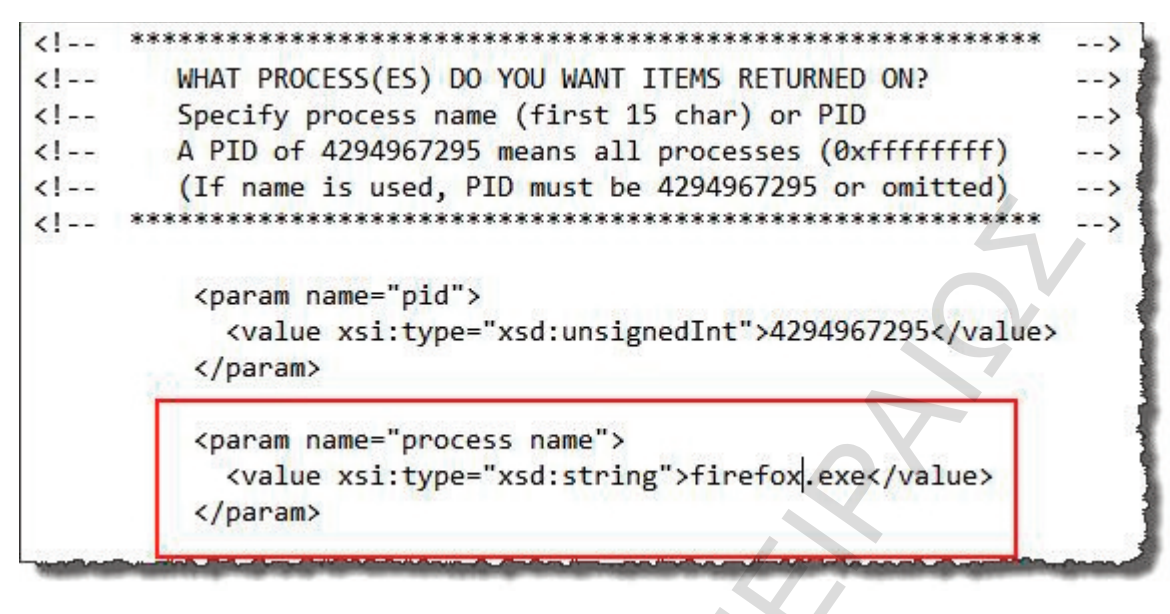

Image 3.3.16: Firefox.exe process in batch file

## **3.4 SANS SIFT ANALYSIS**

The disk copy and registry copy is almost the same procedure as Windows 7(Chapter 2.4) thats why we did not mention it.

SANS SIFT workstation provides comprehensive open source tools for carrying out forensics analysis which include autopsy browser etc.[11]

The disk image was analyzed using autopsy browser in SIFT workstation. A new case was created using the interface of autopsy.

The procedure and the results was similar with windows 7 (2.4 SANS SIFT ANALYSIS) thats why we don 't mention them again. The only result we want to check is mention below.

File analysis also allows for browsing and viewing files. We can see again processes hh.exe and nc.exe.

| FILE           | ANALYSIS KEYW                           | ORD SEARCH FILE                            | Type Image Details                                                       | META DATA                                      | DATA UNIT HELP                                                      | CLOSE      |
|----------------|-----------------------------------------|--------------------------------------------|--------------------------------------------------------------------------|------------------------------------------------|---------------------------------------------------------------------|------------|
| d/d            | <u>/</u>                                | 2013-11-11<br>10:23:38 (EST)               | 2013-11-11<br>10:23:38 (EST)                                             | 2013-11-11<br>10:23:38 (EST)                   | 2012-07-26<br>02:40:37 (EDT)                                        | 56         |
| d/d            | <u>.</u>                                | 2013-11-11<br>08:28:46 (EST)               | 2013-11-11<br>08:28:46 (EST)                                             | 2013-11-11<br>08:28:46 (EST)                   | 2013-11-11<br>06:19:21 (EST)                                        | 344        |
| r/r            | hh.exe                                  | 2012-01-04<br>23:36:16 (EST)               | 2013-11-11<br>08:28:46 (EST)                                             | 1979-12-31<br>19:00:00 (EST)                   | 2013-11-11<br>08:28:46 (EST)                                        | 77875      |
| r/r            | mal-log.txt                             | 2013-11-11<br>07:54:39 (EST)               | 2013-11-11<br>07:54:39 (EST)                                             | 2013-11-11<br>07:55:19 (EST)                   | 2013-11-11<br>07:54:39 (EST)                                        | 0          |
| r/r            | nc.exe                                  | 2012-08-17                                 | 2013-11-11                                                               | 1979-12-31                                     | 2013-11-11                                                          | 61440      |
|                |                                         | ASCII ( <u>display</u> - <u>re</u><br>File | eport) * Hex ( <u>display</u> - <u>repo</u><br>Type: PE32 executable for | rt) * ASCII Strings (dis<br>MS Windows (consol | splay - <u>report</u> ) * <u>Export</u> *<br>le) Intel 80386 32-bit | Add Note   |
| ents Of Fi     | le: D:/temp/hh.e                        | exe                                        |                                                                          |                                                |                                                                     |            |
| 1000 II 000 II | 000000000000000000000000000000000000000 |                                            | 00000000000000000000000000000000000000                                   | 0!0⊞L0!This                                    | program cannot be run                                               | in DOS mo  |
| CCOPECCLS      | 1200000                                 | 666 III III III III 866 III 6666           | olecomecomecom mecoeco                                                   | 01100011001100011000                           | 12000000000000000000000000000000000000                              | 00000 0011 |
|                |                                         | Image                                      | e 3.4.1: Browsing and                                                    | viewing files                                  |                                                                     |            |

Marios Soulas • University of Piraeus • February 2014

#### 3.5 Registry Analysis

Regripper was used to analyze the registry hives acquired from the disk of the target host. Analysis of SAM hive from %WINDIR%\system32\config\SAM provided following results. We prefer to mention only some critical points in this chapter because most of them was similar with windows 7(2.5 Registry Analysis).[12, 13]

Browser helper objects are used by malware to modify pages and insert malicious links. No such BHOs were found.

bho v.20130408
(Software) Gets Browser Helper Objects from Software hive

Microsoft\Windows\CurrentVersion\Explorer\Browser Helper Objects not found. Wow6432Node\Microsoft\Windows\CurrentVersion\Explorer\Browser Helper Objects not found.

#### Image 3.5.1: Bho.pl

Every malware needs persistence to survive across re-boots. Soft\_run.pl plugin checks for such ASEPs in registry.

\_\_\_\_\_

soft\_run v.20130425

(Software) [Autostart] Get autostart key contents from Software hive

Microsoft\Windows\CurrentVersion\Run LastWrite Time Thu Jul 26 06:54:12 2012 (UTC) Microsoft\Windows\CurrentVersion\Run has no values. Microsoft\Windows\CurrentVersion\Run has no subkeys.

Microsoft\Windows\CurrentVersion\RunOnce LastWrite Time Mon Nov 11 08:44:37 2013 (UTC) Microsoft\Windows\CurrentVersion\RunOnce has no values. Microsoft\Windows\CurrentVersion\RunOnce has no subkeys.

Microsoft\Windows\CurrentVersion\RunServices not found.

Wow6432Node\Microsoft\Windows\CurrentVersion\Run not found.

Wow6432Node\Microsoft\Windows\CurrentVersion\RunOnce not found.

Microsoft\Windows\CurrentVersion\Policies\Explorer\Run not found.

Wow6432Node\Microsoft\Windows\CurrentVersion\Policies\Explorer\Run not found.

Microsoft\Windows NT\CurrentVersion\Terminal Server\Install\Software\Microsoft\Windows \CurrentVersion\Run not found.

Microsoft\Windows NT\CurrentVersion\Terminal Server\Install\Software\Microsoft\Windows \CurrentVersion\RunOnce not found.

Image 3.5.2: Soft\_run.pl

Image file execution is used to launch another application (may be malware) whenever an application is launched. Imagefile.pl checks for presence of such keys.

imagefile v.20130425
(Software) Checks IFE0 subkeys for Debugger & CWDIllegalInDllSearch values

Microsoft\Windows NT\CurrentVersion\Image File Execution Options No Debugger/CWDIllegalInDllSearch values found.

Wow6432Node\Microsoft\Windows NT\CurrentVersion\Image File Execution Options not found.

Image 3.5.3: Imagefile.pl

Ccleaner.pl locates whether ccleaner was used on the system to clean up. This affects the analysis.

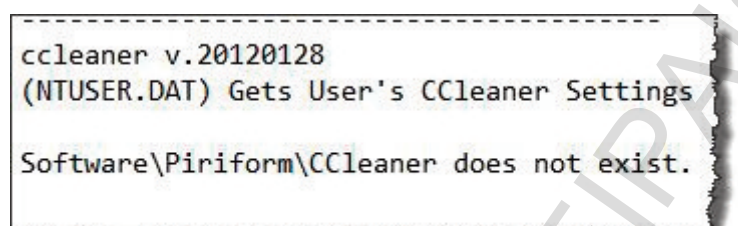

Image 3.5.4: Ccleaner.pl

# **Chapter 4 - Conclusions**

## 4.1 Final Verification

Windows 7 and Windows 8 have an entirely different user interface and apparently seem to be different operating systems. From a forensics perspective, only few differences can be found between these two versions of Windows. Essentially, all Windows versions have inherited the basic structure in which the Windows operating system is built. In order to evaluate and compare these two operating systems from a forensics perspective, we applied suitable procedures and tools to them and compared the resultsto identify differences, if any. Forensics artifacts were specifically looked into.

#### 4.2 File Downloads

File downloads may occur in various forms, like direct downloads using browsers and other software where Open/ Save dialog is used to specify the location for saving the downloaded file. The OpenSaveMRU key in NTUSER.DAT registry hive for individual user keeps a record of such downloads and it is common in both Windows 7 and 8.

Windows 7 has MS Outlook as email client bundled; it saves information about the files sent as attachments with email in the %USERPROFILE%\AppData\Local\Microsoft\Outlook folder. But in Windows 8 MS Outlook has been replaced with Mail app, which is a modified version of Windows Live Mail app. It saves the record email messages, attachments and contacts in the %USERPROFILE%\AppData\Local\Packages\microsoft.windowscommunicationsapps\Local-State\Indexed\LiveComm folder. The record of skype chats, sent / received files and calls is maintained in the same way in both version of Windows.

There is no difference in the way almost all the major browsers, such as IE, Firefox and Chrome, keep the browsing history and record of downloaded files in both these versions of the OS.

## 4.3 Program Execution

Due to the fact that both operating systems have the same basic structure, they follow similar program execution procedures. The user-assist mechanism helps in tracking user launched GUI-based programs with the help of icons placed on the desktop in both OS. Likewise, they keep the record of Last Visited MRU and Run MRU in the same location in registry NTUSER.DAT\Software\Microsoft\Windows\CurrentVersion\Explorer\ComDlg32\LastVisitedPidlMRU and

NTUSER.DAT\Software\Microsoft\Windows\CurrentVersion\Explorer\RunMRU respectively. The application compatibility Cache keeps track of all the executed executables, in both Windows 7 and 8.

Jump lists are stored in Windows 8 and 7 in a similar way in the %USERPROFILE%\App-Data\Roaming\Microsoft\Windows\Recent\AutomaticDestinations folder.

## 4.4 File Opening/Creation

Both versions of Windows use the NTUSER.DAT\Software\Microsoft\Windows\CurrentVersion\Explorer\RecentDocs registry key to store the record of recent documents accessed, on a per user basis.

Shell bags analysis also does not have any difference in Windows 8 and 7. It provides valuable information on how various resources, within and outside the system, were accessed using

#### Windows Explorer.

## 4.5 Deleted Information

Search – WordWheelQuery records the keyword searches in start menu in both Windows 8 and 7. The thumbnail cache system also works the same way in both OS. It stores the thumbnail copy of the pictures in the %USERPROFILE%\AppData\Local\Microsoft\Windows\Explorer folder. There is no difference in the Recycle bin's structure as well.

## 4.6 Information About Physical Location

NetworkList in Software registry hive in Windows 8 and 7, maintains a list of networks / SSIDs to which the host was connected, including the MAC addresses and time. Sometimes it is also possible to pinpoint the physical location of a connection using triangulation for Wireless networks.

Cookies and Internet browsing history is also preserved in the same way in both OS.

## 4.7 USB Drive Usage

Both OS track the use of USB devices in a similar way and provide an identification of the devices attached to the system on a per user basis.

## 4.8 Account Usage

Like all the other versions of Windows, Windows 8 also tracks the account login attempts, creation times, password changes, logon type and remote access in a similar way with older versions.

## 4.9 Memory Forensics

Volatility is the tool of choice for memory analysis. Up till now the Windows 8 memory dump analysis is not supported by Volatility, hence it is proved to be a major stumbling block in analyzing memory. The only suitable alternate available was Memoryze but it was not proved to be as effective as Volatility. It lacked many features, such as the ability to find services, password hashes and excellent string search facility (using regex) provided by Yara plugin.

## 4.10 Disk Forensics

There was no difference found in the forensics details of the Hard disk image in Windows 8 and 7, as both these OS use the same file system and structure.

## 4.11 Live Response

The mir-ror script did not provide signatures of Windows 8, in order to handle the user profile location, which is the same for both OS. For this reason the script required minor modification in order to be compatible with Windows 8.

## 4.12 Summary

Through this research we conclude that, despite the differentiation between Windows 8 and Windows 7 in the User Interface, these two versions of Windows are very similar from a forensics point of view.

The differences found, such as mail client, user interface, memory forensics and live response, were very subtle and are largely due to the fact that the tools do not yet have signatures to identify Windows 8 and therefore fail in identifyingng the correct operating system. On the other hand, the similarities between them lie in the application cache for executables programs, the way jump lists are stored, shell bags analysis and registry key, thumbnail cache and recycle bin, software registry hive, the way cookies and internet browsing history are stored, usb devices tracking, account details and disk analysis.

In summary, we conclude that almost all the tools functioned without a problem on both operating systems.

# References

1. https://blogs.sans.org/computer-forensics/files/2012/06/SANS-Digital-Forensics-and-In-cident-Response-Poster-2012.pdf.

2. "MIR-ROR: Motile Incident Response – Respond Objectively, Remediate", http://mirror.codeplex.com/

3. "Mir-ror- User Instructions", http://holisticinfosec.org/toolsmith/pdf/june2009.pdf

4. "Windows Sysinternals Suite", http://technet.microsoft.com/enus/sysinternals/bb842062.aspx

5. "The Volatility Framework", online, https://code.google.com/p/volatility/

6. "Yara-Project, A malware identification and classification tool", https://code.google.com/p/yara-project/

7. "Regular Expression Library", http://regexlib.com/Search.aspx?k=email&AspxAutoDe-tectCookieSupport=1

8. "Finding or Verifying Credit Card Numbers", http://www.regular-expressions.info/cred-itcard.html.

9. Dcfldd http://dcfldd.sourceforge.net/

10. Dcfldd http://dcfldd.sourceforge.net/

11. "SANS Investigate Forensic Toolkit (SIFT) Workstation Version 2.14", http://computer-forensics.sans.org/community/downloads#acquire

12. "Regripper", https://code.google.com/p/regripper/wiki/RegRipper

13. "Windows Registry Forensics: Advanced Digital Forensic Analysis", http://160.216.223.99/vyuka/forensics/Windows%20Registry%20Forensics.pdf.

14. "Memoryze<sup>™</sup>, Find Evil in Live Memory", http://www.mandiant.com/resources/down-load/memoryze

15. "Mandiant Redline<sup>™</sup>, Accelerated Live Response", https://www.mandiant.com/resources/download/redline